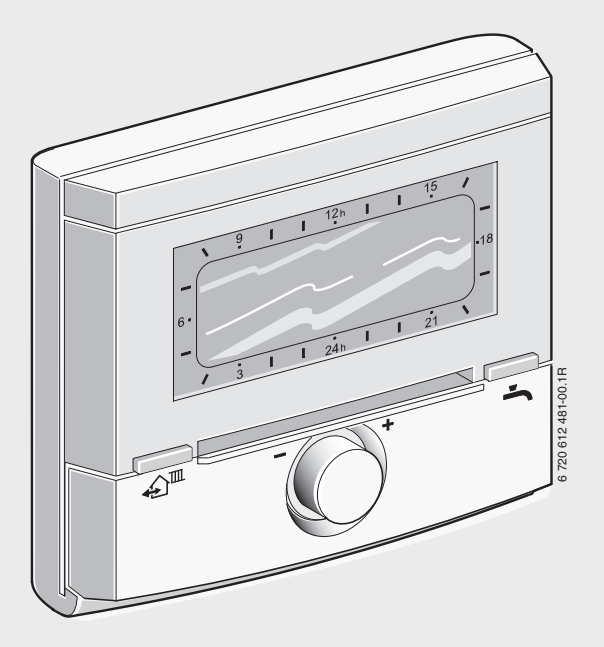

Weersafhankelijke regelaar met solarregeling voor verwarmingstoestellen met buscompatibele Heatronic 3 FW 200

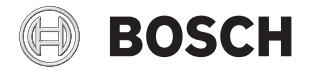

Installatie- en bedieningshandleiding

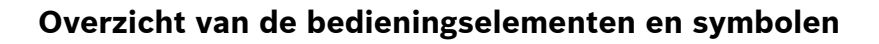

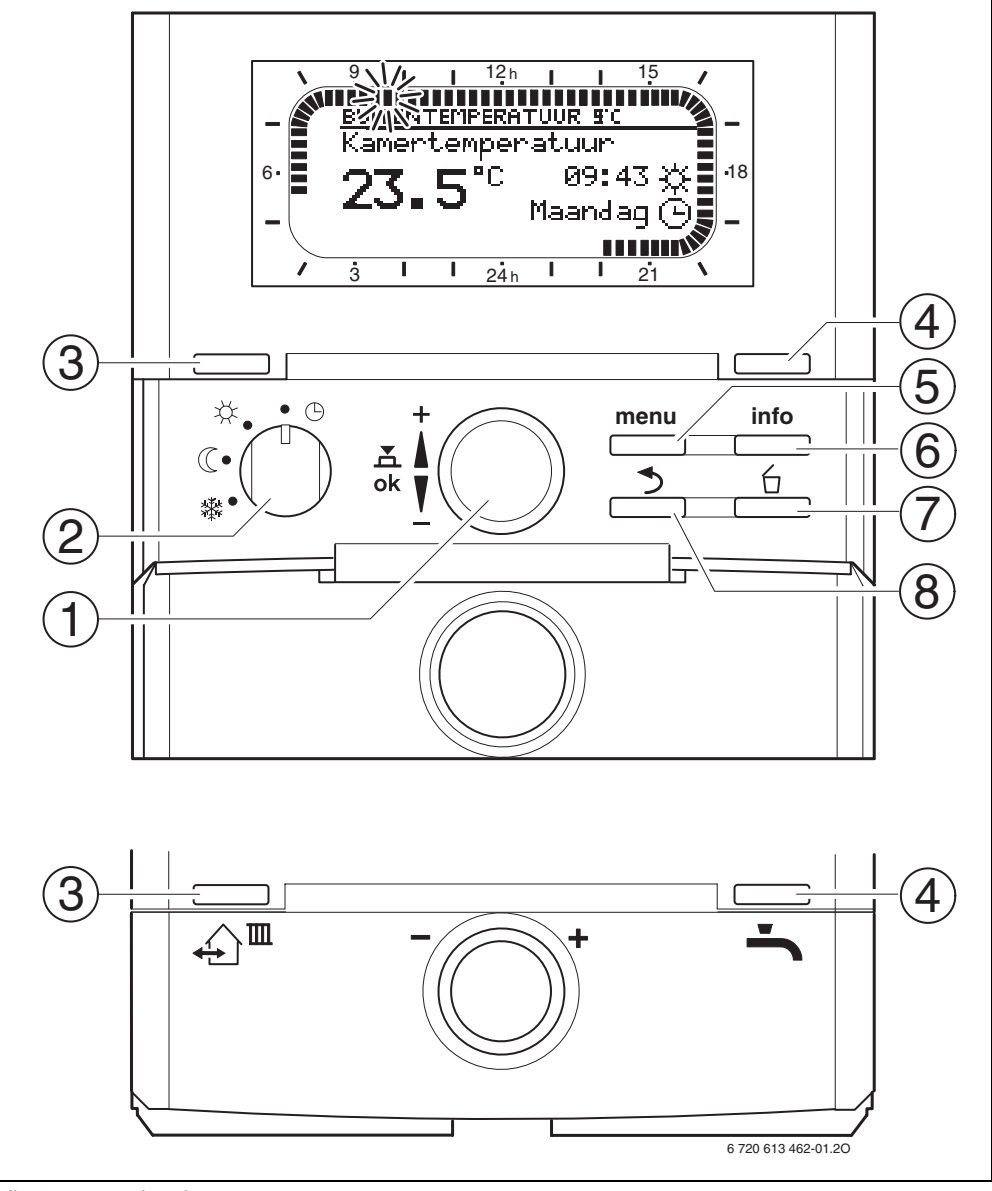

Afb. 1 Standaardweergave

| Bec | lieningselementen                                                                                                    |                                  |  |
|-----|----------------------------------------------------------------------------------------------------|----------------------------------|--|
| 1   | Draai de keuzeknop 拉 in de richting +: Menu/<br>infoteksten boven kiezen of waarde hoger instellen                                                                                                    |                                  |  |
|     | Draai de keuzeknop 10 in de richting-: Menu/<br>infoteksten onder kiezen of waarde lager instellen                                                                                                    |                                  |  |
|     | Druk op de keuzeknop 👗 💭 : Menu openen of<br>instelling/waarde bevestigen<br>Verwarmingscircuit omschakelen                                                                                                    |                                  |  |
| 2   | Functieschakelaar v                                                                                                    | oor CV-circuits:                 |  |
|     | (L)                                                                                                    | Automatisch                      |  |
|     | <u> </u>                                                                                                    | Continu Verwarmen                |  |
|     | a                                                                                                    | Continu Sparen                   |  |
|     | *                                                                                                    | Continu Eco                      |  |
| 3   | Toets ♪ III:<br>Om de volgende schakeltijd en de bijbehorende<br>functie<br>☆ = Verwarmen<br>( = Sparen<br>☆ = Eco<br>voor het CV-circuit te vervroegen tot de actuele tijd                                                                                                    |                                  |  |
| 4   | Toets : Om de warmwaterbereiding onmiddel-<br>lijk te activeren (de geactiveerde functie kan niet<br>vóór het verstrijken van de vaste tijd worden uitge-<br>schakeld). Boiler wordt gedurende 60 minuten tot<br>de gewenste temperatuur verwarmd of bij het com-<br>biverwarmingstoestel is de comfortfunctie gedu-<br>rende 30 minuten actief. |                                  |  |
| 5   | Toets : Menu openen/sluiten INSTALLATEUR-<br>SNIVEAU openen: ca. 3 seconden indrukken                                                                                                    |                                  |  |
| 6   | Toets info : Waarden weergeven                                                                                                    |                                  |  |
| 7   | Toets 🖆 : Waard                                                                                                    | Toets 🚊 : Waarde wissen/resetten |  |
| 8   | Toets ᄎ : Naar hoger menu                                                                                                    |                                  |  |
|     |                                                                                                    |                                  |  |

| ſ | 9 |  |
|---|---|--|
| L | Ц |  |

Om de beschrijving verder te vereenvoudingen

- worden de bedieningselementen en functies soms alleen met pictogrammen aangegeven, bijv. 1/0 of X.
- worden menuniveau's met het teken
  van elkaar gescheiden, bijv. Vakantie > Begin.

| Pictogramn        | nen                                                                      |
|-------------------|--------------------------------------------------------------------------|
| 27 E°C            | Actuele kamertemperatuur                                                 |
| 23.3              | (alleen bij montage op de muur)                                          |
| · 9.11            | Knipperend segment:                                                      |
|                   | Actuele tijd (09:30 tot 09:45)                                           |
| 5 -               | Volle segmenten:                                                         |
| IIIIII            | Periode voor functie 💥 = Verwarmen op                                    |
| 21                | de huidige dag (1 segment = 15 min)                                      |
| I <sup>15</sup> / | Lege segmenten:                                                          |
|                   | Periode voor functie 🤇 = Sparen op de                                    |
|                   | huidige dag (1 segment = 15 min)                                         |
| -                 | Geen segmenten:                                                          |
| / 3               | Periode voor functie 🗱 = Ecoop de hui-                                   |
|                   | dige dag (1 segment = 15 min)                                            |
| *                 | Functie Verwarmen voor CV-circuit                                        |
| C                 | Functie Sparen voor CV-circuit                                           |
| 鍙                 | Functie Eco voor CV-circuit                                              |
| <b>(</b> )        | Automatische functie voor CV-circuit                                     |
|                   | Functie Vakantie                                                         |
| ۵                 | Branderfunctie in indicatie voor                                         |
| - 4               | Branderfunctie in indicatie voor                                         |
| 20                | CV-circuit 2                                                             |
| +                 | Menu/infoteksten omhoog of waarde                                        |
|                   | hoger                                                                    |
| -                 | Menu/infoteksten omlaag of waarde lager                                  |
| ok                | Menu openen, instelling/waarde bevesti-<br>gen of CV-circuit omschakelen |
| ∢                 | Een hoger menu kiezen                                                    |
| 2                 | Waarde wissen/resetten                                                   |
|                   | ,<br>De velgende eekskeltiid en de hijkeke                               |
| ⊉ш                | rende functie                                                            |
|                   | Y = Verwarmen                                                            |
|                   | A - Sparen                                                               |
|                   |                                                                          |
|                   | 森 = ECO                                                                  |
|                   | vroegen.                                                                 |
|                   | Warmwaterbereiding onmiddellijk active-                                  |
|                   | ren (de geactiveerde functie kan niet vóór                               |
|                   | het verstrijken van de vaste tijd worden                                 |
|                   | uitgeschakeld). Boiler wordt gedurende                                   |
|                   | ou minuten tot de gewenste temperatuur                                   |
|                   | stel is de comfortfunctie gedurende                                      |
|                   | 30 minuten actief.                                                       |

# Inhoudsopgave

| Overzicht van de bedieningselementen en symbolen |                                                                       | 2        |  |
|--------------------------------------------------|-----------------------------------------------------------------------|----------|--|
| Inform                                           | Informatie over de documentatie                                       |          |  |
| 1                                                | Veiligheidsvoorschriften en verklaring                                |          |  |
| 1 1                                              | van de symbolen<br>Voor uw veiligheid                                 | 6        |  |
| 1.2                                              | Verklaring symbolen                                                   | 6        |  |
| 2                                                | Gegevens over het toebehoren                                          | 7        |  |
| 2.1                                              | Leveringsomvang                                                       | 7        |  |
| 2.2                                              | Reiniging                                                             | 8        |  |
| 2.4                                              | Aanvullend toebehoren                                                 | 8        |  |
| 2.5                                              | Installatievoorbeelden                                                | 9        |  |
| 3                                                | Installatie (alleen voor de installateur)                             | 10       |  |
| 3.1                                              | Montage<br>Montage in verwarmingstoostel                              | 10       |  |
| 3.1.2                                            | Montage op de muur                                                    | 11       |  |
| 3.1.3                                            | Montage van de buitenvoeler                                           | 13       |  |
| 3.1.4                                            | Montage van het toebehoren                                            | 14       |  |
| 3.1.5                                            | Elektrische aansluiting                                               | 14       |  |
| 3.2.1                                            | Elektrische aansluiting in verwarmingstoestel                         | 15       |  |
| 3.2.2                                            | Elektrische aansluiting aan de muur                                   | 15       |  |
| 4                                                | Ingebruikneming (alleen voor de installateur)                         | 17       |  |
| 5                                                | Bediening                                                             | 18       |  |
| 5.1                                              | Kamertemperatuur en functie wijzigen                                  | 18       |  |
| 0.1.1                                            | (voor beperkte tiid)                                                  | 18       |  |
| 5.1.2                                            | Functie met 쇠 🕮 wijzigen                                              |          |  |
| E 1 2                                            | (voor beperkte tijd)                                                  | 18       |  |
| 5.1.3                                            | wijzigen (voor beperkte tijd)                                         | 19       |  |
| 5.1.4                                            | Functie voor verwarming blijvend wijzigen                             | 19       |  |
| 5.2                                              | Menu's bedienen                                                       | 20       |  |
| 5.2.1                                            | Programmeervoorbeelden<br>Programmering verwijderen of ongedaan maken | 20       |  |
| J.2.2                                            |                                                                       | 23       |  |
| 6                                                | Instellen van het HOOFDMENU                                           | 25       |  |
| 6.1                                              | Overzicht en instellingen van het HOOFDMENU                           | 25       |  |
| 6.1.2                                            | HOOFDMENU: Verwarming                                                 | 25       |  |
| 6.1.3                                            | HOOFDMENU: Warm water                                                 | 28       |  |
| 6.1.4                                            | HOOFDMENU: Alg. Instellingen                                          | 30       |  |
| 6.1.5                                            | HOUFDMENU: Solar<br>Vakantieprogramma                                 | 30       |  |
| 6.3                                              | Verwarmingsprogramma                                                  | 32       |  |
| 6.3.1                                            | Tijd-/temperatuurniveauprogramma                                      | 32       |  |
| 6.3.2                                            | Temperatuur voor de functies                                          | 22       |  |
| 6.4                                              | Warmwaterprogramma                                                    | 33<br>34 |  |
| 6.4.1                                            | Bedrijfswijze van de warmwaterprogramma's                             | 34       |  |
| 6.4.2                                            | Tijd-/temperatuurniveauprogramma voor                                 |          |  |
| 612                                              | warm water via boiler<br>Tiidprogramma voor warm water met            | 35       |  |
| 0.4.0                                            | combiverwarmingstoestel                                               | 35       |  |
|                                                  |                                                                       |          |  |

| 6.4.4 | Tiidprogramma voor circulatiepomp |    |
|-------|-----------------------------------|----|
|       | (alleen met boiler)               | 36 |
| 6.4.5 | Parameters voor warm water        | 36 |
| 6.4.6 | Thermische desinfectie warm water | 37 |
| 6.5   | Algemene instellingen             | 38 |
| 6.5.1 | Tijd, Datum en Zomer-/wintertijd  | 38 |
| 6.5.2 | Opmaak voor weergave              | 38 |
| 6.5.3 | Toetsenblokkering                 | 38 |
| 6.5.4 | Taal                              | 38 |
| 6.6   | Solarinstellingen                 | 39 |

#### Informatie weergeven

| 8                 | Menu INSTALLATEURSNIVEAU instellen                                                        | 46 |
|-------------------|-------------------------------------------------------------------------------------------|----|
| 8.1               | Overzicht en instellingen van het menu                                                    | 40 |
| 011               |                                                                                           | 46 |
| 0.1.1             | INSTALLATEURSNIVEAU: Systeemconliguratie                                                  | 47 |
| 0.1.2             | INSTALLATEURSNIVEAU: Verwarningsparameter                                                 | 47 |
| 0.1.3             | INSTALLATEURSNIVEAU: Solarsysteem config.                                                 | 48 |
| 0.1.4             | INSTALLATEURSNIVEAU: Solarsyst. parameter                                                 | 49 |
| 0.1.0             | INSTALLATEURSNIVEAU: Systeemistoningen                                                    | 51 |
| 0.1.0             | INSTALLATEURSNIVEAU: Service dures                                                        | 51 |
| 0.1.7             | INSTALLATEURSNIVEAU: Systeeminio                                                          | 52 |
| 0.1.0             | Vonvarmingssysteem configureren                                                           | 52 |
| 0.2               | Parameters year verwarming                                                                | 50 |
| 0.3               | Parameters voor de bele verwarmingsinstallatie                                            | 54 |
| 922               | Parameters voor de CV-circuits                                                            | 55 |
| 0.3.Z<br>9.4      | Solarsysteem configuration                                                                | 50 |
| 9.5               | Barameters year solarsysteem                                                              | 53 |
| 9.51              | Parameters voor bet selarstandaardsysteem                                                 | 60 |
| 852               | Parameters yoor solarverwarmingsondersteuning                                             | 61 |
| 952               | Parameters your bot twoodo collectoryold                                                  | 61 |
| 0.5.5             | Parameters your het celerenwermeysteem                                                    | 60 |
| 0.3.4<br>9.5.5    | Parameters voor systeem met/zender voorrang                                               | 62 |
| 0.0.0             | Parameters voor systeen met/20nder voorlang                                               | 64 |
| 0.0.0             | Parameters your thermische desinfectio                                                    | 64 |
| 0.0.7             | Parameters your colorentimelisatio                                                        | 60 |
| 959               | Solarsystoom in gobruik nomen                                                             | 68 |
| 0.0.9             | Storingshistorio                                                                          | 60 |
| 9.7               | Serviceadres weargeven en instellen                                                       | 68 |
| 0.7               | Serviceaules weergeven en instellen                                                       | 60 |
| 0.0<br>9 0        | Vloordroogfunctio                                                                         | 60 |
| 0.9               | vioerdroografictie                                                                        | 09 |
| 9                 | Storingen verhelpen                                                                       | 70 |
| 9.1               | Storingen verhelpen met indicatie                                                         | 70 |
| 9.2               | Storingen verhelpen zonder indicatie                                                      | 77 |
| 10                | Energie besparen                                                                          | 78 |
| 11                | Milieubescherming                                                                         | 79 |
| <b>12</b><br>12.1 | Individuele instellingen van de tijdprogramma's<br>Verwarmingsprogramma voor CV-circuit 1 | 80 |
|                   | en CV-circuit 2                                                                           | 80 |
| 12.2              | Warmwaterprogramma                                                                        | 83 |
| 12.3              | Warmwatercirculatieprogramma                                                              | 84 |
| Index             |                                                                                           | 85 |

# Informatie over de documentatie

#### Wegwijzer bij de handleiding

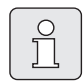

De installateur dient alle bijgevoegde documentatie aan de gebruiker over te dragen.

#### Als u ...

- ... de veiligheidsvoorschriften en de verklaring van de symbolen zoekt, leest u **hoofdstuk 1**.
- ... een overzicht zoekt van de opbouw en functie van dit toebehoren, leest u hoofdstuk 2. Daar vindt u ook de technische gegevens.
- … INSTALLATEUR bent en wilt weten hoe dit toebehoren wordt geïnstalleerd, elektrisch wordt aangesloten en in werking wordt gesteld, leest u de hoofdstukken 3 en 4.
- ... wilt weten hoe dit toebehoren wordt bediend en geprogrammeerd, leest u hoofdstuk 5, 6 en 12. Daar vindt u ook de overzichten van de basisinstellingen en de instelbereiken van de menu's. In de tabellen kunt u uw instellingen noteren.
- ... informatie over de verwarmingsinstallatie wilt weergeven leest u **hoofdstuk 7**.
- ... INSTALLATEUR bent en instellingen voor de installateur wilt wijzigen of systeeminformatie wilt weergeven, leest u hoofdstuk 8. Daar vindt u ook de overzichten van de basisinstellingen en de instelbereiken van de menu's. In de tabellen kunt u uw instellingen noteren.
- ... overzichten voor het verhelpen van storingen zoekt, leest u **hoofdstuk 9**.
- ... tips voor het besparen van energie zoekt, leest u **hoofdstuk 10**.
- ... een bepaald woord in de tekst zoekt, kijkt u in de **Index** op de laatste pagina's.

#### Aanvullende documentatie voor de installateur (niet meegeleverd)

Naast deze meegeleverde handleiding is de volgende documentatie verkrijgbaar:

- Onderdelenlijst
- Serviceboekje (voor het opsporen van fouten en de functiecontrole)

Deze documentatie kunt u bij de Bosch informatiedienst aanvragen. Het contactadres vindt u op de achterkant van deze handleiding.

# 1 Veiligheidsvoorschriften en verklaring van de symbolen

## 1.1 Voor uw veiligheid

- Neem de gebruiksaanwijzing in acht voor een juiste werking.
- Monteer het verwarmingstoestel en het overige toebehoren en stel het in werking overenkomstig de aanwijzingen in de bijbehorende handleidingen.
- ► Laat het toebehoren alleen door een erkend installateur monteren.
- Deze toebehoren alleen in combinatie met de aangegeven verwarmingstoestellen aansluiten. Neem aansluitschema in acht!
- Sluit toebehoren in geen geval op een 230 V stroomnet aan.
- Voor montage van de toebehoren: onderbreek de stroomverzorging (230 VAC) naar het verwarmingstoestel en andere Busdeelnemers.
- Bij montage op de muur: Monteer dit toebehoren niet in een vochtige ruimte.
- Stel de klant op de hoogte van de werkwijze van het toebehoren en instrueer hem ten aanzien van de bediening.
- Verbrandingsgevaar door thermische desinfectie:

Tijdens kort durend gebruik met warmwatertemperaturen boven 60°C moet het toetstel beslist worden geobserveerd of er moet een thermostatische drinkwatermenger worden ingebouwd.

 Bij kans op vorst moet het verwarmingstoestel ingeschakeld blijven en dient u de aanwijzingen voor vorstbescherming in acht te nemen.

## 1.2 Verklaring symbolen

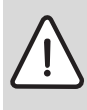

Veiligheidsaanwijzingen in de tekst worden door middel van een grijs vlak en een gevaren driehoek aangeduid.

Signaalwoorden geven de ernst aan van het gevaar dat kan optreden als de voorschriften niet worden opgevolgd.

- Voorzichtig betekent dat er mogelijk lichte materiële schade kan optreden.
- Waarschuwing betekent dat er licht persoonlijk letsel of ernstige materiële schade kan optreden.
- **Gevaar** betekent dat er ernstig persoonlijk letsel kan optreden. In bijzonder ernstige gevallen bestaat er levensgevaar.

Aanwijzingen in de tekst met hiernaast aangegeven symbool worden begrensd met een lijn boven en onder de tekst.

Aanwijzingen: betekent belangrijke informatie welke in die gevallen geen gevaar voor mens of toestel oplevert.

# 2 Gegevens over het toebehoren

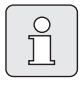

De FW 200 kan alleen worden aangesloten aan een verwarmingstoestel met buscompatibele Heatronic 3.

- De regelaar geeft informatie over het toestel en de installatie weer en u kunt met de regelaar de weergegeven waarden wijzigen.
- De regelaar is in combinatie met module IPM... een weersafhankelijke regelaar voor twee CV-circuits en warmwaterbereiding met tijdprogramma's:
  - Verwarming IIII: Voor een CV-circuit zijn er zes weekverwarmingsprogramma's met zes schakeltijden per dag beschikbaar (er is één programma actief).
  - Warm water : Weekwarmwaterprogramma met zes schakeltijden per dag.
- Opties:
  - Afstandsbediening FB 10 voor CV-circuit 1 en 2.
  - Afstandsbediening FB 100 met module IPM... voor uitbreiding tot max. 4 CV-circuits.
  - Module ISM 1 voor solarwarmwaterbereiding.
  - Module ISM 2 voor solarwarmwaterbereiding en solarverwarmingsondersteuning.
- De regelaar beschikt over een gangreserve van min. 6 uur. Als de regelaar langer dan de gangreserve geen spanning heeft gekregen, worden tijd en datum gewist. Alle andere instellingen blijven bewaard.
- Montagemogelijkheden:
  - In het verwarmingstoestel met buscompatibele Heatronic 3
  - Aan de muur met busverbinding naar verwarmingstoestel met buscompatibele Heatronic 3

## 2.1 Leveringsomvang

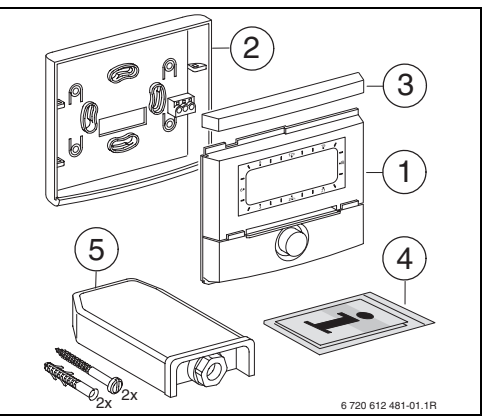

Afb. 2 Meegeleverd

- 1 Bovenstuk regelaar
- 2 Voet voor montage op de muur
- 3 Schuifraam
- 4 Installatie- en bedieningshandleiding
- 5 Buitentemperatuurvoeler met bevestigingsmateriaal

# 2.2 Technische gegevens

| Afmetingen                 | Afbeelding 8,  |
|----------------------------|----------------|
|                            | pagina 11      |
| Nominale spanning          | 1024 V DC      |
| Nominale stroom            | 6 mA           |
| (zonder verlichting)       |                |
| Regelaaruitgang            | Tweedraads bus |
| Max. omgevingstemperatuur  | 0 +50°C        |
| Isolatieklasse             | III            |
| Isolatiesoort:             |                |
| - In Heatronic 3 ingebouwd | IPX2D          |
| - Montage op de muur       | IP20           |
|                            | CE             |

Tabel 1Technische gegevens

| °C  | $\Omega_{AF}$ | °C | $\Omega_{AF}$ |
|-----|---------------|----|---------------|
| -20 | 2392          | 4  | 984           |
| -16 | 2088          | 8  | 842           |
| -12 | 1811          | 12 | 720           |
| -8  | 1562          | 16 | 616           |
| -4  | 1342          | 20 | 528           |
| ±0  | 1149          | 24 | 454           |

Tabel 2 Meetwaarden buitentemperatuurvoeler

# 2.3 Reiniging

 Wrijf de behuizing van de regelaar indien nodig met een vochtige doek schoon. Gebruik daarbij geen scherpe of bijtende reinigingsmiddelen.

## 2.4 Aanvullend toebehoren

Zie ook de prijslijst voor beschikbaarheid.

- **IPM 1**: Module voor aansturing van een gemengd of ongemengd CV-circuit.
- **IPM 2**: Module voor aansturing van max. twee gemengde of ongemengde CV-circuits. Aansturing van een ongemengd CV-circuit in het verwarmingssysteem mogelijk.
- **ISM 1**: Module voor aansturing van solarwarmwaterbereiding.
- ISM 2: Module voor aansturing van solarwarmwaterbereiding en solarverwarmingsondersteuning.
- **IUM 1**: Module voor aansturing van externe veiligheidsvoorzieningen.
- **FB 10**: Afstandsbediening voor een door FW 200 geregeld gemengd of ongemengd CV-circuit.
- **FB 100**: Afstandsbediening met tekstdisplay voor regeling van een gemengd of ongemengd CV-circuit.
- Nr. 1143: Kabelset met houder voor inbouw van een module (bijv. IPM 1) in het verwarmingstoestel.

## 2.5 Installatievoorbeelden

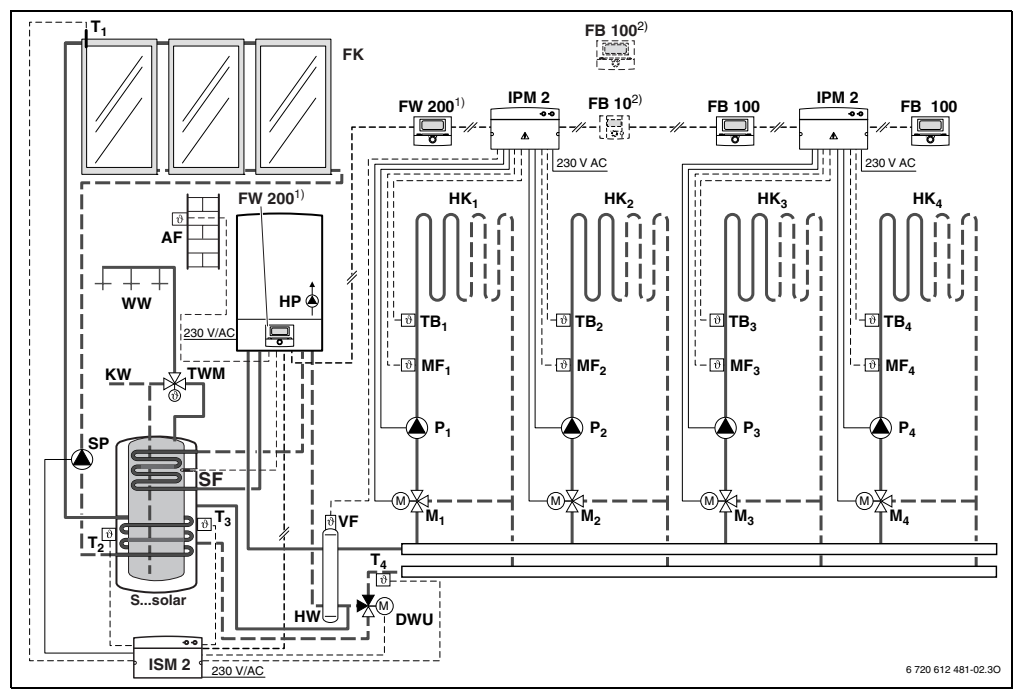

Afb. 3 Vereenvoudigd installatieschema (voor montage geschikte afbeelding en overige mogelijkheden in de planningsdocumentatie)

| AF<br>FB 10<br>FB 100<br>FK      | Buitentemperatuurvoeler<br>Afstandsbediening<br>Afstandsbediening<br>Platte collector  | Т <sub>3</sub><br>Т <sub>4</sub> | Boilertemperatuurvoeler verwarmings-<br>waterzijde midden<br>Temperatuurvoeler verwarmingsnetret-<br>our |
|----------------------------------|----------------------------------------------------------------------------------------|----------------------------------|----------------------------------------------------------------------------------------------------|
| FW 200                           | Weersafhankelijke regelaar met solar-<br>regeling                                      | P <sub>14</sub><br>SP            | Circulatiepomp CV-circuit<br>Solarpomp                                                                   |
| HK <sub>14</sub>                 | Verwarmingscircuits                                                                    | DWK                              | DW-kraan voor retourverhoging                                                                            |
| IPM 2                            | Module voor twee CV-circuits                                                           | Ssolar                           | Solarcombiboiler                                                                                         |
| ISM 2                            | Module voor solarwarmwaterbereiding                                                    | SF                               | Boilertemperatuurvoeler (NTC)                                                                            |
|                                  | en solarverwarmingsondersteuning                                                       | тв <sub>14</sub>                 | Temperatuurbewaker                                                                                       |
| HP                               | Verwarmingspomp                                                                        | TWM                              | Thermostatische drinkwatermenger                                                                         |
| HW                               | Hydraulische poort                                                                     | VF                               | Gemeenschappelijke aanvoervoeler                                                                         |
| KW                               | Koudwateraansluiting                                                                   | WW                               | Warmwateraansluiting                                                                                     |
| M <sub>14</sub>                  | Mengklepmotor                                                                          | 1)                               | De FW 200 kan naar keuze in de warm-                                                                     |
| MF <sub>14</sub>                 | Aanvoertemperatuurvoeler van<br>gemengd CV-circuit                                     |                                  | tegenerator of op de muur worden gemonteerd.                                                             |
| Τ <sub>1</sub><br>Τ <sub>2</sub> | Collectortemperatuurvoeler<br>Boilertemperatuurvoeler verwarmings-<br>waterzijde onder | 2)                               | Optioneel FB 10 of FB 100                                                                                |

# 3 Installatie (alleen voor de installateur)

Zie de planningdocumentatie of de aanbesteding voor het gedetailleerde installatieschema van de montage van de hydraulische componenten en de bijbehorende besturingselementen.

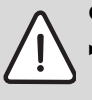

Gevaar: Gevaar voor stroomschok!

 Voor montage van de toebehoren: onderbreek de stroomverzorging (230 VAC) naar het verwarmingstoestel en andere Busdeelnemers.

## 3.1 Montage

#### 3.1.1 Montage in verwarmingstoestel

- Zie de installatiehandleiding van het verwarmingstoestel voor een gedetailleerde beschrijving van de onderdelen van het toestel.
- Verwijder de mantel.

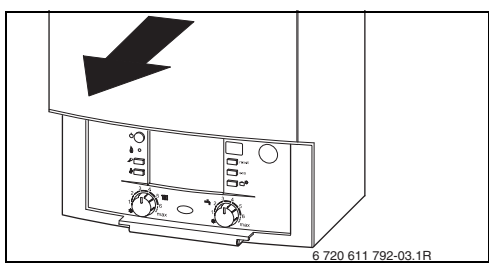

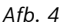

• Verwijder de afdekking en het blinde deksel.

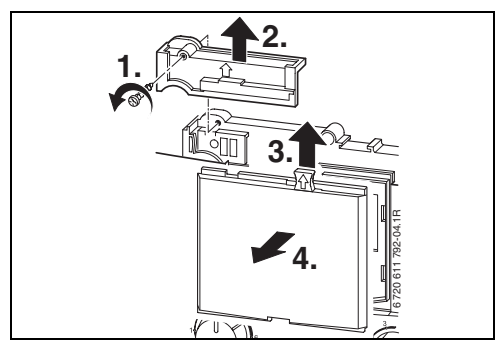

Afb. 5

> Zet het bovenstuk in de geleidingen.

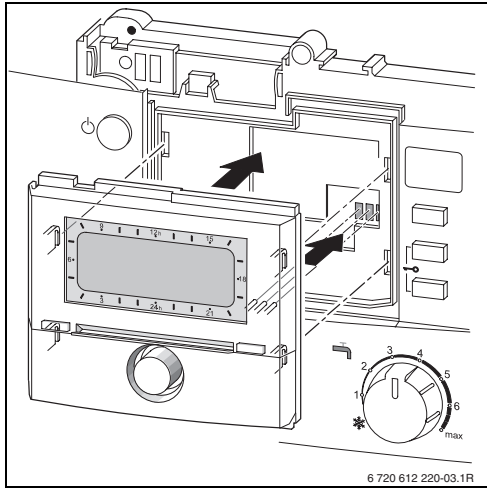

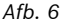

Klik het bovenstuk vast en monteer de afdekking.

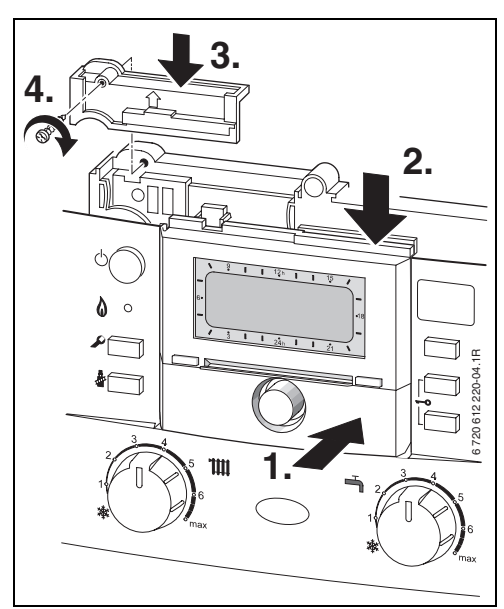

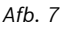

#### 3.1.2 Montage op de muur

De regelkwaliteit van de regelaar is afhankelijk van de montageplaats.

De montageplaats (regelruimte) moet voor de regeling van de toegewezen CV-circuits geschikt zijn.

▶ Kies een montageplaats.

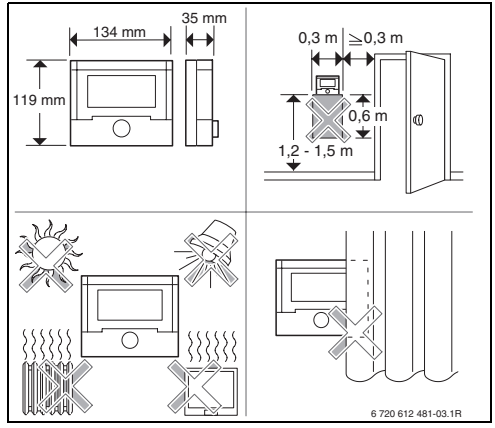

• Trek bovenstuk en schuifraam van de voet.

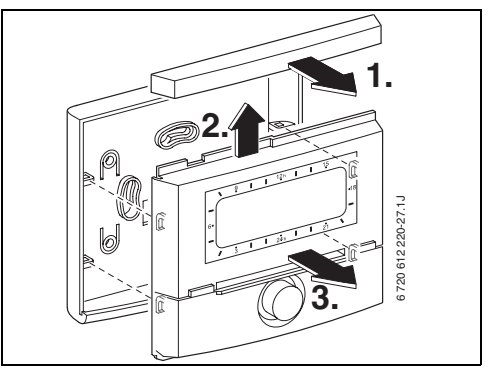

Afb. 9

Afb. 8

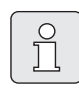

Het montageoppervlak op de muur moet egaal zijn. Monteer de voet.

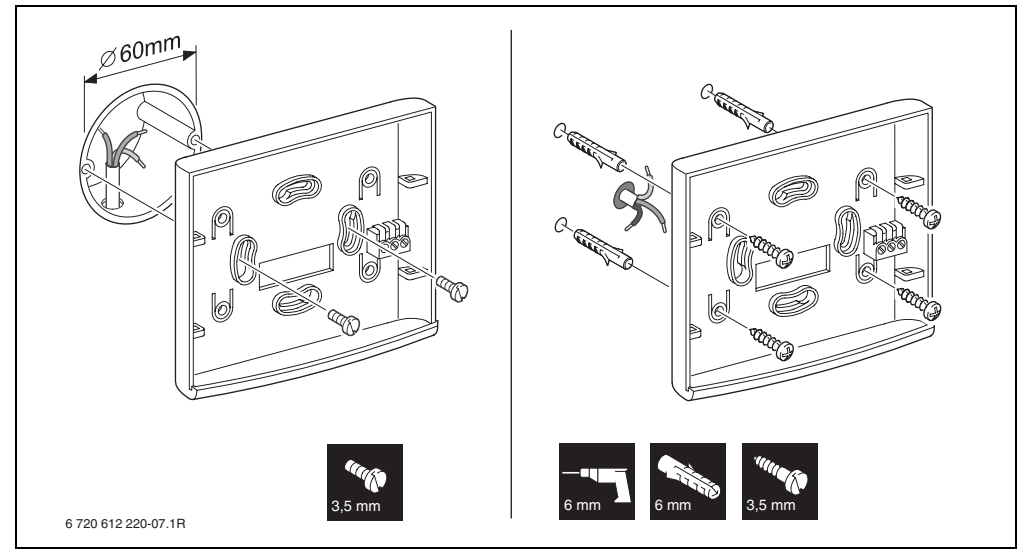

Afb. 10

- Breng de elektrische aansluiting tot stand
  (→ afbeelding 14 of 15 op pagina 15).
- ► Steek bovenstuk en schuifraam op de voet.

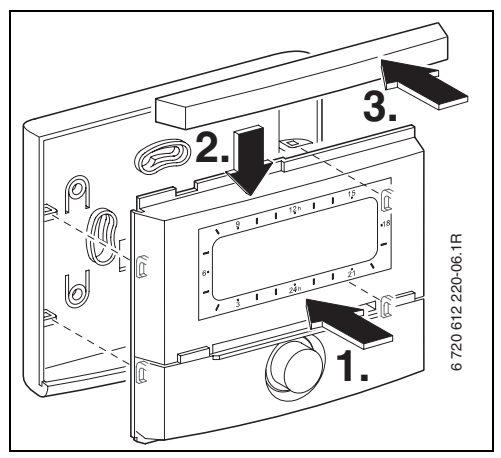

Afb. 11

#### nl

#### 3.1.3 Montage van de buitenvoeler

De regelkwaliteit is afhankelijk van de montageplaats van de buitentemperatuurvoeler AF. ► Kies een montageplaats.

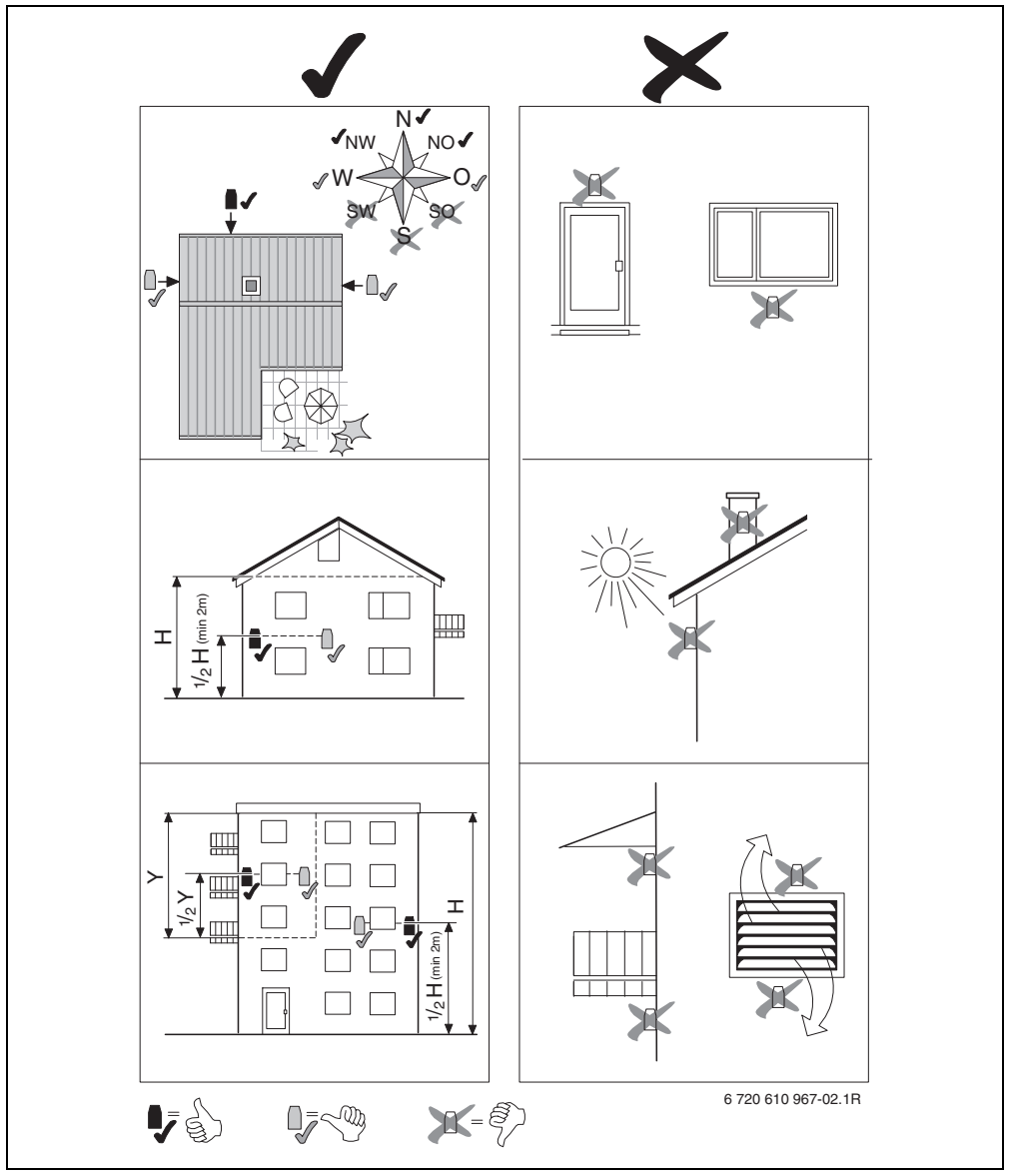

Afb. 12

- Verwijder de afschermkap.
- Bevestig het voelerhuis met twee schroeven aan de buitenmuur.

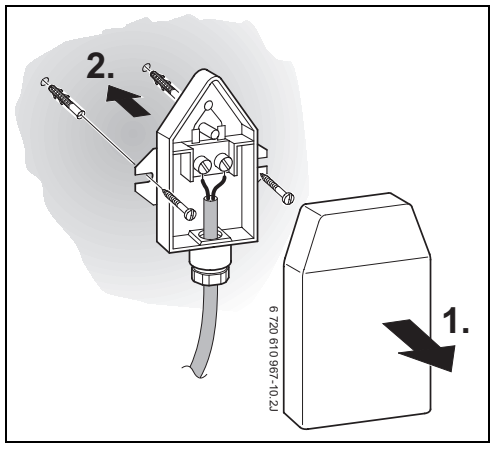

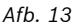

#### 3.1.4 Montage van het toebehoren

 Monteer het toebehoren volgens de geldende voorschriften en de meegeleverde installatiehandleiding.

#### 3.1.5 Afvalverwijdering

- Verwijder de verpakking op een voor het milieu verantwoorde wijze.
- Als een component wordt vervangen: verwijder de oude component op een voor het milieu verantwoorde wijze.

# 3.2 Elektrische aansluiting

#### 3.2.1 Elektrische aansluiting in verwarmingstoestel

► Door de inbouw van de regelaar wordt automatisch de busverbinding via de drie contacten tot stand gebracht (→ afbeelding 6 op pagina 10).

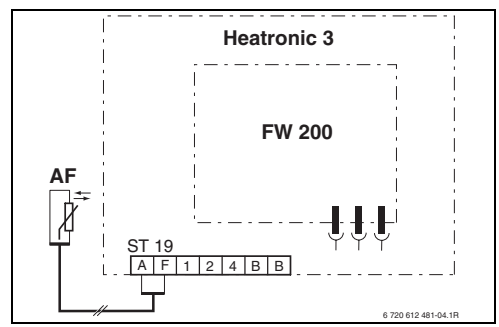

Afb. 14 Regelaar via buscontacten in de buscompatibele Heatronic 3 ingebouwd.

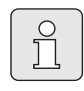

Via het derde contact herkent de regelaar dat deze in het verwarmingstoestel in ingebouwd.

#### 3.2.2 Elektrische aansluiting aan de muur

 Busverbinding van regelaar naar overige busdeelnemers:

Gebruik elektrische kabels die minimaal overeenkomen met type H05 VV-... (NYM-I...).

Toegestane kabellengten van de buscompatibele Heatronic 3 naar de regelaar:

| Leidinglengte | Diameter             |
|---------------|----------------------|
| ≤ 80 m        | 0,40 mm <sup>2</sup> |
| ≤ 100 m       | 0,50 mm <sup>2</sup> |
| ≤ 150 m       | 0,75 mm <sup>2</sup> |
| ≤ 200 m       | 1,00 mm <sup>2</sup> |
| ≤ 300 m       | 1,50 mm <sup>2</sup> |

- Om inductieve beïnvloeding te voorkomen: Installeer alle laagspanningsleidingen gescheiden van leidingen met een spanning van 230 V (Minimumafstand 100 mm).
- Als er inductieve externe invloeden zijn, moeten de leidingen worden afgeschermd.
   Daardoor worden de leidingen beschermd tegen externe invloeden zoals sterkstroomkabels, voeringsleidingen, transformatorstations, radio- en televisietoestellen, amateurzendstations, magnetrons en dergelijke.

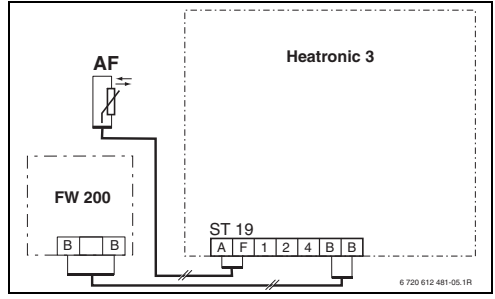

Afb. 15 Regelaar aan buscompatibele Heatronic 3 aangesloten.

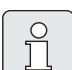

Als de leidingdiameters van de busverbindingen verschillend zijn:

Sluit de busverbindingen via een aftakdoos aan.

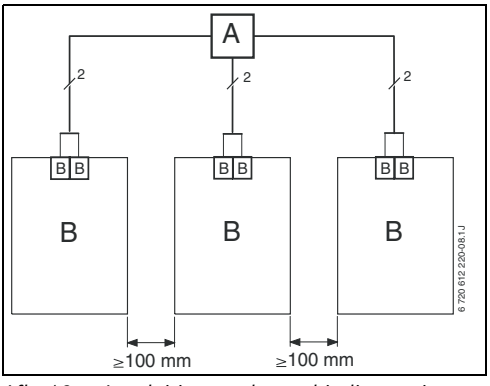

Afb. 16 Aansluiting van busverbindingen via aftakdoos (A)

Toegestane kabellengten van de buitenvoeler:

| Leidinglengte | Diameter                                    |
|---------------|---------------------------------------------|
| ≤ 20 m        | $0,75 \text{ mm}^2 \dots 1,50 \text{ mm}^2$ |
| ≤ 30 m        | $1,00 \text{ mm}^2 \dots 1,50 \text{ mm}^2$ |
| ≥ 30 m        | 1,50 mm <sup>2</sup>                        |

# 4 Ingebruikneming (alleen voor de installateur)

- Stel de codeerschakelaars op de IPM 1 en IPM 2 overeenkomstig de aanwijzingen in de meegeleverde handleiding in.
- Schakel de installatie in.
- Codeer FB 10 en FB 100 overeenkomstig de aanwijzingen in de meegeleverde handleiding.

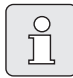

Beschrijving van de bedieningselementen  $\rightarrow$  pagina 2.

Bij eerste ingebruikneming of na een totale reset van alle instellingen wordt de in de basisinstelling ingestelde taal aangeven:

• Kies de taal met  $\frac{1}{2}$  en bevestig met  $\frac{\pi}{6k}$ .

Als de gangreserve overschreden is, wordt

- Kies het uur met  $\frac{1}{2}$  en bevestig met  $\frac{\pi}{\alpha k}$ .
- Kies de minuut met  $\frac{1}{2}$  en bevestig met  $\frac{1}{2}$  ok
- Kies het jaar met  $\frac{1}{100}$  en bevestig met  $\frac{\pi}{000}$ .
- Kies de maand met  $\frac{1}{2}$  en bevestig met  $\frac{x}{ok}$ .
- Kies de dag met  $\frac{1}{2}$  en bevestig met  $\frac{\pi}{k}$ .

- Bij ingebruikneming wordt de automatische systeemconfiguratie gestart (wacht 60 seconden en volg de aanwijzingen in het display op).
- ► Pas de overige instellingen aan de gebruikte installatie aan → hoofdstuk 6 vanaf pagina 25 en hoofdstuk 8 vanaf pagina 46.
- De solarinstallatie dient volgens de gebruiksaanwijzing van de solarinstallatie te worden gevuld en ontlucht en voor de ingebruikneming volgens hoofdstuk 8.4 op pagina 59 te worden voorbereid.
- Pas de overige instellingen aan de gebruikte solarinstallatie aan → hoofdstuk 8.5 vanaf pagina 60.
- Solarsysteem in bedrijf stellen
  → hoofdstuk 8.5.9 op pagina 68.

# 5 Bediening

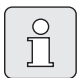

Met de regelaar kunt u de gewenste kamertemperatuur voor elke functie instellen. Deze temperatuur is niet de feitelijke kamertemperatuur. Het betreft een richtwaarde die de gevraagde aanvoertemperatuur voor het CV-circuit beïnvloedt.

De in de standaardweergave (→ afbeelding 1 op pagina 2) weergegeven informatie en de bediening gelden altijd alleen voor slechts één CV-circuit.

De voor het andere CV-circuit geldende weergegeven informatie:

Schakel tijdens de standaardweergave met <sup>▲</sup><sub>ok</sub> ○ over naar het andere CV-circuit.

# 5.1 Kamertemperatuur en functie wijzigen

# 5.1.1 Kamertemperatuur met † wijzigen (voor beperkte tijd)

Als u de gewenste kamertemperatuur blijvend wilt wijzigen → hoofdstuk 6.3.2 op pagina 33.

Deze functie is alleen beschikbaar als het CV-circuit niet via een afstandsbediening FB 100 wordt geregeld:

- Stel de gewenste kamertemperatuur in met <u>†</u>○.
  - Functieschakelaar in stand ():
    De gewijzigde temperatuur geldt tot aan de volgende schakeltijd. Vervolgens geldt de voor de schakeltijd vastgelegde temperatuur.
  - Functieschakelaar in stand ☆ / ① ☆ / ☆: De veranderde temperatuur geldt tot er weer aan de functieschakelaar wordt gedraaid. Vervolgens geldt de voor de gekozen functie vastgelegde temperatuur.

#### 5.1.2 Functie met ஹ<sup>™</sup> wijzigen (voor beperkte tijd)

Als u de functie blijvend wilt wijzigen → hoofdstuk 5.1.4 op pagina 19.

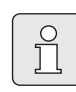

Gebruik deze functie als u vroeger naar bed gaat of als u later of vroeger thuiskomt.

Deze functie is alleen beschikbaar als het CV-circuit niet via een afstandsbediening FB 100 wordt geregeld en de automatische functie () ingeschakeld is:

- Druk kort op 介型 om de volgende schakeltijd en de bijbehorende functie Verwarmen 次 / Sparen (( / Eco 黎 voor het gekozen CV-circuit te vervroegen tot de actuele tijd. In het display worden de gewijzigde gegevens weergegeven.
- Houd 
   Ingedrukt en draai tegelijkertijd
   aan 
   ioo om de volgende schakeltijd te veran deren. De schakeltijd kan maximaal tussen de
   actuele tijd en de tweede daaropvolgende
   schakeltijd worden gewijzigd.
   Bij het overschrijden van de volgende schakel

tijd van het verwarmingsprogramma wordt een reset van de functie uitgevoerd en is de automatische functie weer actief.

Functie voortijdig opheffen:

▶ Druk क़ॗॣॣॣऀऀॻॣॖऀ nogmaals kort in.

# 5.1.3 Functie warm water met 👆 wijzigen (voor beperkte tijd)

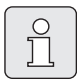

Gebruik deze functie als u buiten de geprogrammeerde schakeltijden warm water nodig heeft.

- Druk skort in om de warmwaterbereiding onmiddellijk te activeren (de geactiveerde functie kan niet vóór het verstrijken van de vaste tijd worden uitgeschakeld):
  - De boiler wordt 60 minuten lang tot de maximaal ingestelde temperatuur van het warmwaterprogramma verwarmd.
  - Bij het combiverwarmingstoestel is de comfortfunctie 30 minuten lang actief.

In het display worden de gewijzigde gegevens weergegeven. Bij het overschrijden van de opgegeven tijd vindt een reset van de functie plaats en is de automatische functie weer actief.

#### 5.1.4 Functie voor verwarming blijvend wijzigen

```
°
```

Het warme water wordt onafhankelijk van de stand van de functieschakelaar volgens het warmwaterprogramma verwarmd

(→ hoofdstuk 6.4 vanaf pagina 34).

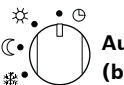

# Automatische functie (basisinstelling)

Automatische wisseling tussen **Verwarmen** ☆ / **Sparen** (( / **Eco** ↓ volgens het actieve verwarmingsprogramma. De regelaar regelt op de in het submenu **Temperatuurniveaus** ingestelde kamertemperaturen (→ hoofdstuk 6.3.2 op pagina 33).

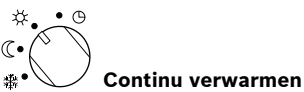

De regelaar regelt continu op de in het submenu **Temperatuurniveaus** ingestelde kamertemperatuur voor **Verwarmen** ☆ (→ hoofdstuk 6.3.2 op pagina 33). Het verwarmingsprogramma wordt genegeerd.

# ↔ ↔ ⊕ ♥ ♥ ♥ ♥ ♥ ♥ ♥ ♥ ♥ ♥ ♥ ♥ ♥ ♥ ♥ ♥ ♥ ♥ ♥ ♥ ♥ ♥ ♥ ♥ ♥ ♥ ♥ ♥ ♥ ♥ ♥ ♥ ♥ ♥ ♥ ♥ ♥ ♥ ♥ ♥ ♥ ♥ ♥ ♥ ♥ ♥ ♥ ♥ ♥ ♥ ♥ ♥ ♥ ♥ ♥ ♥ ♥ ♥ ♥ ♥ ♥ ♥ ♥ ♥ ♥ ♥ ♥ ♥ ♥ ♥ ♥ ♥ ♥ ♥ ♥ ♥ ♥ ♥ ♥ ♥ ♥ ♥ ♥ ♥ ♥ ♥ ♥ ♥ ♥ ♥ ♥ ♥ ♥ ♥ ♥ ♥ ♥ ♥ ♥ ♥ ♥ ♥ ♥ ♥ ♥ ♥ ♥ ♥ ♥ ♥ ♥ ♥ ♥ ♥ ♥ ♥ ♥ ♥ ♥ ♥ ♥ ♥ ♥ ♥ ♥ ♥ ♥ ♥ ♥ ♥ ♥ ♥ ♥ ♥ ♥</

De regelaar regelt continu op de in het submenu **Temperatuurniveaus** ingestelde kamertemperatuur voor **Sparen** (( → hoofdstuk 6.3.2 op pagina 33). Het verwarmingsprogramma wordt genegeerd.

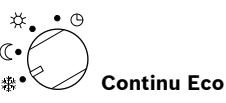

De regelaar regelt continu op de in het submenu **Temperatuurniveaus** ingestelde kamertemperatuur voor **Eco**  $rac{4}{3}$  ( $\rightarrow$  hoofdstuk 6.3.2 op pagina 33). Het verwarmingsprogramma wordt genegeerd.

#### 5.2 Menu's bedienen

Algemene structuur van de menu's:

- Namen van variabelen of namen van submenu's worden links weergegeven.
- De gekozen naam wordt donker gemarkeerd.
- Waarden van variabelen worden rechts naast of onder de naam weergegeven.
- Met A ck geeft u submenu's weer of activeert u de wijzigingsmodus (de waarde van de variabele knippert).
- Zolang er een naam donker gemarkeerd is, kunt u met menu / 10 / x 10 / 10 / 10 in de menu's navigeren zonder een waarde te verstellen.

- Pijlen aan de linkerrand geven aan of er nog meer menuopties zijn.
- Een knipperende waarde van een variabele kunt u met 10 veranderen.
- Een knipperende waarde van een variabele kunt u met 6 naar de basisinstelling terugzetten.
- De wijziging gaat in als u <sup>A</sup>/<sub>ok</sub> → indrukt. De naam wordt weer donker gemarkeerd weergegeven.
- Als u de wijzigingsmodus met een andere toets dan <sup>™</sup>/<sub>ok</sub> verlaat, wordt de wijziging onderbroken. De oorspronkelijke waarde blijft geldig.

#### 5.2.1 Programmeervoorbeelden

De programmeerstappen moeten altijd volgens hetzelfde principe worden uitgevoerd. De functies van de bedieningselementen en de betekenis van de symbolen staan beschreven op de pagina's 2 en 3. Als u bijv. een verwarmingsprogramma wilt invoeren, voert u de volgende programmeerstappen uit.

Als een functie geblokkeerd is, wordt een helptekst weergegeven. In deze gevallen volgt u de weergegeven aanwijzingen op.

|                            | Bediening                                                                       | Display                                                                                                    |
|----------------------------|---------------------------------------------------------------------------------|----------------------------------------------------------------------------------------------------|
| Open de kle<br>De standaar | p.<br>dweergave wordt nog steeds weergegeven.                                   | 120 1 120 1 15<br>FEPFERATUUE BC<br>Kamertemperatuur<br>23.5°C 89:43 3<br>Maandag 9<br>3 1 24h 1 21<br>6720 613 462-0220 |
|                            | Hoofdmenu weergeven:                                                            |                                                                                                    |
| Druk op                    | De displayverlichting wordt ingeschakeld en het<br>hoofdmenu wordt weergegeven. | 9 1 12h 15<br>HOOFDTENU<br>6. Verug<br>Vakantie<br>Verwarming<br>3 1 24h 1 21<br>6720613 46203.10                        |

## Bediening | 21

|               | Bediening                                                                                                    | Display                                                                                                    |  |  |  |  |  |  |
|---------------|----------------------------------------------------------------------------------------------------|----------------------------------------------------------------------------------------------------|--|--|--|--|--|--|
|               | Menu kiezen:                                                                                                    |                                                                                                    |  |  |  |  |  |  |
| Draai<br>‡    | Selecteer in dit voorbeeld de menuoptie "Verwar-<br>ming".<br>Als u de keuzeknop verder draait, worden er nog<br>meer menu's weergegeven.                                                                                                    | 9      1      12 h      15        HOOFDRENU      -      -      -        6:      Vakantie      -      -        3      1      24 h      1      21        6:720 613 462-04.10      -      -      -      -                                                                                                    |  |  |  |  |  |  |
| Druk op<br>표〇 | Bevestig de gekozen menuoptie "Verwarming".                                                                                                    | 9      12h      15        -      Verusriing      -        6.      Programma      -        Parameter      -      -        3      1      24h      1        6720613462-05.10      -      -      -                                                                                                    |  |  |  |  |  |  |
| Druk op<br>즈  | Laat in dit voorbeeld de menuoptie "Programma"<br>geselecteerd en bevestig de optie.                                                                                                    | 9      12h      15        -      VERUARITINSERROGRAFITIA      -        6.                                                                                                    |  |  |  |  |  |  |
| Draai         | Selecteer in dit voorbeeld de menuoptie "Wijzigen".                                                                                                    | 9 12 <sup>n</sup> 15<br>- <u>VERUARMINGEPROGR. MUZIGEN</u><br>- <u>C Terug</u><br>6· <u>A: Programma A</u> 18                                                                                                    |  |  |  |  |  |  |
| Druk op<br>조  | Bevestig de menuoptie "Wijzigen".                                                                                                    | B:Programma 8<br><u>3</u> <u>1</u> <u>24n</u> <u>1</u> <u>21</u><br><u>6</u> 720 613 462-07.20                                                                                                    |  |  |  |  |  |  |
| Druk op<br>조  | Laat in dit voorbeeld de menuoptie "A: Programma A"<br>geselecteerd en bevestig de optie.                                                                                                    | 9 12h 15<br>- A <u>PROGRAMMA A UMZIGEN</u><br>Overschrijven met<br>verwarmingsprogramma<br>- Nee<br>- 3 1 24h 1 21<br>6720 613 462-08.10                                                                                                    |  |  |  |  |  |  |
| Draai<br>‡    | Selecteer in dit voorbeeld de menuoptie "Maandag".<br>De segmentring voor het verwarmingsprogramma<br>wordt alleen weergegeven als alle schakeltijden voor<br>de gekozen weekdagen gelijk zijn (bijv. alle schakeltij-<br>den voor menuoptie "Ma - Vr" gelijk). | 9 12h 15<br>PROGRAFITA A LUJZIGEN<br>Ma - Ur<br>2a - 20<br>VESTER<br>3 1 24h 1 21<br>6720 613 462-09.10                                                                                                    |  |  |  |  |  |  |
| Druk op       | Bevestig de menuoptie "Maandag".<br>Het volgende submenu met de voorgeprogram-<br>meerde schakeltijden en functies P1 t/m P6 wordt<br>weergegeven.                                                                                                    | 9      12b      15        PROB. A TRANDAG UJUZICEN      -        C Terug      -        Uru, vanaf 06:00      -        12b      -        12b      -        15      -        17      -        18      -        19      -        10      -        10      -        110      -        110      -        110      -        110      -        110      -        110      -        110      -        110      -        110      -        110      -        110      -        110      - |  |  |  |  |  |  |

|                    | Bediening                                                                                                    | Display                                                                                                    |  |  |  |  |  |  |
|--------------------|----------------------------------------------------------------------------------------------------|----------------------------------------------------------------------------------------------------|--|--|--|--|--|--|
|                    | Waarden instellen:                                                                                                    |                                                                                                    |  |  |  |  |  |  |
| Druk op<br>쥰       | Laat in dit voorbeeld de menuoptie P1 geselecteerd<br>en bevestig de optie.<br>De te wijzigen schakeltijd en het bijbehorende seg-<br>ment knipperen.                                                                                                    | 9 12h 15<br>FROS. A MARNAS LUVZIGEN<br>- C Terug<br>Urv. vans 86:88<br>- P2 Urst. vansf (22) 613462-11.10                                                                                                    |  |  |  |  |  |  |
| Draai<br>10        | Stel in dit voorbeeld de schakeltijd op 05:30 uur in.<br>Tegelijkertijd veranderen de bijbehorende segmen-<br>ten.                                                                                                    |                                                                                                    |  |  |  |  |  |  |
| Druk op<br>ᇫ<br>ok | De schakeltijd wordt opgeslagen en de te wijzigen<br>functie en het segment van de nieuwe schakeltijd<br>knipperen. Als u bijv. in het menu "Ma - Vr" een scha-<br>keltijd wijzigt en opslaat, wordt de wijziging overge-<br>nomen voor de dagen "Maandag" t/m "Vrijdag". | Cartholi J.   Cartholi J.                                                                                                    |  |  |  |  |  |  |
| Draai              | Stel in dit voorbeeld de functie in op "Sparen".<br>De bijbehorende segmenten veranderen.                                                                                                    |                                                                                                    |  |  |  |  |  |  |
| Druk op<br>조       | De functie wordt opgeslagen. De instelling van P1 is<br>nu beëindigd. De gewijzigde schakeltijd, functie en<br>segmenten worden weergegeven. Stel overige scha-<br>keltijden en functies P2 t/m P6 zoals beschreven in.                                                   | 6. 5p. vanaf 05:30 18<br>7 P2 Vrst vanaf 22:00 -<br>3 I 24h I 21<br>6720613462-13.10                                                                                                    |  |  |  |  |  |  |
|                    | Een hoger menu kiezen:                                                                                                    |                                                                                                    |  |  |  |  |  |  |
| Druk op            | Kies een hoger menu.                                                                                                    | 9 1 12 12 10 10 15                                                                                                    |  |  |  |  |  |  |
| of                 |                                                                                                    |                                                                                                    |  |  |  |  |  |  |
| Draai<br>10        | Selecteer opnieuw de optie " ◀Terug".                                                                                                    | $\begin{array}{c} \begin{array}{c} \begin{array}{c} \begin{array}{c} \begin{array}{c} \\ \end{array} \\ \end{array} \\ \end{array} \\ \end{array} \\ \end{array} \\ \begin{array}{c} \begin{array}{c} \\ \end{array} \\ \end{array} \\ \end{array} \\ \end{array} \\ \begin{array}{c} \begin{array}{c} \\ \end{array} \\ \end{array} \\ \end{array} \\ \end{array} \\ \begin{array}{c} \end{array} \\ \end{array} \\ \end{array} \\ \begin{array}{c} \\ \end{array} \\ \end{array} \\ \begin{array}{c} \\ \end{array} \\ \end{array} \\ \end{array} \\ \begin{array}{c} \\ \end{array} \\ \end{array} \\ \end{array} \\ \begin{array}{c} \\ \end{array} \\ \end{array} \\ \begin{array}{c} \\ \end{array} \\ \end{array} \\ \begin{array}{c} \\ \end{array} \\ \end{array} \\ \end{array} \\ \begin{array}{c} \\ \end{array} \\ \end{array} \\ \end{array} \\ \begin{array}{c} \\ \end{array} \\ \end{array} \\ \end{array} \\ \begin{array}{c} \\ \end{array} \\ \end{array} \\ \end{array} \\ \end{array} \\ \end{array} \\ \end{array} \\ \end{array} \\ \end{array} \\ \end{array} \\ $ |  |  |  |  |  |  |
| Druk op<br>조〇      | Bevestig de geselecteerde optie " ◀ Terug".<br>Het hogere menu wordt weergegeven.                                                                                                    |                                                                                                    |  |  |  |  |  |  |
|                    | Programmering beëindigen:                                                                                                    |                                                                                                    |  |  |  |  |  |  |
| Druk op            | De regelaar werkt nu met de nieuw geprogram-<br>meerde gegevens.                                                                                                    | 12h 15<br>12h 15<br>15<br>15<br>15<br>15<br>15<br>15<br>15<br>15<br>15                                                                                                    |  |  |  |  |  |  |

|                                                               | Bediening                                                                                                    | Display                                                                                                    |  |  |  |  |
|---------------------------------------------------------------|----------------------------------------------------------------------------------------------------|----------------------------------------------------------------------------------------------------|--|--|--|--|
| Geprogrammeerde waarden verwijderen:                          |                                                                                                    |                                                                                                    |  |  |  |  |
| Selecteer en<br>schakeltijd ir<br>pagina 20.<br><b>– of –</b> | verwijder de te verwijderen waarde, bijvoorbeeld de<br>P1, zoals beschreven in hoofdstuk 5.2.1 vanaf                                                        |                                                                                                    |  |  |  |  |
| Druk op                                                       | De verwijderde schakeltijd knippert en de bijbeho-<br>rende functie wordt eveneens verwijderd.<br>Tegelijkertijd veranderen de bijbehorende segmen-<br>ten. | 9      12h      15        -      -      -        -      -      -        -      -      -        -      -      -        -      -      -        -      -      -        -      -      -        -      -      -        -      -      -        -      -      -        -      -      -        -      -      -        -      -      -        -      -      -        -      -      -        -      -      -        -      -      -        -      -      -        -      -      -        -      -      -        -      -      -      -        -      -      -      -        -      -      -      -        -      -      -      -        -      -      -                                                                                                    |  |  |  |  |
| 2x indruk-<br>ken<br>≛◯                                       | De instelling wordt opgeslagen.                                                                                                    | - <u>BX/(STERIFERATUUR SC</u><br>- Kamertemperatuur<br>6. <b>23.5</b> °C 99:43 <del>4</del><br>Maandar (2)                                                                                                    |  |  |  |  |
| Druk op                                                       | Verlaat het menu en keer terug naar de standaard-<br>weergave.                                                                                              | 6 720 613 462-17.20                                                                                                    |  |  |  |  |
|                                                               | Een programma (bijv. verwarmingsprogramm                                                                                                    | na) resetten                                                                                                    |  |  |  |  |
| Selecteer en<br>pagina 20, de                                 | bevestig, zoals beschreven in hoofdstuk 5.2.1 vanaf<br>e menuoptie "A: Programma A".                                                                        |                                                                                                    |  |  |  |  |
| Draai                                                         | Selecteer in dit voorbeeld de menuoptie "Naar basi-<br>sinstelling terugzetten".                                                                            | Plan 12h 1 15  Programma A UJUZISEN  Nagr basisinstelling  enurgetten VIII/18                                                                                                    |  |  |  |  |
| Druk op<br>조                                                  | Bevestig de menuoptie "Naar basisinstelling terug-<br>zetten". De te wijzigen waarde knippert.                                                              |                                                                                                    |  |  |  |  |
| Draai                                                         | Stel de menuoptie "Naar basisinstelling terugzet-<br>ten" in op "Ja".                                                                                       | <u>  C MET OK TERUS</u> Uerwarmingsprogramma A                                                                                                    |  |  |  |  |
| Druk op                                                       | Bevestig het resetten van het programma.<br>Na het resetten wordt een helptekst weergegeven.                                                                | teruggezet<br><u>3</u> <u>1</u> <u>24h</u> <u>1</u> <u>21</u> <u>5</u><br>6720 613 462-19.10                                                                                                    |  |  |  |  |
| Druk op<br>조                                                  | Keer terug naar het menu.                                                                                                    | المعالية المعالية المعالية المعالية المعالية المعالية المعالية المعالية المعالية المعالية المعالية المعالي<br>المعالية المعالية المعالية المعالية المعالية المعالية المعالية المعالية المعالية المعالية المعالية المعالية<br>المعالية المعالية المعالية المعالية المعالية المعالية المعالية المعالية المعالية المعالية المعالية المعالية<br>المعالية المعالية المعالية<br>المعالية المعالية المعالية المعالية المعالية المعالية المعالية المعالية المعالية المعالية المعالية المعالية المعالية المعالية المعالية المعالية<br>المعالية المعالية المعالية المعالية المعالية المعالية المعالية المعالية المعالية المعالية المعالية المعالية المعالية المعالية المعالية المعالية المعالية المعالية المعالية المعالية المعالية المعالية المعالية المعالية المعالية المعالية المعالية المعالية المعالية المعالية المعالية الم<br>معالية المعالية المعالية المعالية المعالية المعالية المعالية المعالية المعالية المعالية المعالية المعالية المعالية المعالية<br>معالية المعالية المعالية المعالية المعالية المعالية المعالية المعالية المعالية المعالية المعالية المعالية المعالية المعالية المعالية المعالية المعالية المعالية المعالية المعالية المعالية المعالية معالية المعالية معالية معالية<br>معالية معالية معالية معالية معالية معالية معالية معالية معالية معالية معالية معالية معالية معالية معالية معالية معالية معالية معاليمعالية معاليمعالية معالية معالية معالي<br>معالية معالي |  |  |  |  |
| Druk op                                                       | Verlaat het menu en keer terug naar de standaard-<br>weergave.                                                                                              | Maandag Of                                                                                                    |  |  |  |  |

# 5.2.2 Programmering verwijderen of ongedaan maken

| Bediening                                                                                                    | Display                                                                                                    |  |  |  |  |
|----------------------------------------------------------------------------------------------------|----------------------------------------------------------------------------------------------------|--|--|--|--|
| Alle instellingen resetten (alleen voor de installateur):                                                                                                    |                                                                                                    |  |  |  |  |
| Met deze functie worden alle instellingen van het HOOFDMENU en                                                                                                    | het INSTALLATEURSNIVEAU naar                                                                                                    |  |  |  |  |
| de basisinstelling teruggezet. Vervolgens moet de installateur d                                                                                                    | e installatie opnieuw in bedrijf                                                                                                    |  |  |  |  |
| nemen.                                                                                                    |                                                                                                    |  |  |  |  |
| Als de standaardweergave is ingesteld:<br><u>menu</u> en <u></u> tegelijkertijd ingedrukt houden tot de volgende<br>waarschuwing 10 seconden lang wordt weergegeven:               | 9  1  12h  1  15    ANNUL: TOETSEN LOSLATEN<br>Alles terugzetten<br>naar basisinstelling<br>binnen 10 seconden.  -  -    6.  -  -  -    6.  -  -  -    6.  -  -  -    6.  -  -  -    6.  -  -  -    6.  -  -  -    6.  -  -  -    6.  -  -  -    6.  -  -  -    6.  -  -  -    6.  -  -  -    6.  -  -  -    6.  -  -  -                                                                                                    |  |  |  |  |
| Als een reset van alle instellingen moet plaatsvinden:<br><u>menu</u> en <u></u> nog steeds tegelijkertijd ingedrukt houden tot de<br>volgende helptekst wordt weergegeven:        | •      •      •      •      •      •      •      •      •      •      •      •      •      •      •      •      •      •      •      •      •      •      •      •      •      •      •      •      •      •      •      •      •      •      •      •      •      •      •      •      •      •      •      •      •      •      •      •      •      •      •      •      •      •      •      •      •      •      •      •      •      •      •      •      •      •      •      •      •      •      •      •      •      •      •      •      •      •      •      •      •      •      •      •      •      •      •      •      •      •      •      •      •      •      •      •      •      •      •      •      •      •      •      •      •      •      • |  |  |  |  |
| Druk op $\frac{\mathbf{x}}{\mathbf{x}}$ om het resetten te beëindigen.<br>Alle instellingen zijn nu weer naar de basisinstelling teruggezet. De installatie moet door de installa- |                                                                                                    |  |  |  |  |

teur opnieuw in bedrijf worden gesteld.

# 6 Instellen van het HOOFDMENU

Het navigeren binnen de menustructuur, het programmeren, het verwijderen van waarden en het terugzetten naar de basisinstelling worden in hoofdstuk 5.2 vanaf pagina 20 uitvoerig beschreven.

# 6.1 Overzicht en instellingen van het HOOFDMENU

De volgende tabellen dienen

- als overzicht van de menustructuur (kolom 1). De diepte van de menu's wordt aangegeven met verschillende grijstinten.
   Bijv. in het menu Verwarming > Programma bevinden zich de submenu's Wijzigen en Bekijken op hetzelfde niveau.
- als overzicht van de basisinstellingen (kolom 2) om menuopties naar de basisinstelling terug te zetten.
- als overzicht van de instelbereiken van de menuopties (kolom 3).
- voor het invullen van de persoonlijke instelling (kolom 4).
- voor het vinden van de gedetailleerde beschrijving van de verschillende menuopties (kolom 5).

De menuopties worden alleen weergegeven als de installatiedelen aanwezig en/of geactiveerd zijn en deze niet door een afstandsbediening worden benaderd. Sommige menuopties worden niet weergegeven omdat deze door een instelling in een andere menuoptie uitgeschakeld worden.

 U dient menuopties altijd in de juiste volgorde in te stellen of onveranderd over te slaan. Daardoor worden de volgende menuopties automatisch aangepast of niet weergegeven.

| Menustructuur<br>Vakantie | Basis-<br>instelling | Instelbereik                                          | Persoonlijke<br>instelling | Beschrijving<br>vanaf pagina |
|---------------------------|----------------------|-------------------------------------------------------|----------------------------|------------------------------|
| Begin                     |                      | Vandaag 31.12.2099<br>(in jaar/maand/dag-stappen)     |                            |                              |
| Einde                     |                      | Begin datum 31.12.2099<br>(in jaar/maand/dag-stappen) |                            |                              |
| CV circuit 1              | Eco                  | Eco / Sparen/ Verwarmen /<br>Automatisch              |                            |                              |
| CV circuit 2 Eco          |                      | Eco / Sparen/ Verwarmen /<br>Automatisch              |                            | 31                           |
| Warm water                | Uit <sup>1)</sup>    | Uit / Automatisch/ Aan <sup>1)</sup>                  |                            |                              |
|                           | 15°C <sup>2)</sup>   | 15°C 60°C / Automatisch <sup>2)</sup>                 |                            |                              |
| Circulatiepomp            | Uit                  | Uit / Automatisch/ Aan                                |                            |                              |
| Thermische desinfectie    | Uit                  | Uit / Aan                                             |                            |                              |

#### 6.1.1 HOOFDMENU: Vakantie

1) Warmwaterbereiding met combiverwarmingstoestel

2) Warmwaterbereiding via boiler

# 6.1.2 HOOFDMENU: Verwarming

| Menustructuur<br>Verwarming                                                                                                    | Basisinstelling                                                   | Instelbereik                                                                                                    | Persoonlijke<br>instelling | Beschrijving<br>vanaf pagina |
|----------------------------------------------------------------------------------------------------|-------------------------------------------------------------------|----------------------------------------------------------------------------------------------------|----------------------------|------------------------------|
| Programma                                                                                                    | -                                                                 | _                                                                                                    | -                          |                              |
| Activeren                                                                                                    | _                                                                 | -                                                                                                    | -                          |                              |
| CV circuit 1                                                                                                    | A: Programma A<br>(schakeltijden<br>van programma<br>Programma 4) | A: Programma AF: Pro-<br>gramma F (programmanaam<br>kan worden gewijzigd)                                                                                                    |                            |                              |
| CV circuit 2                                                                                                    | D: Programma D<br>(schakeltijden<br>van programma<br>Programma 4) | A: Programma AF: Pro-<br>gramma F (programmanaam<br>kan worden gewijzigd)                                                                                                    |                            |                              |
| Wijzigen                                                                                                    | -                                                                 | -                                                                                                    | -                          |                              |
| A: Programma A<br>F: Programma F                                                                                                    | -                                                                 | -                                                                                                    | -                          |                              |
| Overschrijven met<br>verwarmingspro-<br>gramma                                                                                                    | Nee                                                               | Nee / A: Programma A F:<br>Programma F (programma-<br>naam kan worden gewijzigd) /<br>Programma 8/ Programma 7 /<br>Programma 6 / Programma 5 /<br>Programma 4 / Programma 3 /<br>Programma 2 / Programma 1 | -                          | 32                           |
| Alle dagen<br>P1, P2 P6<br>Ma - Vr<br>P1, P2 P6<br>Za - Zo<br>P1, P2 P6<br>Maandag, Dinsdag<br>Zondag                                                        |                                                                   | → Tabel op pagina 80                                                                                                    |                            |                              |
| P1, P2 P6                                                                                                    |                                                                   |                                                                                                    |                            |                              |
| Naar basisinstelling<br>terugzetten                                                                                                    | g Nee                                                             | Nee / Ja                                                                                                    |                            |                              |
| Programmanaam                                                                                                    | Zoals gekozen<br>in menu<br>Wijzigen, bijv.:<br>Programma A       | Programmanaam wijzigen                                                                                                    |                            |                              |
| Bekijken                                                                                                    | -                                                                 | -                                                                                                    | -                          |                              |
| A: Programma A<br><br>F: Programma F<br>Programma 8<br>Programma 7<br>Programma 6<br>Programma 5<br>Programma 4<br>Programma 3<br>Programma 2<br>Programma 1 | Alle dagen                                                        | Alle dagen<br>Ma - Vr<br>Za - Zo<br>Maandag, Dinsdag<br>Zondag                                                                                                    | -                          | 32                           |

| Menustructuur<br>Verwarming | Basisinstelling | Instelbereik                                                     | Persoonlijke<br>instelling | Beschrijving<br>vanaf pagina |
|-----------------------------|-----------------|------------------------------------------------------------------|----------------------------|------------------------------|
| Parameter                   | -               | -                                                                | -                          |                              |
| CV circuit 1                | -               | -                                                                | -                          | 1                            |
| Temperatuurniveaus          | -               | -                                                                | -                          |                              |
| Verwarmen                   | 21,0°C          | 0,0°C 30,0°C<br>(niet lager dan Sparen)                          | °C                         |                              |
| Sparen                      | 15,0°C          | 0,0°C 30°C (niet lager<br>dan Ecoen niet hoger dan<br>Verwarmen) | °C                         |                              |
| Eco                         | 5,0°C           | 0,0°C 30°C<br>(niet hoger dan Sparen)                            | °C                         |                              |
| Verwarmingssnelheid         | Normaal         | Sparen / Normaal / Snel                                          |                            | 33                           |
| CV circuit 2                | -               | -                                                                | -                          | 1                            |
| Temperatuurniveaus          | -               | -                                                                | -                          | 1                            |
| Verwarmen                   | 21,0°C          | 0,0°C 30,0°C<br>(niet lager dan Sparen)                          | °C                         |                              |
| Sparen                      | 15,0°C          | 0,0°C 30°C (niet lager<br>dan Ecoen niet hoger dan<br>Verwarmen) | °C                         |                              |
| Eco                         | 5,0°C           | 0,0°C 30°C<br>(niet hoger dan Sparen)                            | °C                         |                              |
| Verwarmingssnelheid         | Normaal         | Sparen / Normaal / Snel                                          |                            | ]                            |

#### 6.1.3 HOOFDMENU: Warm water

| Menustructuur<br>Warm water         | Basis-<br>instelling | Instelbereik            | Persoonlijke<br>instelling | Beschrijving<br>vanaf pagina |
|-------------------------------------|----------------------|-------------------------|----------------------------|------------------------------|
| Warm water en circulatiepomp        | Apart van CV         | Apart van CV prog. / WW |                            |                              |
|                                     | prog.                | ргод. декорреіа         | _                          | -                            |
| Warmwaterprogramma-/                |                      |                         |                            | -                            |
| Allo dagon                          | -                    | -                       | -                          | -                            |
|                                     | 4                    |                         |                            |                              |
| Ma - Vr                             | +                    |                         |                            |                              |
| P1. P2 P6                           | 4                    |                         |                            |                              |
| Za - Zo                             | +                    | → Tabel op pagina 83    |                            |                              |
| P1, P2 P6                           | 1                    |                         |                            |                              |
| Maandag, Dinsdag                    | 1                    |                         |                            | 34                           |
| Zondag                              | 1                    |                         |                            |                              |
| P1, P2 P6                           |                      |                         | -                          | _                            |
| Naar basisinstelling<br>terugzetten | Nee                  | Nee / Ja                |                            |                              |
| Bekijken                            | -                    | -                       | -                          |                              |
| Alle dagen /                        | -                    | -                       | -                          |                              |
| Ma - Vr/<br>Za - Zo/                |                      |                         |                            |                              |
| Maandag, Dinsdag                    |                      |                         |                            |                              |
| Zondag                              |                      |                         |                            |                              |
| Circ.pompprog. <sup>1)</sup>        | -                    | -                       | -                          |                              |
| Wijzigen                            | -                    | -                       | -                          |                              |
| Alle dagen                          |                      |                         |                            |                              |
| P1, P2 P6                           |                      |                         |                            |                              |
| Ma - Vr                             | 1                    |                         |                            |                              |
| P1, P2 P6                           | 1                    |                         |                            |                              |
| Za - Zo                             | 1                    | → Tabel op pagina 84    |                            |                              |
| P1, P2 P6                           | 1                    |                         |                            |                              |
| Maandag, Dinsdag                    |                      |                         |                            | 36                           |
|                                     | +                    |                         |                            |                              |
| Naar basisinstelling                | Nee                  | Nee / Ia                | 1                          | -                            |
| terugzetten                         | Nee                  | Nee / Ja                |                            |                              |
| Bekijken                            | -                    | -                       | -                          | 1                            |
| Alle dagen /                        | -                    | -                       | -                          | 1                            |
| Ma - Vr /                           |                      |                         |                            |                              |
| Za - Zo /<br>Maandag, Dinsdag       |                      |                         |                            |                              |
| Zondag                              |                      |                         |                            |                              |

| Menustructuur<br>Warm water             | Basis-<br>instelling | Instelbereik                             | Persoonlijke<br>instelling | Beschrijving<br>vanaf pagina |
|-----------------------------------------|----------------------|------------------------------------------|----------------------------|------------------------------|
| Parameter                               | -                    | -                                        | -                          |                              |
| Boilertemp. bij verwarmings-<br>functie | 60°C                 | 15°C 60°C                                | °C                         |                              |
| Boilertemp. bij spaarstand-<br>functie  | 50°C                 | 15°C 60°C                                | °C                         | 36                           |
| Warmwatervoorrang                       | Voorrang             | Voorrang / Selectieve<br>voorrang        |                            |                              |
| Aantal schakelingen                     | 4/h                  | 1/h 7/h                                  | /h                         |                              |
| Therm. desinfectie                      | -                    | -                                        | -                          |                              |
| Functie                                 | Handmatig            | Handmatig / Automatisch                  |                            |                              |
| Bedrijfstoestand                        | Niet in bedrijf      | Niet in bedrijf / Nu éénmalig<br>starten |                            | 37                           |
|                                         | In bedrijf           | In bedrijf / Stoppen                     |                            |                              |
| Tijd                                    | 01:00 h              | 00:00 h 23:45 h                          | h                          |                              |
| Tijdinterval                            | 7 d                  | 1 d 30 d                                 | d                          |                              |

1) Alleen bij Apart van CV prog.

## 6.1.4 HOOFDMENU: Alg. Instellingen

| Menustructuur<br>Alg. Instellingen |                      | Basisinstelling                                   | Instelbereik                                                                                  | Persoonlijke<br>instelling | Beschrijving<br>vanaf pagina |
|------------------------------------|----------------------|---------------------------------------------------|-----------------------------------------------------------------------------------------------|----------------------------|------------------------------|
| Tij                                | d en datum           | -                                                 | -                                                                                             | _                          |                              |
|                                    | Tijd                 | :                                                 | 00:00 23:59 (in uren/<br>minuten-stappen)                                                     | -                          |                              |
|                                    | Datum                |                                                   | 01.01.2005 31.12.2099<br>(in jaar/maand/dag-stappen)                                          | -                          | 38                           |
|                                    | Zomer-/wintertijd    | Ja                                                | Ja / Nee                                                                                      |                            |                              |
|                                    | Klok correctie       | 0,0 sec./week                                     | -60,0 sec./week<br>+60,0 sec./week                                                            | sec./week                  |                              |
| Di                                 | splay Weergave       | -                                                 | -                                                                                             | -                          |                              |
|                                    | Datum                | DD.MM.JJJJ                                        | DD.MM.JJJJ of<br>MM/DD/JJJJ                                                                   |                            |                              |
|                                    | Contrast display     | volgens<br>fabriekscon-<br>trole                  | 25% 75%                                                                                       | %                          |                              |
|                                    | Standaard informatie | Zonder ISM en<br>boiler: Buiten-<br>temperatuur   | Buitentemperatuur / Datum                                                                     |                            |                              |
|                                    |                      | Zonder ISM,<br>met boiler: Bui-<br>tentemperatuur | Buitentemperatuur / Datum/<br>Boilertemperatuur                                               |                            | 38                           |
|                                    |                      | Met ISM en boi-<br>ler: Status<br>Solarpomp       | Status Solarpomp /<br>Opbrengst Solar/ Buitentem-<br>peratuur / Datum/ Boilertem-<br>peratuur |                            |                              |
|                                    |                      | Met ISM zonder<br>boiler: Status<br>Solarpomp     | Status Solarpomp /<br>Opbrengst Solar / Buiten-<br>temperatuur / Datum                        |                            |                              |
| Toetsenblokkering                  |                      | Uit                                               | Uit / Aan                                                                                     |                            | 38                           |
| Taal                               |                      | Nederlands                                        | Deutsch / Italiano /<br>Francais / Nederlands                                                 |                            | 38                           |

#### 6.1.5 HOOFDMENU: Solar

| Menustructuur Solar               | Basisin-<br>stelling | Instelbereik           | Persoonlijke<br>instelling | Beschrijving<br>vanaf pagina |
|-----------------------------------|----------------------|------------------------|----------------------------|------------------------------|
| T2: max. temperatuur solarboiler  | 60°C                 | 15°C 95°C              | °C                         | 39                           |
| TB: max. temperatuur boiler B     | 60°C                 | 15°C 95°C              | °C                         |                              |
| TC: max. temperatuur boiler C     | 60°C                 | 15°C 95°C              | °C                         |                              |
| Invloed optimalisatie WW          | 0 K                  | 0 K (functie uit) 20 K | К                          |                              |
| Optimalisatieinvloed CV circuit1  | 0 K                  | 0 K (functie uit) 5 K  | К                          |                              |
| Optimalisatieinvloed CV circuit 2 | 0 K                  | 0 K (functie uit) 5 K  | K                          |                              |

## 6.2 Vakantieprogramma

#### Hoofdmenu: Vakantie

Menustructuur en instelbereiken  $\rightarrow$  pagina 25.

Gebruik dit menu als u gedurende enkele dagen een speciale functie wilt zonder de persoonlijke instellingen van de verschillende programma's en parameters te veranderen.

In het vakantieprogramma worden de CV-circuits en de warmwaterbereiding op de in het vakantieprogramma ingestelde functie geregeld (bescherming tegen vorst is gewaarborgd).

- · Begin:
  - Als de datum voor **Begin** de datum van vandaag is, start het vakantieprogramma meteen.
  - Als de datum voor **Begin** morgen of later is, start het vakantieprogramma om **00:00** van de ingestelde dag.
- **Einde**: Het vakantieprogramma eindigt om **23:59** van de ingestelde dag.
- **CV circuit 1**: functie voor het CV-circuit 1 tijdens het vakantieprogramma.
- **CV circuit 2**: functie voor het CV-circuit 2 tijdens het vakantieprogramma.
- Warm water: Functie voor de warmwaterbereiding tijdens het vakantieprogramma.
- **Circulatiepomp**: Functie voor de circulatiepomp tijdens het vakantieprogramma.
- Thermische desinfectie: Functie voor de thermische desinfectie van het warme water tijdens het vakantieprogramma.

Als het vakantieprogramma actief is, wordt in de standaardweergave — en bijv. **VAKANTIE TOT 30.09.2005** weergegeven.

Vakantieprogramma voortijdig opheffen:

Kies het menu Vakantie > Begin en druk op
 .

In het display verschijnt --:--.

► Druk op de keuzeknop <sup>x</sup>/<sub>ok</sub> om de instelling op te slaan.

#### 6.3 Verwarmingsprogramma

#### **Hoofdmenu: Verwarming**

Menustructuur en instelbereiken  $\rightarrow$  pagina 26.

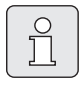

Stel de regelaar aanvoertemperatuur van het verwarmingstoestel op de maximaal benodigde aanvoertemperatuur in.

#### 6.3.1 Tijd-/temperatuurniveauprogramma

Stel de programma's voor de belangrijkste gebruikssituaties (bijv. vroege dienst, late dienst, vakantie thuis, enz.) eenmalig in, zodat u later het passende programma snel kunt activeren.

#### Menu: Verwarming > Programma

Gebruik dit menu als u een verwarmingsprogramma voor het desbetreffende CV-circuit met een persoonlijk tijd- en temperatuurniveauprofiel wenst.

De verwarmingsprogramma's zijn alleen actief als de functieschakelaar op  $\bigcirc$  is ingesteld.

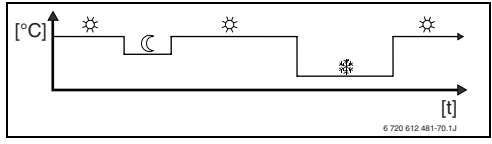

Afb. 17 Voorbeeld verwarmingsprogramma met tijd-/temperatuurniveauprofiel

#### Menu: Verwarming > Programma > Activeren

 Selecteer en activeer verwarmingsprogramma voor CV-circuit 1 en CV-circuit 2.

#### Menu: Verwarming > Programma > Wijzigen

Instelmogelijkheden:

- Maximaal zes schakeltijden per dag met drie verschillende functies (Verwarmen 从 /Sparen (( / Eco 禁).
- Naar keuze voor elke dag verschillende tijden of dezelfde tijden voor:
  - Elke dag (Alle dagen)
  - Maandag t/m vrijdag (Ma Vr)
  - Zaterdag en zondag (Za Zo)
- Kortste schakelperiode is 15 minuten (1 segment).

Zes persoonlijke verwarmingsprogramma's kopiëren en instellen:

- Kopieer het vooraf ingestelde verwarmingsprogramma.
- Stel persoonlijke schakeltijden en bijbehorende functies in:
  - Deactiveer niet-benodigde schakeltijden door deze te verwijderen.
  - Alle dagen: Elke dag op dezelfde tijd met de gekozen functie beginnen.
  - Ma Vr: Maandag t/m vrijdag op dezelfde tijd met de gekozen functie beginnen.
  - Za Zo: Zaterdag en zondag op dezelfde tijd met de gekozen functie beginnen.
  - Eén dag van de week (bijv. Donderdag): elke donderdag op dezelfde tijd met de gekozen functie beginnen.
  - Als de schakeltijden en functies niet gewijzigd worden, slaat u deze over met  $\frac{x}{ok}$  of  $\frac{1}{2}$ .

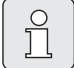

ĥ

Als de programmering voor bijv. **Donderdag** van de overige weekdagen afwijkt, verschijnt in de keuze **Alle dagen en Ma - Vr** bij alle waarden ----- **van --:-**. Dat wil zeggen dat er geen gemeenschappelijke schakeltijden en functies voor deze selectie zijn.

- Zet het verwarmingsprogramma terug naar de basisinstelling → pagina 23.
- Wijzig de naam van het verwarmingsprogramma met <sup>x</sup>/<sub>ok</sub> ○ en <sup>†</sup>/<sub>1</sub> ○. U kunt de 18 weergegeven tekens afzonderlijk vervangen door te kiezen uit de aangeboden letters en cijfers.

Spaties invoeren:

 Als het actuele teken een donkere achtergrond heeft, kunt u het met verwijderen (spatie = \_).

#### Menu: Verwarming > Programma > Bekijken

 Schakeltijden en bijbehorende functies van de verwarmingsprogramma's voor Alle dagen, Ma - Vr, Za - Zo of één dag van de week als segmentring bekijken.

#### 6.3.2 Temperatuur voor de functies en verwarmingssnelheid

#### Menu: Verwarming > Parameter

Gebruik dit menu om blijvend de temperatuurniveaus voor de drie functies (**Verwarmen** ☆ / **Sparen** (( / **Eco** 攀) en de verwarmingssnelheid aan uw persoonlijke wensen en aan uw woonruimte aan te passen.

#### Menu: Verwarming > Parameter > CV circuit > Temperatuurniveaus

- Gewenste kamertemperatuur voor de functies van CV circuit 1 en/of CV circuit 2 instellen:
  - Verwarmen 🔆 = maximaal benodigde temperatuur (bijv. als er personen in de woonruimte verblijven en deze een comfortabele kamertemperatuur wensen).
  - Sparen (( = gemiddeld benodigde temperatuur (bijv. als een lagere temperatuur voldoende is of als alle personen buitenshuis zijn of slapen en het gebouw niet te sterk mag afkoelen).
  - Eco 禁 = minimaal benodigde temperatuur (bijv. als alle personen buitenshuis zijn of slapen en het gebouw mag afkoelen). Houd rekening met aanwezige huisdieren en planten.

#### Menu: Verwarming > Parameter > CV circuit > Verwarmingssnelheid

- ▶ Gewenste verwarmingssnelheid voor CV circuit 1 en/of CV circuit 2 instellen:
  - Sparen = Het gebouw wordt langzaam verwarmd en daarbij wordt energie bespaard.
  - Normaal = Het gebouw wordt met "normale" snelheid verwarmd.
  - Snel = Het gebouw wordt snel verwarmd en daardoor wordt maximaal comfort bereikt.

#### 6.4 Warmwaterprogramma

#### Hoofdmenu: Warm water

Menustructuur en instelbereiken  $\rightarrow$  pagina 28.

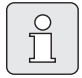

Stel de regelaar warmwatertemperatuur van het verwarmingstoestel op de maximaal benodigde warmwatertemperatuur in. Als er een boiler na de open verdeler op de IPM is aangesloten, moet de regelaar aanvoertemperatuur op het verwarmingstoestel helemaal naar rechts worden gezet.

#### 6.4.1 Bedrijfswijze van de warmwaterprogramma's

#### Menu: Warm water > Warm water en circulatiepomp

Met dit menu kunt u

 uw eigen warmwaterprogramma activeren.
 Wordt geadviseerd voor installaties met afstandsbediening FB 100.

#### -of-

Combineer het warmwaterprogramma met uw verwarmingsprogramma. Dit is nuttig als u vaak tussen verschillende verwarmingsprogramma's wisselt. Het warmwaterprogramma wordt dan automatisch aangepast. Wordt geadviseerd voor installaties zonder afstandsbediening FB 100.

**WW prog. gekoppeld** (automatische functie samen met het verwarmingsprogramma):

- Met boiler:
  - Volgens de ingestelde warmwatertemperatuur onder Boilertemp. bij verwarmingsfunctie<sup>1)</sup>, als een van de CV-circuits in de functie Verwarmen 🔆 werkt of binnen een

Warmwatertemperatuur instellen
 → hoofdstuk 6.4.5 op pagina 36

uur naar de functie **Verwarmen** 💥 schakelt.

- Anders volgens de ingestelde warmwatertemperatuur onder Boilertemp. bij spaarstandfunctie<sup>1)</sup> als een van de CV-circuits in de functie Sparen (( werkt.
- Anders warm water Eco (15°C vaste waarde).
- Met combiverwarmingstoestel:
  - Warm water Aan als een van de CV-circuits in de functie Verwarmen werkt of in het afgelopen uur in de functie Verwarmen heeft gewerkt.
  - Anders warm water Uit
- Met circulatiepomp voor warmwaterboiler:
  - Circulatiepomp Aan en start van de circulatiepomp volgens instelling
    (→ hoofdstuk 6.4.5 op pagina 37), als een van de CV-circuits in de functie Verwarmen ☆ werkt.
  - Anders circulatiepomp Uit.

**Apart van CV prog.** (onafhankelijke tijdprogramma's):

- Automatische wissel tussen warm water
  Aan<sup>2)</sup> / Uit<sup>2)</sup> of verschillende warmwatertemperaturen<sup>3)</sup> en circulatiepomp Aan / Uit volgens de ingevoerde programma's.
- Start van de circulatiepomp volgens instelling
  (→ hoofdstuk 6.4.5 op pagina 37).

<sup>2)</sup> warm water met combiverwarmingstoestel

<sup>3)</sup> Warm water via boiler

#### 6.4.2 Tijd-/temperatuurniveauprogramma voor warm water via boiler

#### Menu: Warm water > Warmwaterprogramma

Gebruik dit menu als u voor de warmwaterbereiding een programma met een persoonlijk tijd- en temperatuurprofiel wenst.

Het tijd-/temperatuurniveauprogramma kan alleen worden ingesteld en is alleen actief als

Warm water > Warmwaterprogramma > Apart van CV prog. is ingesteld.

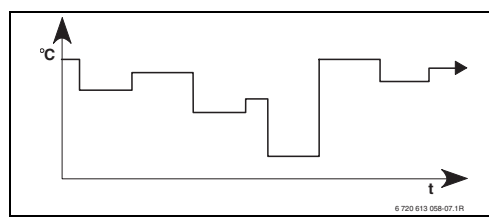

Afb. 18 Voorbeeld warmwaterprogramma met tijd-/temperatuurniveauprofiel

#### Instelmogelijkheden

- Maximaal zes schakeltijden per dag met warmwatertemperaturen tussen 15°C en 60°C.
- Naar keuze voor Alle dagen / Ma Vr / Za Zo dezelfde tijden of voor elke dag verschillende tijden.
- Kortste schakelperiode is 15 minuten (1 segment).

#### Schakeltijden en warmwatertemperatuur instellen

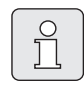

Deactiveer niet-benodigde schakeltijden door deze te verwijderen.

Weekdagen, schakeltijden en bijbehorende warmwatertemperaturen kunt u invoeren en bekijken zoals beschreven in hoofdstuk 6.3 op pagina 32.

#### 6.4.3 Tijdprogramma voor warm water met combiverwarmingstoestel

#### Menu: Warm water > Warmwaterprogramma

Gebruik dit menu wanneer u voor de warmwaterbereiding een tijdprogramma wenst. Het tijdprogramma kan alleen worden ingesteld en is alleen actief als **Warm water > Warmwater**programma > Apart van CV prog. is ingesteld.

- Automatische wissel warm water Aan / Uit volgens het ingevoerde tijdprogramma.
- Aan: Als op het verwarmingstoesteld de ECOtoets niet is ingedrukt, is er onmiddellijk warm water beschikbaar.
- **Uit**: De interne warmtewisselaar van het verwarmingstoestel blijft niet verwarmd, daarom is warm water pas na een vrij lange warmwaterafname beschikbaar.

#### Instelmogelijkheden

- Maximaal zes schakeltijden per dag met twee verschillende functies (Aan / Uit).
- Naar keuze voor Alle dagen / Ma Vr / Za Zo dezelfde tijden of voor elke dag verschillende tijden.
- Kortste schakelperiode is 15 minuten (1 segment).

#### Schakeltijden en functie instellen

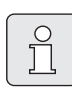

Deactiveer niet-benodigde schakeltijden door deze te verwijderen.

Weekdagen, schakeltijden en bijbehorende functies (**Aan** / **Uit**) kunt u invoeren en bekijken zoals beschreven in hoofdstuk 6.3 op pagina 32.

#### 6.4.4 Tijdprogramma voor circulatiepomp (alleen met boiler)

#### Menu: Warm water > Circ.pompprog.

Gebruik dit menu wanneer u voor de circulatiepomp een tijdprogramma wenst.

Het tijdprogramma kan alleen worden ingesteld en is alleen actief als **Warm water > Warmwater**programma > Apart van CV prog. is ingesteld.

- Automatische wissel circulatiepomp **Aan** / **Uit** volgens het ingevoerde tijdprogramma.
  - Aan: Start circulatiepomp volgens instelling (→ hoofdstuk 6.4.5 op pagina 37).
  - Uit: De circulatiepomp blijft stilstaan.

#### Instelmogelijkheden

- Maximaal zes schakeltijden per dag met twee verschillende functies (Aan / Uit).
- Naar keuze voor Alle dagen / Ma Vr / Za Zo dezelfde tijden of voor elke dag verschillende tijden.
- Kortste schakelperiode is 15 minuten (1 segment).

#### Schakeltijden en functie instellen

Deactiveer niet-benodigde schakeltijden door deze te verwijderen.

Weekdagen, schakeltijden en bijbehorende functies (**Aan** / **Uit**) kunt u invoeren en bekijken zoals beschreven in hoofdstuk 6.3 op pagina 32.

#### 6.4.5 Parameters voor warm water

#### Menu: Warm water > Parameter > Boilertemp. bij verwarmingsfunctie

Deze menuoptie is alleen actief als **Warm water** > Warmwaterprogramma > WW prog. gekoppeld is ingesteld (→ hoofdstuk 6.4.1 op pagina 34). Stel hier de gewenste warmwatertemperatuur voor uw boiler in.

#### Menu: Warm water > Parameter > Boilertemp. bij spaarstandfunctie

Deze menuoptie is alleen actief als **Warm water** > Warmwaterprogramma > WW prog. gekoppeld is ingesteld (→ hoofdstuk 6.4.1 op pagina 34). Stel hier de gewenste verlagingstemperatuur voor uw boiler in.

#### Menu: Warm water > Parameter > Warmwatervoorrang

Deze menuoptie is alleen actief als de **Configuratie warm water** in de systeemconfiguratie op **Boiler via IPM n° 3...10** is ingesteld (→ hoofdstuk 8.1.1 op pagina 47). Gebruik dit menu als u tijdens het opwarmen van de boiler uw verwarming ingeschakeld wilt laten (bijv. bij een gebouw met een geringe isolatie en lage buitentemperaturen).

- Voorrang: Tijdens het opwarmen van de boiler wordt de verwarming uitgeschakeld. De pompen blijven stilstaan en de mengers worden gesloten.
- Selectieve voorrang: Tijdens het opwarmen van de boiler verwarmen de gemengde CV-circuits verder, draaien de pompen en regelen de mengers op de gewenste verwarmingstemperatuur. Het ongemengde CV-circuit wordt uitgeschakeld zodat het niet te heet wordt. Met Selectieve voorrang duurt het opwarmen van de boiler langer.

nl
## Menu: Warm water > Parameter > Aantal schakelingen

Deze menuoptie is alleen actief als er een circulatiepomp aanwezig is.

In deze menuoptie wordt het aantal circulatiepompschakelingen per uur tijdens de functie circulatiepomp **Aan** vastgelegd. Bij de instelling:

- **1/h** tot **6/h** blijft de circulatiepomp bij elke start 3 minuten actief.
- 7/h draait de circulatiepomp continu tijdens Aan.

Tijdens de functies circulatiepomp **Uit** draait de circulatiepomp niet.

# 6.4.6 Thermische desinfectie warm water

# Menu: Warm water > Therm. desinfectie

Dit menu is alleen actief als het warme water via een boiler verwarmd wordt. Wij adviseren om regelmatig een thermische infectie uit te voeren. Als u een combiverwarmingstoestel heeft, dient u de aanwijzingen in de documentatie bij het verwarmingstoestel in acht te nemen.

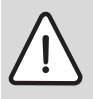

Waarschuwing: Gevaar voor brandwonden!

Heet water kan tot ernstige verbrandingen leiden.

- Voer de thermische desinfectie daarom alleen buiten de normale bedrijfstijden uit.
- Wijs bewoners op het verbrandingsgevaar.

- Functie:
  - Automatisch: De thermische desinfectie start automatisch volgens de ingestelde startvoorwaarden. Annuleren en handmatig inschakelen van de thermische desinfectie is mogelijk.
  - Handmatig: De thermische desinfectie kan tijdens Bedrijfstoestand telkens eenmalig worden gestart.
- Bedrijfstoestand:
  - Niet in bedrijf: Momenteel geen thermische desinfectie. Met Nu éénmalig starten kan de thermische desinfectie eenmalig worden gestart.
  - In bedrijf: Momenteel thermische desinfectie. Met Stoppen kan de thermische desinfectie worden onderbroken.
     Als de Solaroptie E therm. desinfectie ingeschakeld is (→ hoofdstuk 8.4 op pagina 59) en de thermische desinfectie met Stoppen wordt onderbroken, verschijnt er bij het niet bereiken van de de desinfectietemperatuur in de solarboiler voor 5 minuten een storingsmelding (storing 54, → hoofdstuk 9.1 vanaf pagina 70).
- **Tijd**: Starttijd voor de automatische thermische desinfectie.
- **Tijdinterval**: Periode tot de volgende start van de automatische thermische desinfectie.

## 6.5 Algemene instellingen

#### Hoofdmenu: Alg. Instellingen

Menustructuur en instelbereiken  $\rightarrow$  pagina 30.

#### 6.5.1 Tijd, Datum en Zomer-/wintertijd

#### Menu: Alg. Instellingen > Tijd en datum

Gebruik dit menu als u de tijd en datum wilt aanpassen.

- **Tijd**: Tijd opnieuw instellen als de stroomvoorziening langer dan 12 uur onderbroken was.
- Datum: zie boven Tijd.
   De actuele dag van de week (bijv. Ma) wordt automatisch berekend.
- **Zomer-/wintertijd**: Automatische aanpassing zomer-/wintertijd in- of uitschakelen.
- Klok correctie: Correctiefactor voor tijd instellen. Deze correctie vindt eenmaal per week plaats.

Voorbeeld:

- Afwijking van de tijd ca. –3 minuten per jaar
- -3 minuten per jaar komen overeen met
   -180 seconden per jaar
- 1 jaar = 52 weken
- -180 seconden : 52 weken
  = -3.46 seconden per week
- Correctiefactor = +3,5 sec./week

#### 6.5.2 Opmaak voor weergave

#### Menu: Alg. Instellingen > Display Weergave

Gebruik dit menu als u de opmaak voor weergave aan uw persoonlijke wensen wilt aanpassen.

- Datum: Kies de opmaak voor de datumweergave uit DD.MM.JJJJ en MM/DD/JJJJ (D = cijfer voor dag, M = cijfer voor maand, J = cijfer voor jaar).
- Contrast display: Stel het weergavecontrast tussen 25% en 75% in.

• Standaard informatie: Stel de informatie in die tijdens de standaardweergave in de bovenste regel moet worden weergegeven.

#### 6.5.3 Toetsenblokkering

#### Menu: Alg. Instellingen > Toetsenblokkering

Gebruik dit menu om de toetsenfuncties tegen ongewenste bediening door kinderen te blokkeren.

Als **Toetsenblokkering** actief is en tijdens de standaardweergave een geblokkeerde toets wordt ingedrukt, wordt in het display weergegeven dat de toetsenblokkering actief is.

| Ů |
|---|
|   |

Gewijzigde standen van de functieschakelaar worden pas na het uitschakelen van **Toetsenblokkering** actief.

#### Toetsenblokkering uitschakelen:

 Houd men tegelijkertijd ingedrukt tot er een melding verschijnt.

#### 6.5.4 Taal

#### Menu: Alg. Instellingen > Taal

Gebruik dit menu als u een andere taal voor de displayteksten wenst.

# 6.6 Solarinstellingen

#### Hoofdmenu: Solar

Menustructuur en instelbereiken  $\rightarrow$  pagina 30.

Gebruik dit menu als u de boilertemperatuur wilt begrenzen of als u de gewenste warmwatertemperatuur en de gewenste aanvoertemperaturen vanwege de beschikbare zonne-energie afhankelijk van uw regio wilt optimaliseren.

#### Boilertemperatuur begrenzen

Om zo veel mogelijk zonne-energie op te slaan, is een hoge boilertemperatuur noodzakelijk.

De begrenzing van de boilertemperatuur voorkomt oververhitting van het drinkwater. Bij ingebruikneming wordt de temperatuurwaarde door de ISM-module verzonden.

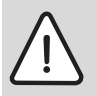

Waarschuwing: Gevaar voor brandwonden! Door een boilertemperatuur boven 60°C.

- Als de begrenzing van de boilertemperatuur > 60°C wordt ingesteld, dient u de thermostatische drinkwatermenger TWM 20 (toebehoren) in de warmwaterleiding in te bouwen.
- Stel de TWM 20 op max. 60°C in.
- **T2: max. temperatuur solarboiler**: Boilertemperatuur > 60°C alleen met begrenzing van de taptemperatuur via thermostatische drinkwatermenger.
- TB: max. temperatuur boiler B: Deze parameter is alleen bij een solaropwarmsysteen in de basisuitvoering actief. Boilertemperatuur > 60°C alleen met begrenzing van de taptemperatuur via thermostatische drinkwatermenger.

**TC: max. temperatuur boiler C**: Deze parameter is alleen bij een solarsysteen met/zonder voorrang in de basisuitvoering of met verwarmingsondersteuning actief. Boilertemperatuur > 60°C alleen met begrenzing van de taptemperatuur via thermostatische drinkwatermenger. Deze mechanische temperatuurbegrenzing is niet noodzakelijk als boiler C een bufferboiler is.

#### Solaroptimalisatie

Om zo veel mogelijk zonne-energie te benutten, moeten de gewenste temperaturen die van het verwarmingstoestel worden aangevraagd zo veel mogelijk worden gereduceerd. Bij deze regelaar kan deze reductie afhankelijk van de beschikbaarheid van zonne-energie met **Invloed optimalisatie WW** en met **Optimalisatieinvloed CV circuit** automatisch plaatsvinden.

Meer informatie voor de installateur → hoofdstuk 8.5.8 op pagina 66.

- Invloed optimalisatie WW: Maximale reducering van de gewenste temperatuur van het warme water door solarinvloed.
   Voorbeeld:
  - Gewenste warmwatertemperatuur = 60°C
  - Invloed optimalisatie WW = 15 K
  - Gewenste warmwatertemperatuur voor het verwarmingstoestel = 60°C – 15 K
  - Gesteld dat er voldoende solarvermogen beschikbaar is, wordt de maximale reducering ingesteld. Het verwarmingstoestel verwarmt het warme water op 45°C. De resterende 15 K kan door opbrengst van zonne-energie worden verwarmd.
- Optimalisatieinvloed CV circuit 1: Invloed van de solarcapaciteit op de verwarmingscapaciteit die aan CV-circuit 1 wordt toegevoerd. Bij een hoge waarde wordt de aanvoertemperatuur van de verwarmingscurve overeenkom-

stig sterker verlaagd (meer informatie voor de installateur  $\rightarrow$  hoofdstuk 8.3.1 en 8.3.2 vanaf pagina 54), om een grotere passieve toevoer van zonne-energie door de ramen van het gebouw mogelijk te maken. Tegelijkertijd wordt daardoor de variatie van temperatuur in het gebouw verminderd, hetgeen het comfort doet toenemen.

- Verhoog Optimalisatieinvloed CV circuit 1 als CV-circuit 1 ruimten met grote, naar het zuiden gerichte ramen verwarmt.
- Verhoog Optimalisatieinvloed CV circuit 1 niet als CV-circuit 1 ruimten met kleine, naar het noorden gerichte ramen verwarmt.
- **Optimalisatieinvloed CV circuit 2**: Ga op dezelfde manier te werk zoals onder **Optimalisatieinvloed CV circuit 1** beschreven.

| $ \left[ \right] $ | 0 |  |
|--------------------|---|--|
|                    | Ň |  |
| l                  |   |  |

Invloed optimalisatie WW en Optimalisatieinvloed CV circuit starten op zijn vroegst na een kalibreringsfase van 30 dagen na ingebruikneming van de solarinstallatie.

# 7 Informatie weergeven

#### Menu: INFO

Hier kan systeeminformatie worden weergegeven.

Het navigeren binnen de menustructuur wordt in hoofdstuk 5.2 vanaf pagina 20 uitvoerig beschreven.

|   | 0  |  |
|---|----|--|
|   | กั |  |
|   |    |  |
| U |    |  |

De menuopties worden alleen weergegeven als de installatiedelen aanwezig en/of geactiveerd zijn en deze niet door een afstandsbediening worden benaderd. Sommige menuopties worden niet weergegeven omdat deze door een instelling in een andere menuoptie uitgeschakeld worden.

#### **Overzicht menu INFO**

De volgende tabel dient

- als overzicht van de menustructuur (kolom 1). De diepte van de menu's wordt aangegeven met verschillende grijstinten. De menu's Gebruiksaanwijzing en Verwarmingstoestel bevinden zich bijvoorbeeld op hetzelfde niveau.
- als overzicht van de variabele weergavemogelijkheden (kolom 2).
- als beschrijving van de verschillende infopunten (kolom 3).

| Menustructuur INFO                                     | Variabele voorbeeldindicatie | Beschrijving                                                                |
|--------------------------------------------------------|------------------------------|-----------------------------------------------------------------------------|
| Gebruiksaanwijzing                                     | -                            | -                                                                           |
| Nieuwe temperatuur instel-<br>len: draai aan keuzeknop | -                            | Verschillende bedieningsvoorschriften.                                      |
| Verwarmingstoestel                                     | -                            | -                                                                           |
| Buitentemperatuur                                      | 10,0°C                       | Actuele buitentemperatuur.                                                  |
| Verwarmingsfunctie mogelijk                            | Ja / Nee                     | Geeft aan of het verwarmingstoestel gereed voor gebruik is.                 |
| Actuele aanvoertemperatuur                             | 55,0°C                       | Actuele aanvoertemperatuur aan het ver-<br>warmingstoestel.                 |
| Brander                                                | Aan / Uit                    | Toestand van de brander.                                                    |
| Verwarmingspomp                                        | Aan / Uit                    | Schakeltoestand van de pomp in het ver-<br>warmingstoestel.                 |
| Maximale aanvoer-<br>temperatuur                       | 75,0°C                       | Op het verwarmingstoestel ingestelde maxi-<br>male aanvoertemperatuur.      |
| Maximale warmwater-<br>temperatuur                     | 60,0°C                       | Op het verwarmingstoestel ingestelde maxi-<br>male warmwatertemperatuur.    |
| Inspectie vereist                                      | Ja / Nee                     | Geeft aan of een onderhoud/controle van<br>het verwarmingstoestel nodig is. |

| Menustructuur INFO                | Variabele voorbeeldindicatie                                                                                                    | Beschrijving                                                                                                    |
|-----------------------------------|----------------------------------------------------------------------------------------------------|----------------------------------------------------------------------------------------------------|
| CV circuit 1                      | -                                                                                                    | -                                                                                                    |
| Functie                           | Auto. verwarmen / Auto. sparen /<br>Auto. Eco / Verwarmen/ Sparen /<br>Eco / Vakantie autom. / Vakantie ver-<br>warmen / Vakantie sparen / Vakantie<br>Eco / Vloerdrogen wacht / Drogen<br>vloer actief  | Actuele functie of speciale functie voor<br>CV-circuit 1.                                                                                                    |
| Gewenste kamertempera-<br>tuur    | 25,0°C                                                                                                    | Door regelaar of afstandsbediening FB 10<br>nr. 1 gevraagde kamertemperatuur voor CV-<br>circuit 1 (alleen als de kamertemperatuuraf-<br>schakeling geactiveerd is). |
| Actuele kamertemperatuur          | 22,0°C                                                                                                    | Op de regelaar gemeten kamertemperatuur<br>(alleen bij montage op de muur van de rege-<br>laar).                                                                     |
| Ruimtetemp. FB 10                 | 23,0°C                                                                                                    | Door afstandsbediening FB 10 nr. 1 geme-<br>ten kamertemperatuur.                                                                                                    |
| Gevraagde aanvoertempera-<br>tuur | 75,0°C                                                                                                    | Door de regelaar berekende en gevraagde<br>aanvoertemperatuur voor verwamingscir-<br>cuit 1.                                                                         |
| Actuele aanvoertemperatuur        | 47,0°C                                                                                                    | In CV-circuit 1 gemeten aanvoertempera-<br>tuur.                                                                                                    |
| Verwarmingspomp                   | Aan / Uit                                                                                                    | Schakeltoestand van de verwarmingspomp<br>in CV-circuit 1.                                                                                                    |
| Positie mengklep                  | 85% open                                                                                                    | Actuele openingsgraad van de menger in<br>CV-circuit 1.                                                                                                    |
| CV circuit 2                      | -                                                                                                    | -                                                                                                    |
| Functie                           | Auto. verwarmen / Auto. sparen /<br>Auto. Eco / Verwarmen / Sparen /<br>Eco / Vakantie autom. / Vakantie ver-<br>warmen / Vakantie sparen / Vakantie<br>Eco / Vloerdrogen wacht / Drogen<br>vloer actief | Actuele functie of speciale functie voor<br>CV-circuit 2.                                                                                                    |
| Gewenste kamertempera-<br>tuur    | 23,0°C                                                                                                    | Door regelaar of afstandsbediening FB 10<br>nr. 2 gevraagde kamertemperatuur voor CV-<br>circuit 2 (alleen als de kamertemperatuuraf-<br>schakeling geactiveerd is). |
| Actuele kamertemperatuur          | 20,0°C                                                                                                    | Op de regelaar gemeten kamertemperatuur<br>(alleen bij montage op de muur van de rege-<br>laar).                                                                     |
| Ruimtetemp. FB 10                 | 21,0°C                                                                                                    | Door afstandsbediening FB 10 nr. 2 geme-<br>ten kamertemperatuur.                                                                                                    |
| Gevraagde aanvoertempera-<br>tuur | 67,0°C                                                                                                    | Door de regelaar berekende en gevraagde<br>aanvoertemperatuur voor verwamingscir-<br>cuit 2.                                                                         |
| Actuele aanvoertemperatuur        | 47,0°C                                                                                                    | In CV-circuit 2 gemeten aanvoertempera-<br>tuur.                                                                                                    |
| Verwarmingspomp                   | Aan / Uit                                                                                                    | Schakeltoestand van de verwarmingspomp<br>in CV-circuit 2.                                                                                                    |
| Positie mengklep                  | 62% open                                                                                                    | Actuele openingsgraad van de menger in<br>CV-circuit 2.                                                                                                    |

| Mer     | ustructuur INFO                            | Variabele voorbeeldindicatie                                                          | Beschrijving                                                                                                    |
|---------|--------------------------------------------|---------------------------------------------------------------------------------------|----------------------------------------------------------------------------------------------------|
| War     | m water                                    | -                                                                                     | -                                                                                                    |
| F       | unctie                                     | Direct WW / Aut. aan / Aut. uit /<br>Vakantie autom. / Vakantie aan /<br>Vakantie uit | Actuele functie of speciale functie voor<br>warm water met combiverwarmingstoestel.                                                                      |
|         |                                            | Direct WW / Therm. desinfectie /<br>Automatisch / Vakantie autom. /<br>Vakantie 15°C  | Actuele functie of speciale functie voor boi-<br>ler.                                                                                                    |
| G<br>ra | ewenste warmwatertempe-<br>atuur           | 60,0°C                                                                                | Door regelaar gevraagde warmwatertempe-<br>ratuur.                                                                                                    |
| A<br>ti | ctuele warmwatertempera-<br>Jur            | 40,0°C                                                                                | Actueel gemeten warmwatertemperatuur.                                                                                                    |
| v       | varmwaterbereiding                         | In bedrijf / Uit                                                                      | Actuele toestand van warmwaterbereiding.                                                                                                    |
| L       | aatste therm. desinfectie                  | Afgesloten / Geannuleerd / In bedrijf                                                 | Resultaat van de laatste thermische desin-<br>fectie.                                                                                                    |
| Inst    | allateur                                   |                                                                                       |                                                                                                    |
| Т       | elefoonnummer                              | (Telefoonnummer)                                                                      | Telefoonnummer van de installateur.                                                                                                    |
| N       | aam                                        | (Naam)                                                                                | Naam van de installateur.                                                                                                    |
| Sola    | ır                                         | -                                                                                     | -                                                                                                    |
| S       | tandaardsysteem                            | -                                                                                     | Menu voor het basisinstallatiedeel van het solarsysteem.                                                                                                 |
|         | T1: Temperatuur collec-                    | 80,0°C                                                                                | Aan collectortemperatuurvoeler (T <sub>1</sub> ) geme-                                                                                                   |
|         | torveld 1                                  |                                                                                       | ten temperatuur.                                                                                                    |
|         | T2: Temp. Solarboiler 1                    | 55,7°C                                                                                | Aan onderste boilertemperatuurvoeler (T <sub>2</sub> )<br>gemeten temperatuur in solarboiler.                                                            |
|         | SP: Solarpomp collector-<br>veld 1         | In bedrijf / Uit                                                                      | Schakeltoestand solarpomp (SP).                                                                                                    |
|         | Uitschakeling collector-<br>veld 1         | Ja / Nee                                                                              | Geeft aan of er sprake is van een veilig-<br>heidsuitschakeling van de solarpomp (SP)<br>vanwege oververhitting van de collectoren<br>(T <sub>1</sub> ). |
|         | Solarboiler                                | Volledig opgewarmd / Niet voll.<br>opgewarmd                                          | Oplaadtoestand solarboiler.                                                                                                    |
|         | SP: Bedrijfsuren Solar-<br>pomp col.veld 1 | 12463 h                                                                               | Aantal bedrijfsuren solarpomp (SP) sinds<br>ingebruikneming.                                                                                             |
| V       | erw.ondersteuning                          | -                                                                                     | Menu voor het installatiedeel solarverwar-<br>mingsondersteuning.                                                                                        |
|         | T3: Boilertemp retour CV                   | 45,1°C                                                                                | Aan middelste boilertemperatuurvoeler<br>heetwaterzijde (T <sub>3</sub> ) gemeten temperatuur<br>in solarcombiboiler.                                    |
|         | T4: Temperatuur retour<br>CV               | 35,5°C                                                                                | Aan temperatuurvoeler (T <sub>4</sub> ) gemeten tem-<br>peratuur verwarmingsnetretour.                                                                   |
|         | DWK 1 status voor retour-<br>verhoging     | Aan / Uit                                                                             | Schakeltoestand van DW-kraan (DWK1)<br>voor retourverhoging.                                                                                             |
|         | Solar retourverhoging                      | Aan / Uit                                                                             | Geeft aan of er momenteel zonne-energie<br>voor het verwarmingsnet beschikbaar is.                                                                       |

| Men | ustructuur INFO                            | Variabele voorbeeldindicatie                 | Beschrijving                                                                                                    |
|-----|--------------------------------------------|----------------------------------------------|----------------------------------------------------------------------------------------------------|
| 2.  | Collectorveld                              | -                                            | Menu voor het installatiedeel 2e collector-<br>veld.                                                                                        |
|     | TA: Temp collectorveld 2                   | 87,4°C                                       | Bij collectortemperatuurvoeler (TA) geme-<br>ten temperatuur in 2e collectorveld.                                                           |
|     | PA: Solarpomp collector-<br>veld 2         | In bedrijf / Uit                             | Schakeltoestand van de solarpomp (PA)<br>voor 2e collectorveld.                                                                             |
|     | Uitschakeling collector-<br>veld 2         | Ja / Nee                                     | Geeft aan of er sprake is van een veilig-<br>heidsuitschakeling van de solarpomp (PA)<br>vanwege oververhitting van de collectoren<br>(TA). |
|     | PA: Bedrijfsuren Solar-<br>pomp col.veld 2 | 5370 h                                       | Aantal bedrijfsuren van de solarpomp (PA)<br>voor het 2e collectorveld sinds de inge-<br>bruikneming.                                       |
| O   | owarmsysteem                               | -                                            | Menu voor het installatiedeel drinkwaterop-<br>warming.                                                                                     |
|     | TB: Temperatuur Solar-<br>boiler B boven   | 58,7°C                                       | Aan bovenste boilertemperatuurvoeler (TB)<br>gemeten temperatuur in boiler B.                                                               |
|     | PB: Opwarmpomp                             | In bedrijf / Uit                             | Schakeltoestand van drinkwateropwarm-<br>pomp (PB).                                                                                         |
|     | Boiler B                                   | Volledig opgewarmd / Niet voll.<br>opgewarmd | Opwarmtoestand boiler B.                                                                                                    |
| Vo  | oorrang./geen voor.                        | -                                            | Menu voor het installatiedeel met/zonder<br>voorrang boilersysteem.                                                                         |
|     | TC: Temperatuur boiler C<br>onder          | 60,3°C                                       | Aan onderste boilertemperatuurvoeler (TC) gemeten temperatuur in boiler C.                                                                  |
|     | Opgewarmd wordt                            | Boiler C / Solarboiler                       | Geeft aan welke boiler momenteel wordt<br>opgeladen (de solarboiler of boiler C).                                                           |
|     | PC: Solarpomp                              | Aan / Uit                                    | Schakeltoestand van tweede solarpomp<br>(PC) in systeem met/zonder voorrang.                                                                |
|     | DWKC: Stand klep voorr. /<br>geen voorr.   | Aan / Uit                                    | Schakeltoestand DW-kraan met/zonder<br>voorrang (DWKC) in systeem met/zonder<br>voorrang.                                                   |
|     | Boiler C                                   | Volledig opgewarmd / Niet voll.<br>opgewarmd | Opwarmtoestand boiler C.                                                                                                    |
|     | Test opwarmen voorrang-<br>boiler          | In bedrijf / Uit                             | Toestand van testmodus voor opwarmen<br>van voorrangboiler.                                                                                 |
|     | Volgende test opwarm<br>voorrangboiler om: | 17:30                                        | Tijd voor de volgende test voor het opwar-<br>men van de voorrangboiler.                                                                    |
| E×  | t. warmtewisselaar                         | -                                            | Menu voor het installatiedeel externe solar-<br>warmtewisselaar.                                                                            |
|     | TD: temp. ext. warmtewis-<br>selaar        | 99,8°C                                       | Aan temperatuurvoeler (TD) gemeten tem-<br>peratuur aan externe warmtewisselaar.                                                            |
|     | PD: Pomp voor secund.<br>circuit           | In bedrijf / Uit                             | Schakeltoestand van pomp secundair cir-<br>cuit (PD) tussen de externe warmtewisse-<br>laar en de boiler.                                   |

| Mer  | ustructuur INFO                         | Variabele voorbeeldindicatie                              | Beschrijving                                                                                                    |
|------|-----------------------------------------|-----------------------------------------------------------|----------------------------------------------------------------------------------------------------|
| Т    | herm. desinfectie                       | -                                                         | Menu voor installatiegedeelte thermische<br>systeemdesinfectie.                                                                                                    |
|      | Toestand thermische des-<br>infectie    | In bedrijf / Uit                                          | Actuele toestand van thermische desinfec-<br>tie.                                                                                                    |
|      | PE: Pomp desinfectie                    | In bedrijf / Uit                                          | Schakeltoestand van thermische desinfec-<br>tiepomp (PE).                                                                                                    |
| S    | olaroptimalisatie                       | -                                                         | Menu voor solar-ondersteunde optimalisatie<br>van het conventionele verwarmingssysteem.                                                                                                    |
|      | Solaropbrengst laatste<br>uur           | 120 Wh                                                    | Opbrengst van zonne-energie binnen het<br>afgelopen uur (hier worden alleen waarden<br>weergegeven als in het menu solaroptimali-<br>satie correcte parameters zijn ingesteld,<br>→ hoofdstuk 8.5.8 op pagina 66). |
|      | Solaropbrengst vandaag                  | 2,38 kWh                                                  | Opbrengst zonne-energie van vandaag.                                                                                                    |
|      | Solaropbrengst totaal                   | 483,6 kWh                                                 | Totale opbrengst zonne-energie sinds inge-<br>bruikneming.                                                                                                    |
|      | Warmwatertemp. vermin-<br>derd met      | 4,7 K                                                     | Actuele vermindering van de door het ver-<br>warmingstoestel gevraagde warmwatertem-<br>peratuur op grond van de ter beschikking<br>staande zonne-energie. Start pas 30 dagen<br>na de ingebruikneming.            |
|      | Gew Kamertemp. Circ 1<br>verminderd met | 1,3 К                                                     | Actuele vermindering van de gewenste<br>kamertemperatuur voor CV-circuit 1, op<br>grond van de ter beschikking staande<br>zonne-energie. Start pas 30 dagen na de<br>ingebruikneming.                              |
|      | Gew Kamertemp. Circ 2<br>verminderd met | 1,3 К                                                     | Actuele vermindering van de gewenste<br>kamertemperatuur voor CV-circuit 2, op<br>grond van de ter beschikking staande<br>zonne-energie. Start pas 30 dagen na de<br>ingebruikneming.                              |
| Stor | ingen                                   | 40 solarsysteem<br>03 FW 200<br>EA verwarmingstoestel<br> | Lijst van actuele storingen. Meer informatie<br>wordt weergegeven als u selecteert met<br>$\frac{1}{2}$ on bevestigt met $\frac{\pi}{ok}$ .                                                                        |

8

# Menu INSTALLATEURSNIVEAU instellen (alleen voor de installateur)

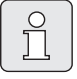

Het menu **INSTALLATEURSNIVEAU** is alleen voor de installateur bestemd.

► INSTALLATEURSNIVEAU openen: Druk menu ca. 3 Sekunden in.

Het navigeren binnen de menustructuur, het programmeren, het verwijderen van waarden en het terugzetten naar de basisinstelling worden in hoofdstuk 5.2 vanaf pagina 20 uitvoerig beschreven.

# 8.1 Overzicht en instellingen van het menu INSTALLATEURS-NIVEAU

De volgende tabellen dienen

- als overzicht van de menustructuur (kolom 1). De diepte van de menu's wordt aangegeven met verschillende grijstinten.
   Bijv. in het menu Verwarmingsparameter bevinden zich de submenu's CV circuit 1, CV circuit 2, Min. buitentemperatuur en Opslagcapaciteit gebouw op hetzelfde niveau.
- als overzicht van de basisinstellingen (kolom 2) om menuopties naar de basisinstelling terug te zetten.
- als overzicht van de instelbereiken van de menuopties (kolom 3).
- voor het invullen van de persoonlijke instelling (kolom 4).
- voor het vinden van de gedetailleerde beschrijving van de verschillende menuopties (kolom 5).

| _ |        |  |
|---|--------|--|
|   | $\sim$ |  |
|   | 0      |  |
|   | 1      |  |
|   |        |  |
|   |        |  |

De menuopties worden alleen weergegeven als de installatiedelen aanwezig en/of geactiveerd zijn en deze niet door een afstandsbediening worden benaderd. Sommige menuopties worden niet weergegeven omdat deze door een instelling in een andere menuoptie uitgeschakeld worden.

 U dient menuopties altijd in de juiste volgorde in te stellen of onveranderd over te slaan. Daardoor worden de volgende menuopties automatisch aangepast of niet weergegeven.

### 8.1.1 INSTALLATEURSNIVEAU: Systeemconfiguratie

| Menustructuur<br>Systeemconfiguratie | Basisinstelling         | Instelbereik                                                            | Persoonlijke<br>instelling | Beschrijving<br>vanaf pagina |
|--------------------------------------|-------------------------|-------------------------------------------------------------------------|----------------------------|------------------------------|
| Automatisch Systeemconf. starten     | Nee                     | Nee / Ja                                                                |                            |                              |
| Configuratie warm water              | Combi toestel           | Nee / Combi toestel /<br>Boiler via toestel / Boiler<br>via IPM nº 3 10 |                            |                              |
| Maximale boiler temperatuur          | 60°C                    | 60°C 80°C                                                               |                            |                              |
| Circulatiepomp                       | Nee                     | Nee / Aangesloten                                                       |                            |                              |
| Configuratie CV Circuit 1            | Ongemengd<br>zonder IPM | Nee / Ongemengd zonder<br>IPM / Ongemengd met<br>IPM / Gemengd          |                            | 53                           |
| Afstandsbediening CV Circuit 1       | Nee                     | Nee / FB 10 / FB 100                                                    |                            |                              |
| Configuratie CV Circuit 2            | Nee                     | Nee / Ongemengd zonder<br>IPM / Ongemengd met<br>IPM / Gemengd          |                            |                              |
| Afstandsbediening CV Circuit 2       | Nee                     | Nee / FB 10 / FB 100                                                    |                            |                              |
| ISM 1                                | Nee                     | Nee / Aangesloten                                                       |                            |                              |
| ISM 2                                | Nee                     | Nee / Aangesloten                                                       |                            |                              |

## 8.1.2 INSTALLATEURSNIVEAU: Verwarmingsparameter

| Menustructuur<br>Verwarmingsparameter    | Basisinstelling | Instelbereik                                                             | Persoonlijke<br>instelling | Beschrijving<br>vanaf pagina |
|------------------------------------------|-----------------|--------------------------------------------------------------------------|----------------------------|------------------------------|
| CV circuit 1                             | -               | -                                                                        | -                          |                              |
| Verwarmingstype in<br>verwarmingscircuit | Radiatoren      | Voetpunt / eindpunt /<br>Vloerverwarming / Radia-<br>toren / Convectoren |                            | 55                           |
| Voetpunt                                 | 25°C            | 10°C 85°C                                                                | °C                         | 57                           |
| Eindpunt                                 | 75°C            | 30°C 85°C                                                                | °C                         | 57                           |
| Temperatuurkeuze                         | 75°C            | 30°C 85°C                                                                | °C                         | 57                           |
| Maximale aanvoertemperatuur              | 80°C            | 30°C 85°C                                                                | °C                         | 57                           |
| Ruimte-invloed                           | 30%             | 0% 100%                                                                  | %                          | 57                           |
| Ruimte-invloed actief bij                | Sparen, Eco     | Sparen, Eco / Verw Spa-<br>ren- Eco                                      |                            | 57                           |
| Voeler ruimtetemp.<br>compensatie        | Lagere temp.    | Voeler in FB10 / Interne<br>voeler / Lagere temp.<br>(alleen met FB 10)  |                            | 57                           |
| Ruimtetemperatuur<br>compensatie         | 0,0 K           | –5,0 K 5,0 K                                                             | К                          | 58                           |
| CV uit tot lager temp.niveau             | Ja              | Nee / Ja                                                                 |                            | 58                           |
| Buitentemperatuur<br>uitschakeling       | 20,0°C          | 10,0°C 25,0°C, 99,0°C<br>(= functie uit)                                 | °C                         | 58                           |
| Vorstgrens temperatuur                   | 3,0°C           | -5,0°C 10,0°C                                                            | °C                         | 58                           |
| IJken ruimte-temp. voeler FB 10          | 0,0 K           | –3,0 K 3,0 K<br>(alleen met FB 10)                                       | К                          | 59                           |
| Omlooptijd mengklep                      | 140 s           | 10 s 600 s                                                               | s                          | 59                           |

## 48 | Menu INSTALLATEURSNIVEAU instellen (alleen voor de installateur)

| Menustructuur<br>Verwarmingsparameter    | Basisinstelling | Instelbereik                                                             | Persoonlijke<br>instelling | Beschrijving<br>vanaf pagina |
|------------------------------------------|-----------------|--------------------------------------------------------------------------|----------------------------|------------------------------|
| CV circuit 2                             | 1               | -                                                                        | 1                          |                              |
| Verwarmingstype in<br>verwarmingscircuit | Radiatoren      | Voetpunt / eindpunt /<br>Vloerverwarming / Radia-<br>toren / Convectoren |                            | 55                           |
| Voetpunt                                 | 25°C            | 10°C 85°C                                                                | °C                         | 57                           |
| Eindpunt                                 | 75°C            | 30°C 85°C                                                                | °C                         | 57                           |
| Temperatuurkeuze                         | 75°C            | 30°C 85°C                                                                | °C                         | 57                           |
| Maximale aanvoertemperatuur              | 80°C            | 30°C 85°C                                                                | °C                         | 57                           |
| Ruimte-invloed                           | 30%             | 0% 100%                                                                  | %                          | 57                           |
| Ruimte-invloed actief bij                | Sparen, Eco     | Sparen, Eco / Verw Spa-<br>ren- Eco                                      |                            | 57                           |
| Voeler ruimtetemp. compensatie           | Lagere temp.    | Voeler in FB10 / Interne<br>voeler / Lagere temp.<br>(alleen met FB 10)  |                            | 57                           |
| Ruimtetemperatuur compensatie            | 0,0 K           | –5,0 K 5,0 K                                                             | K                          | 58                           |
| CV uit tot lager temp.niveau             | Nee             | Nee / Ja                                                                 |                            | 58                           |
| Buitentemperatuur<br>uitschakeling       | 20,0°Clbnd      | 10,0°C 25,0°C, 99,0°C<br>(= functie uit)                                 | °C                         | 58                           |
| Vorstgrens temperatuur                   | 3,0°C           | -5,0°C 10,0°C                                                            | °C                         | 58                           |
| IJken ruimte-temp. voeler FB 10          | 0,0 K           | –3,0 K 3,0 K<br>(alleen met FB 10)                                       | К                          | 59                           |
| Omlooptijd mengklep                      | 140 s           | 10 s 600 s                                                               | s                          | 59                           |
| Min. buitentemperatuur                   | -15°C           | -30°C 0°C                                                                | °C                         |                              |
| Opslagcapaciteit gebouw                  | 50%             | 0% 100%                                                                  | %                          | 54                           |
| lJken ruimtetemp. voeler                 | 0,0 K           | -3,0 K 3,0 K                                                             | K                          |                              |

# 8.1.3 INSTALLATEURSNIVEAU: Solarsysteem config.

| Menustructuur<br>Solarsysteem config. | Basisinstelling          | Instelbereik                              | Persoonlijke<br>instelling | Beschrijving<br>vanaf pagina |
|---------------------------------------|--------------------------|-------------------------------------------|----------------------------|------------------------------|
| Solarsysteem                          | 1. Standaardsys-<br>teem | 1. Standaardsysteem /<br>2. Verw.onderst. |                            |                              |
| Solaroptie A collectorveld 2          | Nee                      | Nee / Ja                                  |                            |                              |
| Solar optie B opwarmsysteem           | Nee                      | Nee / Ja                                  |                            | 59                           |
| Solaroptie C voorr./geen voorr.       | Nee                      | Nee / Ja                                  |                            |                              |
| Solaroptie D ext. warmtewisselaar     | Nee                      | Nee / Ja                                  |                            |                              |
| Solaroptie E therm. desinfectie       | Nee                      | Nee / Ja                                  |                            |                              |

#### 8.1.4 INSTALLATEURSNIVEAU: Solarsyst. parameter

| Me<br>So | enustructuur<br>larsyst. parameter         | Basisinstelling | Instelbereik                                                                     | Persoonlijke<br>instelling | Beschrijving<br>vanaf pagina |
|----------|--------------------------------------------|-----------------|----------------------------------------------------------------------------------|----------------------------|------------------------------|
| 1.       | Standaardsysteem                           | -               | -                                                                                | -                          |                              |
|          | SP: Inschakel-temperatuur-<br>verschil     | 8 K             | 3 K 20 K<br>(niet lager dan "SP: Uit-<br>schakel-temperatuurver-<br>schil" +1K)  | к                          |                              |
|          | SP: Uitschakel-temperatuur-<br>verschil    | 4 К             | 2 K 19 K<br>(niet hoger dan "SP:<br>Inschakel-temperatuur-<br>verschil" –1K)     | к                          | 60                           |
|          | T2: max. temperatuur solarboiler           | 60°C            | 15°C 95°C                                                                        | °C                         |                              |
|          | Max. temp. Solarpanelen                    | 130°C           | 90°C 135°C                                                                       | °C                         |                              |
|          | SP: Bedrijfsstand Solarpomp<br>col.veld 1  | Automatisch     | Automatisch / Handma-<br>tig aan / Handmatig uit                                 |                            |                              |
| 2. '     | Verw.onderst.                              | -               | -                                                                                | -                          |                              |
|          | DWK 1: Uitschakel-temperatuur-<br>verschil | 6 K             | 3 K 20 K<br>(niet lager dan "DWK 1:<br>Uitschakel-temperatuur-<br>verschil" +1K) | к                          |                              |
|          | DWK 1: Uitschakel-temperatuur-<br>verschil | З К             | 2 K 19 K<br>(niet hoger dan "DWK 1:<br>Uitschakel-temperatuur-<br>verschil" -1K) | к                          | 61                           |
|          | DWK 1: Bedrijfsstand                       | Automatisch     | Automatisch / Handma-<br>tig aan / Handmatig uit                                 |                            |                              |
|          | DWK 1: Omschakeling<br>draairichting       | Niet omgekeerd  | Niet omgekeerd / Omge-<br>keerd                                                  |                            |                              |
| Аc       | collectorveld 2                            | -               | -                                                                                | -                          |                              |
|          | PA: Inschakel-temperatuur-<br>verschil     | 8 K             | 3 K 20 K<br>(niet lager dan "PA: Uit-<br>schakel-temperatuurver-<br>schil" +1K)  | к                          |                              |
|          | PA: Uitschakel-temperatuur-<br>verschil    | 4 K             | 2 K 19 K<br>(niet hoger dan "PA:<br>Inschakel-temperatuur-<br>verschil" −1K)     | К                          | 61                           |
|          | PA: Bedrijfsstand Solarpomp<br>col.veld 2  | Automatisch     | Automatisch / Handma-<br>tig aan / Handmatig uit                                 |                            |                              |

| Me<br>So | enustructuur<br>larsyst. parameter      | Basisinstelling | Instelbereik                                                                    | Persoonlijke<br>instelling | Beschrijving<br>vanaf pagina |
|----------|-----------------------------------------|-----------------|---------------------------------------------------------------------------------|----------------------------|------------------------------|
| В¢       | Dpwarmsysteem                           | -               | -                                                                               | -                          |                              |
|          | PB: Inschakel-temperatuur-<br>verschil  | 6 K             | 3 K 20 K<br>(niet lager dan "PB: Uit-<br>schakel-temperatuurver-<br>schil" +1K) | к                          |                              |
|          | PB: Uitschakel-temperatuur-<br>verschil | 3 К             | 2 K 19 K (niet hoger<br>dan "PB: Inschakel-tem-<br>peratuurverschil" –1K)       | к                          | 62                           |
|          | TB: max. temperatuur boiler B.          | 60°C            | 15°C 95°C                                                                       | °C                         |                              |
|          | PB: Bedrijfsstand pomp                  | Automatisch     | Automatisch / Handma-<br>tig aan/ Handmatig uit                                 |                            |                              |
| C١       | /oorrang./geen voor.                    | -               | -                                                                               | -                          |                              |
|          | Installatietype systeem voorr./<br>geen | Pomp - pomp     | Pomp - pomp / Pomp /<br>DW-klep                                                 |                            |                              |
|          | TC: max. temperatuur boiler C           | 60°C            | 15°C 95°C                                                                       | °C                         |                              |
|          | Voorrangboiler                          | Solarboiler     | Solarboiler / Boiler C                                                          |                            |                              |
|          | Duur boilervoorrang                     | 10 min          | 2 min 60 min (niet<br>meer dan 0,5 x "Controle-<br>interval voor laadwissel")   | min                        |                              |
|          | Controle-interval voor laadwissel       | 30 min          | 4 min 120 min (niet<br>minder dan 2 x "Duur boi-<br>lervoorrang")               | min                        | 63                           |
|          | DWKC: Omschakeling<br>draairichting DWK | Niet omgekeerd  | Niet omgekeerd / Omge-<br>keerd                                                 |                            |                              |
|          | PC: Bedrijfsstand solarpomp             | Automatisch     | Automatisch / Handma-<br>tig aan/ Handmatig uit                                 |                            |                              |
|          | DWKC: bedrijfsstand                     | Automatisch     | Automatisch / Handma-<br>tig aan / Handmatig uit                                |                            |                              |
| DI       | Ext. warmtewiss.                        | -               | -                                                                               | -                          |                              |
|          | PD: Inschakel-temperatuur-<br>verschil  | 6 K             | 3 K 20 K (niet lager dan<br>"PD: Uitschakel-tempera-<br>tuurverschil" +1K)      | к                          |                              |
|          | PD: Uitschakel-temperatuurver-<br>schil | З К             | 2 K 19 K (niet hoger<br>dan "PD: Inschakel-tem-<br>peratuurverschil" –1K)       | к                          | 64                           |
|          | PD: Pomp voor secundair circuit         | Automatisch     | Automatisch / Handma-<br>tig aan / Handmatig uit                                |                            |                              |
| Ε٦       | herm. desinfectie                       |                 |                                                                                 |                            |                              |
|          | Therm. desinfectie solarboiler          | Ja              | Nee / Ja                                                                        |                            |                              |
|          | Thermische desinfectie boiler B         | Nee             | Nee / Ja                                                                        |                            | 65                           |
|          | Thermische desinfectie boiler C         | Nee             | Nee / Ja                                                                        |                            |                              |
|          | PE: Pomp therm. desinfect.              | Automatisch     | Automatisch / Handma-<br>tig aan / Handmatig uit                                |                            |                              |

| Me<br>So | enustructuur<br>larsyst. parameter | Basisinstelling    | Instelbereik                              | Persoonlijke<br>instelling | Beschrijving<br>vanaf pagina |
|----------|------------------------------------|--------------------|-------------------------------------------|----------------------------|------------------------------|
| So       | laroptimalisatie                   |                    |                                           |                            |                              |
|          | Oppervlak collectorveld 1          | 0,0 m <sup>2</sup> | 0,0 m <sup>2</sup> 150,0 m <sup>2</sup>   | m <sup>2</sup>             |                              |
|          | Type collectorveld 1               | Platte collector   | Platte collector /<br>Vacuümbuiscollector |                            |                              |
|          | Oppervlak collectorveld 2          | 0,0 m <sup>2</sup> | 0,0 m <sup>2</sup> 150,0 m <sup>2</sup>   | m <sup>2</sup>             |                              |
|          | Type collectorveld 2               | Platte collector   | Platte collector /<br>Vacuümbuiscollector |                            | 66                           |
|          | Klimaatzone                        | 90                 | 0 255                                     |                            |                              |
|          | Invloed optimalisatie WW           | 0 K                | 0 K (functie uit) 20 K                    | K                          |                              |
|          | Optimalisatieinvloed CV circuit 1  | 0,0 K              | 0,0 K (functie uit) 5,0 K                 | K                          |                              |
|          | Optimalisatieinvloed CV circuit 2  | 0,0 K              | 0,0 K (functie uit) 5,0 K                 | K                          |                              |
| So       | larsysteem in gebruik nemen        | Nee                | Nee / Ja                                  |                            | 68                           |

### 8.1.5 INSTALLATEURSNIVEAU: Systeemstoringen

| Menustructuur<br>Systeemstoringen                                             | Basisinstelling | Instelbereik | Persoonlijke<br>instelling | Beschrijving<br>vanaf pagina |
|-------------------------------------------------------------------------------|-----------------|--------------|----------------------------|------------------------------|
| 01.01.2006<br>16:11<br>EA Verwarm.toestel<br>(voorbeeld voor laatste storing) | -               | -            | _                          | 68                           |
| 25.09.2005<br>18:45<br>32 IPM codering 3<br>(tot max. 19 eerdere storingen)   | -               | -            | _                          |                              |

#### 8.1.6 INSTALLATEURSNIVEAU: Service adres

| Menustructuur<br>Service adres | Voorbeeld                          | Instelbereik   | Persoonlijke<br>instelling | Beschrijving<br>vanaf pagina |
|--------------------------------|------------------------------------|----------------|----------------------------|------------------------------|
| Telefoonnummer                 | 012345 6789                        | max. 20 tekens |                            |                              |
| Naam                           | Verwarmingsin-<br>stallatiebedrijf | max. 20 tekens |                            | 68                           |

#### 8.1.7 INSTALLATEURSNIVEAU: Systeeminfo

| Menustructuur<br>Systeeminfo      | Voorbeeld                                                  | Instelbereik | Persoonlijke<br>instelling | Beschrijving<br>vanaf pagina |
|-----------------------------------|------------------------------------------------------------|--------------|----------------------------|------------------------------|
| Datum eerste ingebruikneming      | 22.10.2005 (acti-<br>vering bij inge-<br>bruikneming)      | -            | -                          |                              |
| Bestelnummer verwarmingstoestel   | 7 777 777 777<br>(waarde van ver-<br>warmingstoe-<br>stel) | -            | _                          |                              |
| Productiedatum verwarmingstoestel | 27.06.2005<br>(waarde van ver-<br>warmingstoe-<br>stel)    | -            | _                          | 68                           |
| Bestelnummer en type regelaar     | 7 777 777 777<br>FW 200 (vaste<br>waarde van<br>fabriek)   | -            | _                          |                              |
| Productiedatum regelaar           | 27.06.2005<br>(vaste waarde<br>van fabriek)                | -            | -                          |                              |
| Versie regelaarsoftware           | JF11.12 (vaste<br>waarde van<br>fabriek)                   | -            | _                          |                              |

## 8.1.8 INSTALLATEURSNIVEAU: Drogen vloer

| Menustructuur<br>Drogen vloer       | Basisinstelling | Instelbereik                                                             | Persoonlijke<br>instelling | Beschrijving<br>vanaf pagina |
|-------------------------------------|-----------------|--------------------------------------------------------------------------|----------------------------|------------------------------|
| Vloerdrogen annuleren <sup>1)</sup> | Nee             | Nee / Ja                                                                 |                            |                              |
| Maximale aanvoertemperatuur         | 25°C            | 25°C 60°C                                                                | °C                         |                              |
| Tijdsduur max. aanvoertemperatuur   | 1 d             | 1 d 20 d                                                                 | d                          |                              |
| Totale duur vloer drogen            | Berekend        | berekend 60 d (niet<br>lager dan "Tijdsduur max.<br>aanvoertemperatuur") | -                          | 69                           |
| Startdatum                          |                 | Vandaag 31.12.2099<br>(in jaar / maand / dag-<br>stappen)                |                            |                              |
| Starttijd                           | :               | 00:00 23:59<br>(in uren/minuten-stap-<br>pen)                            |                            |                              |

1) Alleen beschikbaar als "Drogen vloer" actief is.

# 8.2 Verwarmingssysteem configureren

#### Installateursniveau: Systeemconfiguratie

Installatievoorbeelden zijn opgenomen in de handleiding van de IPM. Andere mogelijke installaties zijn opgenomen in de ontwerpdocumentatie.

Gebruik dit menu, wanneer u het systeem automatisch of handmatig wilt configureren. Bijv. voor inbedrijfstelling of bij verandering van de installatie.

- Automatisch Systeemconf. starten voor automatisch configureren starten.
- **Configuratie warm water** voor het handmatig configureren van het tapwatersysteem.
- **Maximale boiler temperatuur**: dit menupunt is alleen beschikbaar wanneer een boiler of een vers waterstation wordt gebruikt.
  - Bij gebruik van een boiler:

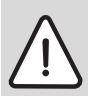

**Waarschuwing:** Er bestaat gevaar voor verbranding!Door een boilertemperatuur hoger dan 60°C.

- Wanneer de begrenzing van de boilertemperatuur > 60°C wordt ingesteld, een thermostatische mengmodule of de tapwatercomfortgroep (WWKG) in de tapwaterleiding opnemen.
- Tapwatermengmodule op max.
   60°C instellen.
- Bij gebruik van een vers waterstation:afhankelijk van de werking moet de aanvoertemperatuur voor het vers waterstation hoger worden ingesteld, dan de gewenste tapwateruitlaattemperatuur. De in het vers waterstation ingebouwde tap-

watermengklep voorkomt bij correcte instelling te hoge tapwatertemperaturen.

- **Circulatiepomp**: dit menupunt is alleen beschikbaar, wanneer een circulatiepomp in het tapwatersysteem is geïnstalleerd.
- Configuratie CV Circuit 1 voor de configuratie van cv-circuit 1.
- Afstandsbediening CV Circuit 1 voor het uitschakelen of inschakelen van de afstandsbediening in cv-circuit 1.
- Configuratie CV Circuit 2 voor de configuratie van cv-circuit 2.
- Afstandsbediening CV Circuit 2 voor het uitschakelen of inschakelen van de afstandsbediening in cv-circuit 2.
- ISM 1 voor cv-installaties met zonnetapwatervoorziening.
- **ISM 2** voor cv-installaties met zonnetapwatervoorziening en cv-ondersteuning.

Bij de eerste inbedrijfstelling van een cv-installatie gaat u als volgt tewerk:

- Codering van alle BUS-deelnemers overeenkomstig de functie instellen (bijv. IPM 2 voor cv-circuit 1 en cv-circuit 2 enz.).
- Automatisch configureren starten.
- De andere menupunten onder Systemkonfiguration controleren en indien nodig handmatig op de actuele installatie aanpassen.

| $\subset$ |   | - |
|-----------|---|---|
|           | 0 |   |
|           | ก |   |
|           |   |   |
|           |   |   |

Het zonnesysteem van de cv-installatie moet handmatig worden geconfigureerd (→ hoofdstuk 8.4, pagina 59). Bij de automatische systeemconfiguratie van het cvsysteem wordt het zonnesysteem niet geconfigureerd.

Menustructuur en instelniveaus → pagina 47.

Γ

# 8.3 Parameters voor verwarming

#### Installateursniveau: Verwarmingsparameter

Menustructuur en instelbereiken  $\rightarrow$  pagina 47.

|   | $\begin{bmatrix} 0 \\ 1 \end{bmatrix}$ |
|---|----------------------------------------|
| _ |                                        |

Stel de regelaar aanvoertemperatuur van het verwarmingstoestel op de maximaal benodigde aanvoertemperatuur in.

Gebruik dit menu als u de parameters van de hele verwarmingsinstallatie en in het bijzonder voor CVcircuit 1 en 2 wilt instellen. Met deze parameters worden bijv. de verwarmingscurven berekend.

#### 8.3.1 Parameters voor de hele verwarmingsinstallatie

#### Menu: Verwarmingsparameter > Min. buitentemperatuur

Minimale buitentemperatuur voor de configuratie van de hele verwarmingsinstallatie instellen (richtwaarden → afbeelding en tabel 3). Een lage buitentemperatuur leidt tot een vlakke verwarmingscurve.

|           | Min. bui-<br>tentem- |           | Min. bui-   |
|-----------|----------------------|-----------|-------------|
|           | peratuur             |           | tentempe-   |
| Plaats    | in°C                 | Plaats    | ratuur in°C |
| Amsterdam | -10                  | Marseille | -6          |
| Athene    | -2                   | Moskou    | -30         |
| Berlijn   | -15                  | Napels    | -2          |
| Brussel   | -10                  | Nice      | ±0          |
| Boedapest | -12                  | Parijs    | -10         |
| Boekarest | -20                  | Praag     | -16         |
| Hamburg   | -12                  | Rome      | -1          |
| Helsinki  | -24                  | Sewasto-  | -12         |
|           |                      | pol       |             |
| Istanbul  | -4                   | Stockholm | -19         |
| Kopen-    | -13                  | Valencia  | -1          |
| hagen     |                      |           |             |
| Lissabon  | ±0                   | Wenen     | -15         |
| Londen    | -1                   | Zurich    | -16         |
| Madrid    | -4                   |           |             |

Tabel 3 Minimale buitentemperaturen voor Europa

#### Menu: Verwarmingsparameter > Opslagcapaciteit gebouw

- Factor voor de warmteopslagcapaciteit van het gebouw instellen.
  - ≥ 50%: Gebouw met zware constructie (bijv. stenen huis met dikke muren).
  - ≤ 50%: Gebouw met lichte constructie (bijv. vakantiehuisje van hout).

#### Menu: Verwarmingsparameter > IJken ruimtetemp. voeler

IJken ruimtetemp. voeler wordt alleen weergegeven als de regelaar op de muur gemonteerd is.

Gebruik dit menu als u de weergegeven kamertemperatuur wilt aanpassen.

 Breng een geschikt precisiemeetinstrument in de buurt van de FW 200 aan. Het precisiemeetinstrument mag geen warmte aan de FW 200 afgeven.

- Houd een uur lang warmtebronnen zoals zonnestralen, lichaamswarmte enz. uit de buurt.
- Compenseer de weergegeven correctiewaarde voor de kamertemperatuur.

#### 8.3.2 Parameters voor de CV-circuits

#### Menu: Verwarmingsparameter > CV circuit > Verwarmingstype in verwarmingscircuit

- Het verwarmingstype voor CV circuit 1 en/of CV circuit 2 instellen:
  - Voetpunt/eindpunt: Basisinstelwaarden voor een verwarmingscurve in rechte vorm, volgens de klassieke voetpunt-/eindpuntmethode, worden overgenomen.
  - Vloerverwarming: Basisinstelwaarden voor een verwarmingscurve in gekromde vorm, passend bij een vloer CV-circuit, worden overgenomen.
  - Radiatoren: Basisinstelwaarden voor een verwarmingscurve in gekromde vorm, passend bij een CV-circuit met radiatoren, worden overgenomen.
  - Convectoren: Basisinstelwaarden voor een verwarmingscurve in gekromde vorm, passend bij een CV-circuit met convectoren, worden overgenomen.

Voor het desbetreffende verwarmingstype niet benodigde parameters worden niet weergegeven.

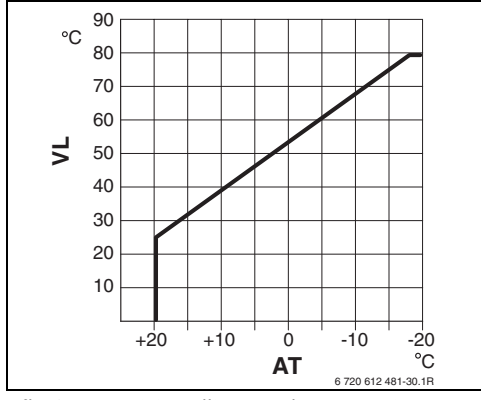

Afb. 19 Basisinstelling van de verwarmingscurve voor voetpunt-/eindpuntmethode

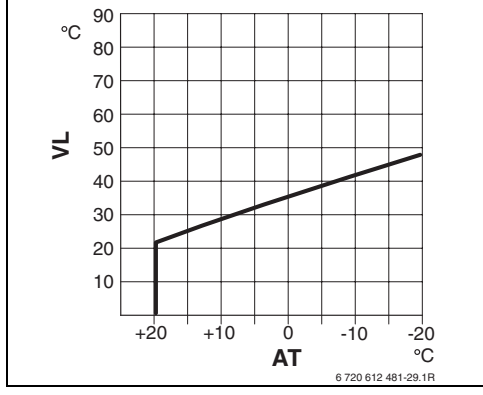

Afb. 20 Basisinstelling van de verwarmingscurve voor vloerverwarming

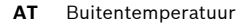

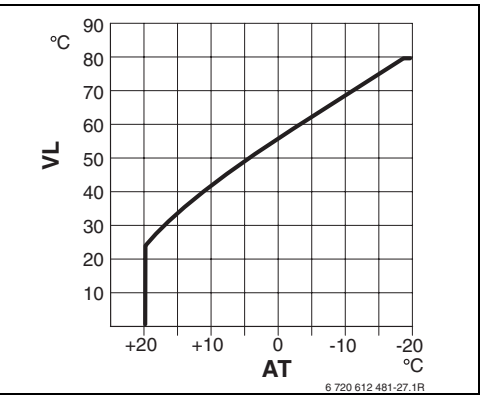

Afb. 21 Basisinstelling van de verwarmingscurve voor verwarming met radiatoren

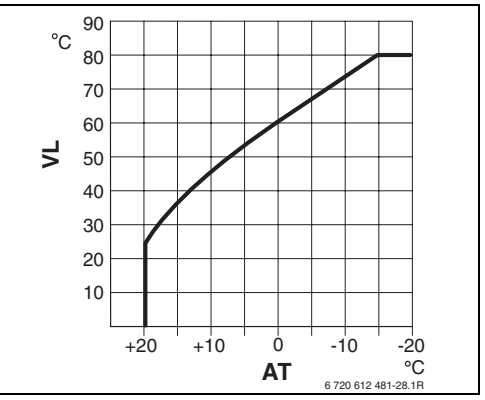

Afb. 22 Basisinstelling van de verwarmingscurve voor verwarming met convectoren

VL Aanvoertemperatuur

| Basisinstelling van de parameters |                   |                 |            |             |
|-----------------------------------|-------------------|-----------------|------------|-------------|
| voor verwarmingscurve             | Voetpunt/eindpunt | Vloerverwarming | Radiatoren | Convectoren |
| Exponent verwarmingsoppervlak     | -                 | 1,1             | 1,3        | 1,4         |
| (vaste waarde), kromming van de   |                   |                 |            |             |
| verwarmingscurve                  |                   |                 |            |             |
| Min. buitentemperatuur            | -                 | -15°C           | -15°C      | -15°C       |
| Voetpunt                          | 25°C              | -               | -          | -           |
| Eindpunt                          | 75°C              | -               | -          | -           |
| Temperatuurkeuze                  | -                 | 45°C            | 75°C       | 80°C        |
| Maximale aanvoertemperatuur       | 80°C              | 55°C            | 80°C       | 80°C        |
| Ruimtetemperatuur compensatie     | 0,0K              | 0,0K            | 0,0K       | 0,0K        |
| Buitentemperatuur uitschakeling   | 20°C              | 20°C            | 20°C       | 20°C        |

#### Menu: Verwarmingsparameter > CV circuit > Voetpunt

 Het voetpunt van de verwarmingscurve volgens de klassieke voetpunt-/eindpuntmethode voor de CV circuit 1 en/of CV circuit 2 instellen.

# Menu: Verwarmingsparameter > CV circuit > Eindpunt

 Het eindpunt van de verwarmingscurve volgens de klassieke voetpunt-/eindpuntmethode voor de CV circuit 1 en/of CV circuit 2 instellen.

#### Menu: Verwarmingsparameter > CV circuit

- > Temperatuurkeuze
- De gewenste aanvoertemperatuur tijdens de configuratie passend bij het desbetreffende verwarmingstype voor de CV circuit 1 en/of CV circuit 2 instellen:
  - Voor Vloerverwarming bijv. 45°C gewenste aanvoertemperatuur.
  - Voor Radiatoren bijv. 75°C gewenste aanvoertemperatuur.
  - Voor Convectoren bijv. 80°C gewenste aanvoertemperatuur.

# Menu: Verwarmingsparameter > CV circuit > Maximale aanvoertemperatuur

- ► De maximale gewenste aanvoertemperatuur passend bij het desbetreffende verwarmingstype voor de CV circuit 1 en/of CV circuit 2 instellen:
  - Voor Vloerverwarming bijv. 55°C maximale gewenste aanvoertemperatuur.
  - Voor Radiatoren bijv. 80°C maximale gewenste aanvoertemperatuur.
  - Voor Convectoren bijv. 80°C maximale gewenste aanvoertemperatuur.

#### Menu: Verwarmingsparameter > CV circuit > Ruimte-invloed

**Ruimte-invloed** wordt alleen weergegeven als de regelaar op de muur gemonteerd is.

- De kamertemperatuurinvloed op de verwarmingscurve voor de CV circuit 1 en/of CV circuit 2 instellen:
  - 0%: geen kamertemperatuurinvloed
  - 100%: maximale kamertemperatuurinvloed

#### Menu: Verwarmingsparameter > CV circuit > Ruimte-invloed actief bij

- Functies waarbij de kamertemperatuurinvloed actief moet zijn voor de CV circuit 1 en/of CV circuit 2 selecteren:
  - **Sparen, Eco**: kamertemperatuurinvloed alleen voor deze functies actief.
  - Verw.- Sparen- Eco: kamertemperatuurinvloed altijd actief.

#### Menu: Verwarmingsparameter > CV circuit > Voeler ruimtetemp. compensatie

**Voeler ruimtetemp. compensatie** wordt alleen weergegeven als er een afstandsbediening FB 10 is aangesloten.

- Voeler ruimtetemp. compensatie voor de CV circuit 1 en/of CV circuit 2 selecteren:
  - Lagere temp.: Van de in de FW 200 en in de FB 10 ingebouwde temperatuurvoelers wordt de voeler met de laagste gemeten temperatuur gebruikt.
  - Interne voeler: De in de regelaar FW 200 ingebouwde temperatuurvoeler wordt gebruikt.
  - Voeler in FB 10: De in de afstandsbediening FB 10 ingebouwde temperatuurvoeler wordt gebruikt.

# Menu: Verwarmingsparameter > CV circuit > Ruimtetemperatuur compensatie

 De duurzame verhoging van de gewenste kamertemperatuur voor de CV circuit 1 en/of CV circuit 2 instellen, bijv. om systeemafhankelijke afwijkingen te corrigeren.

# Menu: Verwarmingsparameter > CV circuit > CV uit tot lager temp.niveau

- Afkoelfase voor de CV circuit 1 en/of CV circuit 2 selecteren:
  - **Nee**: Verwarmen volgens verwarmingscurve.
  - Ja: Verwarmen volgens de verwarmingscurve, echter geen verwarming tijdens de afkoelfase tot de actuele kamertemperatuur (bijv. Verwarmen = 21,0°C) voor het eerste de gewenste kamertemperatuur van de volgende lagere functie (bijv. Sparen met 15,0°C) heeft bereikt. Vervolgens wordt er volgens de volgende lagere functie verwarmd (bijv. Sparen met 15,0°C).

# Menu: Verwarmingsparameter > CV circuit > Buitentemperatuur uitschakeling

- De buitentemperatuur voor de CV circuit 1 en/of CV circuit 2 instellen waarbij de verwarming moet worden uitgeschakeld:
  - 10°C ... 25°C: Buitentemperatuur waarbij de verwarming wordt uitgeschakeld.
  - 99°C: Functie uitgeschakeld, dat wil zeggen dat de verwarming bij elke buitentemperatuur kan worden ingeschakeld.

#### Menu: Verwarmingsparameter > CV circuit > Vorstgrens temperatuur

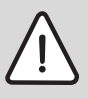

**Waarschuwing:** Defecten aan verwarmingswater voerende delen bij een te laag ingestelde vorstgrens en lagere buitentemperaturen onder de 0°C!

- Basisinstelling van de vorstgrens (3°C) alleen door een installateur die vertrouwd is met de installatie laten aanpassen.
- Vorstgrens niet te laag instellen. Schade door een te laag ingestelde vorstgrens zijn van garantie utgesloten!
- Als de buitentemperatuur de ingestelde vorstgrenstemperatuur met 1 K(°C) overschrijdt en er geen warmtevraag is, wordt de CV-circuitpomp uitgeschakeld.
- Als de buitentemperatuur de ingestelde vorstgrenstemperatuur overschrijdt, wordt de CVcircuitpomp ingeschakeld (installatievorstbescherming).
- De vorstgrenstemperatuur instellen waarbij de verwarming voor de CV circuit 1 en/of CV circuit 2 moet worden ingeschakeld.

### Menu: Verwarmingsparameter > CV circuit > IJken ruimte-temp. voeler FB 10

IJken ruimte-temp. voeler FB 10 wordt alleen waargegeven als er een afstandsbediening FB 10 aan CV circuit 1 en/of CV circuit 2 is toegewezen.

Gebruik dit menu als u de weergegeven kamertemperatuurwaarde wilt aanpassen.

- Breng een geschikt precisiemeetinstrument in de buurt van de FB 10 aan. Het precisiemeetinstrument mag geen warmte aan de FB 10 afgeven.
- Houd een uur lang warmtebronnen zoals zonnestralen, lichaamswarmte enz. uit de buurt.
- Compenseer de weergegeven correctiewaarde voor de kamertemperatuur.

# Menu: Verwarmingsparameter > CV circuit

- > Omlooptijd mengklep
- Stel de Omlooptijd mengklep in op de bedrijfsuren van de toegepaste mengerstelmotor voor de CV circuit 1 en/of CV circuit 2.

# 8.4 Solarsysteem configureren

#### Installateursniveau: Solarsysteem config.

Menustructuur en instelbereiken  $\rightarrow$  pagina 48.

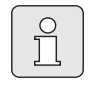

Installatievoorbeelden vindt u in de gebruiksaanwijzing van de ISM. Overige mogelijk installaties vindt u in de planningsdocumentatie.

Gebruik dit menu als u het solarsysteem wilt configureren, bijvoorbeeld bij ingebruikneming of bij verandering van de installatie.

- Selecteer het geïnstalleerde solarbasissysteem:
  - **1. Standaardsysteem**: Standaardsysteem voor solarwarmwaterverwarming.
  - 2. Verw.onderst.: Solarwarmwaterverwarming met verwarmingsondersteuning via een solarboiler.
- Stel bovendien de opties voor het gekozen solarsysteem in:
  - Solaroptie A collectorveld 2 voor een tweede collectorveld (bijv. bij oost/westafstelling)
  - Solar optie B opwarmsysteem voor een solaropwarmsysteem
  - Solaroptie C voorr./geen voorr. voor een systeem met/zonder voorrang
  - Solaroptie D ext. warmtewisselaar voor een externe warmtewisselaar
  - Solaroptie E therm. desinfectie voor de thermische desinfectie

Afhankelijk van de modules ISM die in het solarsysteem zijn geïnstalleerd en van het ingestelde basissysteem, zijn enkele opties niet beschikbaar.

#### 8.5 Parameters voor solarsysteem

|--|

Vul en ontlucht de solarinstallatie volgens de documentatie bij de solarinstallatie en bereid de installatie voor de ingebruikneming volgens dit hoofdstuk voor.

#### Installateursniveau: Solarsyst. parameter

Menustructuur en instelbereiken  $\rightarrow$  pagina 49

Gewoonlijk is de basisinstelling van de parameters in dit menu voor gangbare installatieafmetingen geschikt. Gebruik dit menu als u de parameters fijn op de geïnstalleerde solarinstallatie wilt afstemmen.

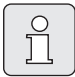

De gegevens tussen haakjes zijn posities die ook in de aansluitschema's met installatievoorbeelden in de installatiehandleiding van de ISM worden gebruikt.

#### 8.5.1 Parameters voor het solarstandaardsysteem

### Menu: Solarsyst. parameter > 1. Standaardsysteem > SP: Inschakel-temperatuurverschil

Voor de solarpomp (SP):

 Stel een hogere waarde in als de buisleidingen tussen collectorveld en solarboiler zeer lang zijn (bijv. ≥ 30 m eenvoudige lengte).

#### -of-

- Stel een lagere waarde in
  - als de buisleidingen tussen collectorveld en solarboiler zeer kort zijn (bijv. bij dakinstallaties).
  - als de thermische verbinding van de collectortemperatuurvoeler (T<sub>1</sub>) ongunstig is
     (bijv. installatie van T<sub>1</sub> buiten de collector bij de uitgang van de collectoraanvoer).

#### Menu: Solarsyst. parameter > 1. Standaardsysteem > SP: Uitschakel-temperatuurverschil

Dezelfde werkwijze als in de vorige menuoptie
 SP: Inschakel-temperatuurverschil.

Menu: Solarsyst. parameter > 1. Standaardsysteem > T2: max. temperatuur solarboiler

Gedetailleerde beschrijving bij **T2: max. tempera**tuur solarboiler → pagina 39.

#### Menu: Solarsyst. parameter > 1. Standaardsysteem > Max. temp. Solarpanelen

| Ô |
|---|
|   |

Bij temperaturen boven 140°C en systeemdruk < 4 bar verdampt de warmtedragervloeistof in de collector. De solarcirculatiepomp blijft geblokkeerd tot de collector een temperatuur heeft bereikt waarbij zich geen stoom meer in het solarcircuit bevindt.

Meetplaats temperatuurvoeler  $(T_1)$ :

Stel een hogere waarde in als de geïnstalleerde buisleidingen, pompen, enz. met een bedrijfsdruk ≥ 6 bar kunnen worden gebruikt en voor hoge temperaturen geschikt zijn.

#### -of-

 Stel een lagere waarde in als de geïnstalleerde buisleidingen, pompen, enz. alleen met een zeer lage bedrijfsdruk kunnen worden gebruikt en alleen voor lage temperaturen geschikt zijn.

#### Menu: Solarsyst. parameter > 1. Standaardsysteem > SP : Bedrijfsstand Solarpomp col.veld 1

- ► Kies de functie van de solarpomp (SP):
  - **Automatisch**: Automatische regeling volgens de ingestelde parameters.
  - Handmatig aan: Hiermee wordt de pomp blijvend uitgeschakeld (bijv. voor het ontluchten van de solarinstallatie bij ingebruikneming).
  - Handmatig uit: Hiermee wordt de pomp blijvend uitgeschakeld (bijv. bij onderhoudswerkzaamheden aan de solarinstallatie zonder de verwarmingsfunctie te onderbreken).

#### 8.5.2 Parameters voor solarverwarmingsondersteuning

#### Menu: Solarsyst. parameter > 2. Verw.onderst. > DWK 1: Uitschakel-temperatuurverschil

Voor de DW-kraan voor de verhoging van de retourtemperatuur (DWK1):

 Stel een hogere waarde in als de temperatuurvoeler (T<sub>4</sub>) in de verwarmingsnetretour thermisch ongunsting aan de buisleiding gemonteerd is.

#### -of-

➤ Stel een lagere waarde in als de boilertemperatuurvoeler verwarmingswaterzijde (T<sub>3</sub>) te lage temperaturen meet (bijv. door ongunstige thermische verbinding).

#### Menu: Solarsyst. parameter > 2. Verw.onderst. > DWK 1: Uitschakel-temperatuurverschil

Dezelfde werkwijze als in de vorige menuoptie
 DWK 1: Uitschakel-temperatuurverschil.

### Menu: Solarsyst. parameter > 2. Verw.onderst. > DWK 1: Bedrijfsstand

- Selecteer de functie voor de DW-kraan voor de verhoging van de retourtemperatuur (DWK1):
  - **Automatisch**: Automatische regeling volgens de ingestelde parameters.

- Handmatig aan: De stelaandrijving van de DW-kraan ontvangt het schakelsignaal en wordt afhankelijk van het type DW-kraan blijvend geopend of gesloten (bijv. voor functietest).
- Handmatig uit: De stelaandrijving van de DW-kraan ontvangt geen schakelsignaal en blijft afhankelijk van het type DW-kraan blijvend gesloten of geopend (bijv. voor functietest).

#### Menu: Solarsyst. parameter > 2. Verw.onderst. > DWK 1: Omschakeling draairichting

- Wijzig het schakelsignaal voor de DW-kraan voor de verhoging van de retourtemperatuur (DWK1):
  - Niet omgekeerd: Het schakelsignaal blijft ongewijzigd.
  - Omgekeerd: Het schakelsignaal voor openen en sluiten wordt verwisseld (bijv. bij verkeerde montage van de DWK1).

#### 8.5.3 Parameters voor het tweede collectorveld

### Menu: Solarsyst. parameter > A collectorveld 2 > PA: Inschakel-temperatuurverschil

Voor de solarpomp (PA) 2e collectorveld:

 Stel een hogere waarde in als de buisleidingen tussen collectorveld en solarboiler zeer lang zijn (bijv. groter dan 30 m enkele lengte).

#### -of-

- Stel een lagere waarde in
  - als de buisleidingen tussen collectorveld en solarboiler zeer kort zijn (bijv. bij dakinstallaties).
  - als de thermische verbinding van de collectortemperatuurvoeler (TA) ongunstig is (bijv. installatie van de collectortemperatuurvoeler buiten de collector bij de uitgang van de collectoraanvoer).

#### Menu: Solarsyst. parameter > A collectorveld 2 > PA: Uitschakel-temperatuurverschil

Dezelfde werkwijze als in de vorige menuoptie
 PA: Inschakel-temperatuurverschil.

#### Menu: Solarsyst. parameter > A collectorveld 2 > PA : Bedrijfsstand Solarpomp col.veld 2

- Selecteer de schakeltoestand van de solarpomp (PA) voor het 2e collectorveld:
  - **Automatisch**: Automatische regeling volgens de ingestelde parameters.
  - Handmatig aan: Hiermee wordt de pomp blijvend uitgeschakeld (bijv. voor het ontluchten van de solarinstallatie bij ingebruikneming).
  - Handmatig uit: Hiermee wordt de pomp blijvend uitgeschakeld (bijv. bij onderhoudswerkzaamheden aan de solarinstallatie zonder de verwarmingsfunctie te onderbreken).

#### 8.5.4 Parameters voor het solaropwarmsysteem

#### Menu: Solarsyst. parameter > B Opwarmsysteem > PB: Inschakel-temperatuurverschil

Voor de opwarmpomp in het drinkwaterbereik (PB):

 Stel een hogere waarde in als de boilertemperatuurvoeler (TB) in boiler B lager is gemonteerd dan de opwarmleiding naar de solarboiler.

#### -of-

 Stel een lagere waarde in als de boilertemperatuurvoeler (TB) in boiler B boven de retour naar de solarboiler is gemonteerd.

#### Menu: Solarsyst. parameter > B Opwarmsysteem > PB: Uitschakel-temperatuurverschil

Dezelfde werkwijze als in de vorige menuoptie
 PB: Inschakel-temperatuurverschil.

#### Menu: Solarsyst. parameter > B Opwarmsysteem > TB: max. temperatuur boiler B

Gedetailleerde beschrijving bij **TB: max. tempe**ratuur boiler  $B \rightarrow$  pagina 39.

#### Menu: Solarsyst. parameter > B Opwarmsysteem > PB: Bedrijfsstand pomp

- Selecteer de functie van de opwarmpomp in het drinkwaterbereik (PB):
  - **Automatisch**: Automatische regeling volgens de ingestelde parameters.
  - Handmatig aan: Hiermee wordt de pomp blijvend ingeschakeld (bijv. voor functietest bij ingebruikneming).
  - Handmatig uit: Hiermee wordt de pomp blijvend uitgeschakeld (bijv. bij onderhoudswerkzaamheden aan de pomp zonder de verwarmingsfunctie te onderbreken).

#### 8.5.5 Parameters voor systeem met/zonder voorrang

#### Menu: Solarsyst. parameter > C Voorrang./geen voor. > Installatietype systeem voorr./geen

- Selecteer de configuratie voor het geïnstalleerde voorrangsysteem:
  - Pomp pomp: Solarboiler wordt via solarpomp (SP) verwarmd, boiler C wordt via solarpomp (PC) verwarmd.
  - Pomp DW-klep: Solarboiler en boiler C worden via een solarpomp (SP) en voorrang-DW-kraan (DWKC) geladen.

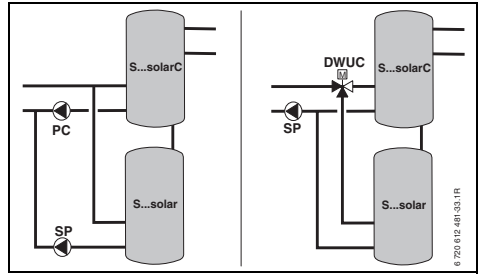

Afb. 23

### Menu: Solarsyst. parameter > C Voorrang./geen voor. > TC: max. temperatuur boiler C

Gedetailleerde beschrijving bij **TC: max. tempe**ratuur boiler  $C \rightarrow$  pagina 39.

### Menu: Solarsyst. parameter > C Voorrang./geen voor. > Voorrangboiler

- Kies de voorrangboiler:
  - **Solarboiler**: De solarboiler moet voor boiler C worden opgewarmd.
  - **Boiler C**: De boiler C moet voor de solarboiler worden opgewarmd.

#### Menu: Solarsyst. parameter > C Voorrang./geen voor. > Duur boilervoorrang

- Stel de testduur voor de opwarmwissel van de voorrangboiler naar de boiler zonder voorrang in.
  - Stel een hogere waarde in als de thermische verbinding van de collectortemperatuurvoeler (T<sub>1</sub> / TA) ongunstig is (bijv. installatie van T<sub>1</sub> / TA bij de uitgang van de collectoraanvoer ).
  - Stel een hogere waarde in als in plaats van een boiler zonder voorrang een zwembad is aangesloten.

### Menu: Solarsyst. parameter > C Voorrang./geen voor. > Controle-interval voor laadwissel

- Stel het testinterval voor de opwarmwissel van de voorrangboiler naar de boiler zonder voorrang in.
  - Stel een hogere waarde in als in plaats van een boiler zonder voorrang een zwembad is aangesloten.

#### Menu: Solarsyst. parameter > C Voorrang./geen voor. > DWK C: Omschakeling draairichting DWK

- Verander het schakelsignaal voor de voorrang-DW-kraan (DWKC):
  - Niet omgekeerd: Het schakelsignaal blijft ongewijzigd.
  - Omgekeerd: Het schakelsignaal voor openen en sluiten wordt verwisseld (bijv. bij verkeerde montage van de DWKC).

#### Menu: Solarsyst. parameter > C Voorrang./geen voor. > PC: Bedrijfsstand solarpomp

- Kies de functie van de solarpomp (PC):
  - **Automatisch**: Automatische regeling volgens de ingestelde parameters.
  - Handmatig aan: Hiermee wordt de pomp blijvend uitgeschakeld (bijv. voor het ontluchten van de solarinstallatie bij ingebruikneming).
  - Handmatig uit: Hiermee wordt de pomp blijvend uitgeschakeld (bijv. bij onderhoudswerkzaamheden aan de solarinstallatie zonder de verwarmingsfunctie te onderbreken).

#### Menu: Solarsyst. parameter > C Voorrang./geen voor. > DWK C: bedrijfsstand

- Selecteer de functie van de voorrang-DWkraan (DWKC):
  - Automatisch: Automatische regeling volgens de ingestelde parameters.
  - Handmatig aan: De stelaandrijving van de DW-kraan ontvangt het schakelsignaal en wordt blijvend geopend of gesloten (bijv. voor functietest).
  - Handmatig uit: De stelaandrijving van de DW-kraan ontvangt geen schakelsignaal en blijft blijvend gesloten of geopend (bijv. voor functietest).

#### 8.5.6 Parameters voor externe warmtewisselaar

#### Menu: Solarsyst. parameter > D Ext. warmtewiss. > PD: Inschakel-temperatuurverschil

Voor de pomp secundair circuit (PD) tussen de externe warmtewisselaar en de solarboiler:

Stel een hogere waarde in als de buisleidingen tussen de externe warmtewisselaar en de solarboiler lang zijn (bijv. ≥ 10 m enkele lengte).

#### -of-

 Stel een lagere waarde in als de thermische verbinding van de temperatuurvoeler (TD) ongunstig is (bijv. installatie van de TD in het secundaire circuit aan de koude zijde van de warmtewisselaar).

#### Menu: Solarsyst. parameter > D Ext. warmtewiss. > PD: Uitschakel-temperatuurverschil

Dezelfde werkwijze als in de vorige menuoptie
 PD: Inschakel-temperatuurverschil.

#### Menu: Solarsyst. parameter > D Ext. warmtewiss. > PD: Pomp voor secundair circuit

- Selecteer de functie van de pomp secundair circuit (PD) tussen de externe warmtewisselaar en de solarboiler:
  - **Automatisch**: Automatische regeling volgens de ingestelde parameters.
  - Handmatig aan: Hiermee wordt de pomp blijvend ingeschakeld (bijv. voor functietest bij ingebruikneming).
  - Handmatig uit: Hiermee wordt de pomp blijvend uitgeschakeld (bijv. bij onderhoudswerkzaamheden aan de pomp zonder de verwarmingsfunctie te onderbreken).

#### 8.5.7 Parameters voor thermische desinfectie

#### Menu: Solarsyst. parameter > E Therm. desinfectie > Therm. desinfectie solarboiler

- Selecteer de thermische desinfectie van de solarboiler:
  - Ja: Thermische desinfectie actief. De pomp (PE) wordt via de instellingen in het menu Therm. desinfectie
     (→hoofdstuk 6.4.6 op pagina 37) aangestuurd. De totale boilerinhoud wordt verwarmd tot de vereiste thermische desinfectietemperatuur. Tijdens de thermische desinfectie wordt gecontroleerd of de voor de thermische desinfectie vereiste temperatuur aan de onderste boilertemperatuurvoeler (T<sub>2</sub>) wordt bereikt.
  - **Nee**: Thermische desinfectie voor de solarboiler niet actief.

#### Menu: Solarsyst. parameter > E Therm. desinfectie > Thermische desinfectie boiler B

- Selecteer de thermische desinfectie van boiler B:
  - Ja: Thermische desinfectie actief. De pomp (PE) wordt via de instellingen in het menu Therm. desinfectie

     (→hoofdstuk 6.4.6 op pagina 37) aangestuurd. De totale boilerinhoud wordt verwarmd tot de vereiste thermische desinfectietemperatuur. Tijdens de thermische desinfectie wordt gecontroleerd of de voor de thermische desinfectie vereiste temperatuur aan de bovenste boilertemperatuurvoeler (TB) wordt bereikt.
  - **Nee**: Thermische desinfectie voor boiler B niet actief.

#### Menu: Solarsyst. parameter > E Therm. desinfectie > Thermische desinfectie boiler C

- Selecteer de thermische desinfectie van boiler C:
  - Ja: Thermische desinfectie actief. De pomp (PE) wordt via de instellingen in het menu Therm. desinfectie

(→hoofdstuk 6.4.6 op pagina 37) aangestuurd. De totale boilerinhoud wordt verwarmd tot de vereiste thermische desinfectietemperatuur. Tijdens de thermische desinfectie wordt gecontroleerd of de voor de thermische desinfectie vereiste temperatuur aan de onderste boilertemperatuurvoeler (TC) wordt bereikt.

 Nee: Thermische desinfectie voor boiler C niet actief.

#### Menu: Solarsyst. parameter > E Therm. desinfectie > PE: Pomp therm. desinfect.

- Kies de functie van de pomp (PE) voor thermische desinfectie:
  - Automatisch: Automatische regeling volgens de ingestelde parameters.
  - Handmatig aan: Hiermee wordt de pomp blijvend ingeschakeld (bijv. voor functietest bij ingebruikneming).
  - Handmatig uit: Hiermee wordt de pomp blijvend uitgeschakeld (bijv. bij onderhoudswerkzaamheden aan de pomp zonder de verwarmingsfunctie te onderbreken).

#### 8.5.8 Parameters voor solaroptimalisatie

De solaroptimalisatie vindt automatisch plaats afhankelijk van het beschikbare solarvermogen. Voor de berekening van het solarvermogen moet het geïnstalleerde collectoroppervlak, het collectortype en de klimaatzone van de installatie worden opgegeven.

#### Menu: Solarsyst. parameter > Solaroptimalisatie > Oppervlak collectorveld 1

 Stel voor het 1e collectorveld de geïnstalleerde oppervlakte in.

| Collector- | Brutto collectoroppervlakte per |  |  |  |
|------------|---------------------------------|--|--|--|
| type       | collector in m <sup>2</sup>     |  |  |  |
| FK 210     | 2,1                             |  |  |  |
| FK 240     | 2,4                             |  |  |  |
| FK 260     | 2,6                             |  |  |  |
| VK 180     | 1,8                             |  |  |  |
| FKT-1      | 2,4                             |  |  |  |
| FKC-1      | 2,4                             |  |  |  |
| FKB-1      | 2,4                             |  |  |  |

Tabel 4 Brutto collectoroppervlakten

#### Menu: Solarsyst. parameter > Solaroptimalisatie > Type collectorveld 1

 Kies voor het 1e collectorveld het geïnstalleerde collectortype.

#### Menu: Solarsyst. parameter > Solaroptimalisatie > Oppervlak collectorveld 2

Stel voor het 2e collectorveld de geïnstalleerde oppervlakte in → tabel 4.

#### Menu: Solarsyst. parameter > Solaroptimalisatie > Type collectorveld 2

 Kies voor het 2e collectorveld het geïnstalleerde collectortype.

#### Menu: Solarsyst. parameter > Solaroptimalisatie > Klimaatzone

 Stel de waarde van de klimaatzone voor de installatieplaats in.

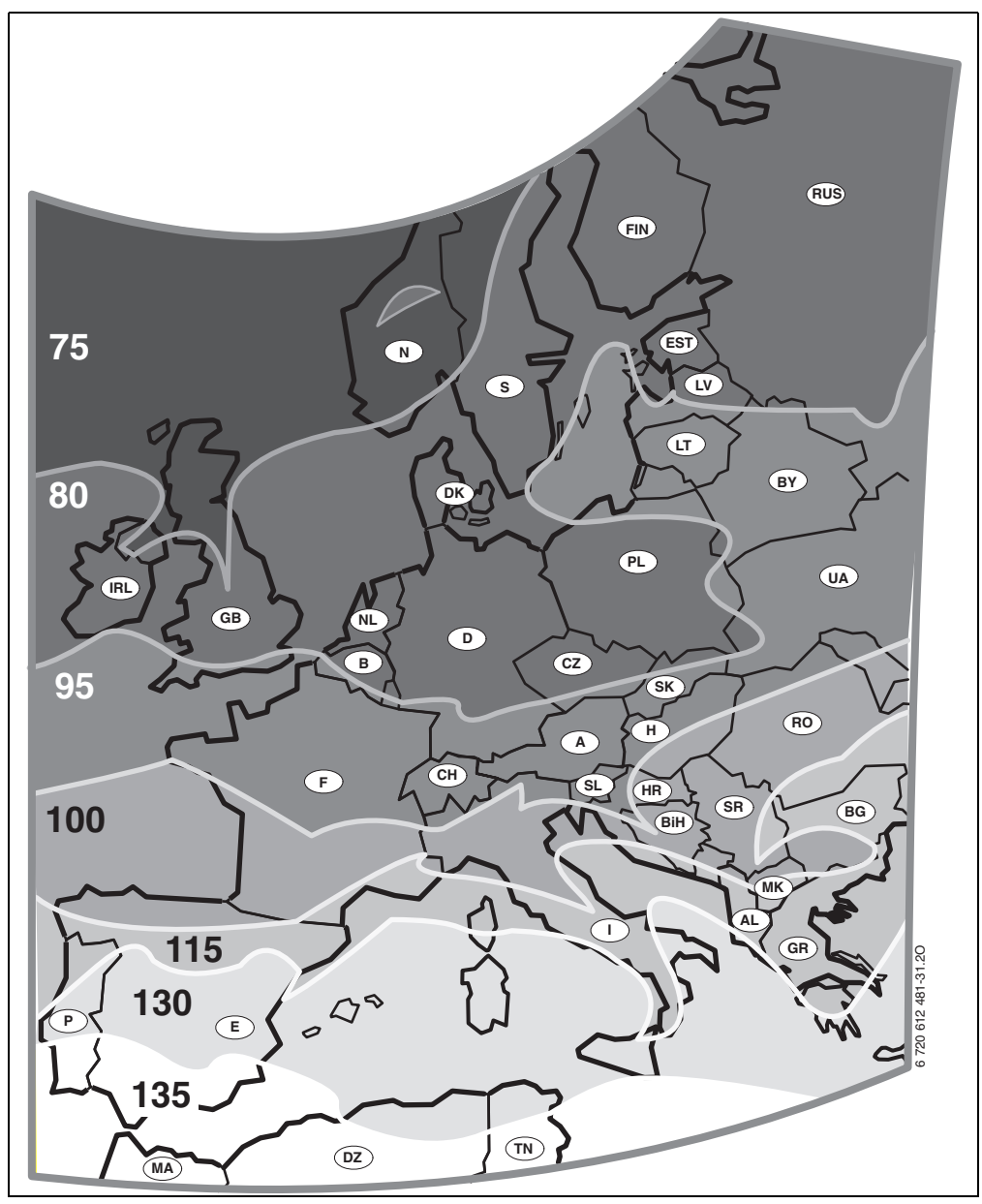

Afb. 24 Kaart met klimaatzones voor Europa

Als de opstellingsplaats van de installatie op de kaart met de klimaatzones ( $\rightarrow$  afbeelding en 24) niet kan worden gevonden:

 Verander de vooraf ingestelde waarde voor de solaroptimalisatie niet.

-of-

 Gebruik de waarde van de klimaatzone die het dichtst bij de opstellingsplaats van de installatie ligt.

#### Menu: Solarsyst. parameter > Solaroptimalisatie > Invloed optimalisatie WW

Gedetailleerde beschrijving bij **Invloed optimali**satie WW  $\rightarrow$  pagina 39.

#### Menu: Solarsyst. parameter > Solaroptimalisatie > Optimalisatieinvloed CV circuit

Gedetailleerde beschrijving voor **Optimalisatiein**vloed CV circuit 1 en/of CV circuit 2 → pagina 39.

#### 8.5.9 Solarsysteem in gebruik nemen

# Menu: Solarsyst. parameter > Solarsysteem in gebruik nemen

- ▶ Vul en ontlucht het solarsysteem.
- Controleer de parameters voor het solarsysteem en stem deze indien noodzakelijk fijn af op het geïnstalleerde solarsysteem.
- ▶ Neem het solarsysteem in gebruik:
  - Ja: Solarsysteem actief. De ISM-schakeluitgangen zijn voor het regelbedrijf vrijgeschakeld.
  - Nee: Solarsysteem niet actief. De ISMschakeluitgangen zijn voor het regelbedrijf geblokkeerd, kunnen echter handmatig worden ingeschakeld.

## 8.6 Storingshistorie

#### Installateursniveau: Systeemstoringen

Menustructuur  $\rightarrow$  pagina 51.

Hier kan de installateur de twintig storingen laten weergeven die het laatst in de installatie zijn opgetreden (storingsdatum, storingsbron, storingscode en storingsbeschrijving). De storingen die het eerst worden weergegeven, kunnen nog actief zijn.

# 8.7 Serviceadres weergeven en instellen

#### Installateursniveau: Service adres

Menustructuur en instelbereik  $\rightarrow$  pagina 51.

Voor de service kan de installateur hier zijn telefoonnummer en adres invoeren.

Spaties invoeren:

0

Τ

Als het actuele teken een donkere achtergrond heeft, kunt u het met

# 8.8 Systeeminformatie weergeven

#### Installateursniveau: Systeeminfo

Menustructuur  $\rightarrow$  pagina 52.

Systeeminformatie weergeven:

- Datum eerste ingebruikneming (wordt automatisch bij de ingebruikneming geactiveerd)
- Bestelnummer verwarmingstoestel (vaste waarde van verwarmingstoestel)
- **Productiedatum verwarmingstoestel** (vaste waarde van verwarmingstoestel)
- Bestelnummer en type regelaar (vaste waarde van fabriek)
- **Productiedatum regelaar** (vaste waarde van fabriek)
- Versie regelaarsoftware (vaste waarde van fabriek)

# 8.9 Vloerdroogfunctie

#### Installateursniveau: Drogen vloer

Menustructuur en instelbereik  $\rightarrow$  pagina 52.

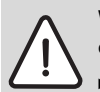

**Waarschuwing:** Beschadiging van de vloer!

- Bij installaties met meer dan één circuit kan deze functie alleen in combinatie met een gemengd CV-circuit worden gebruikt.
- Programmeer de vloerdroogfunctie volgens de voorschriften van de leverancier van de vloer.
- Kijk ondanks de vloerdroogfunctie dagelijks naar de installatie en houd het voorgeschreven verslag bij.

Met de vloerdroogfunctie kunnen verse vloeren op vloerverwarmingen volgens de voorschriften van de leverancier van de vloer worden gedroogd. Alle gemengde CV-circuits worden in gelijke mate verwarmd.

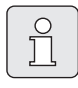

Vanaf de programmering tot aan de afsluiting van de vloerdroogfunctie is geen warmwaterbereiding mogelijk.

#### Menu: Drogen vloer > Vloerdrogen annuleren

► Als de vloerdroogfunctie geactiveerd is, kan de functie met **Ja** worden uitgeschakeld.

#### Menu: Drogen vloer > Maximale aanvoertemperatuur

 Stel de maximale aanvoertemperatuur (1) voor de vloerdroogfunctie in.

#### Menu: Drogen vloer > Tijdsduur max. aanvoertemperatuur

 Stel de periode (2) voor de maximale aanvoertemperatuur in.

#### Menu: Drogen vloer > Totale duur vloer drogen

De totale duur wordt automatisch berekend. Daarbij stijgt de aanvoertemperatuur niet meer dan 10 K per dag. Als de vloer deze stijging niet verdraagt, moet de totale duur worden verlengd. Daardoor neemt de stijging per dag overeenkomstig af. De eerste trap en de laatste trap van de aanvoertemperatuur bedraagt 25°C (vaste waarde). Voorbeeld:

Maximale aanvoertemperatuur (1) = 50°C Vasthoudduur max. aanvoertemp. (2) = 7 dagen Max. stijgings-/dalingstemperatuur per dag = 5 K

$$2d \times \frac{(50^{\circ}C - 25^{\circ}C)}{5K} + 7d = 17d$$

Totale duur vloer drogen (3) = 17 dagen.

 Stel de totale periode (3) voor de vloerdroogfunctie in.

#### Menu: Drogen vloer > Startdatum

 Stel de begindatum (4) voor de vloerdroogfunctie in.

#### Menu: Drogen vloer > Starttijd

▶ Stel de begintijd (4) voor de vloerdroogfunctie in.

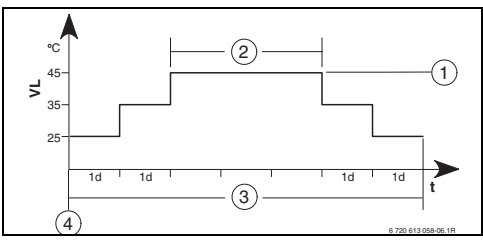

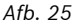

- 1d 1 dag (vaste waarden)
- 1 Maximale aanvoertemperatuur
- 2 Vasthoudduur max. aanvoertemperatuur
- 3 Totale duur vloer drogen
- 4 Begindatum en begintijd
- **t** Tijd
- VL Aanvoertemperatuur

# 9 Storingen verhelpen

Storingen van busdeelnemers worden weergegeven.

Een storing van het verwarmingstoestel (bijv. storing EA) wordt in het display van de regelaar aangegeven.

Raadpleeg een vakman voor verwarming.

#### Voor de installateur:

 Verhelp de storing volgens de documentatie van het verwarmingstoestel.

# 9.1 Storingen verhelpen met indicatie

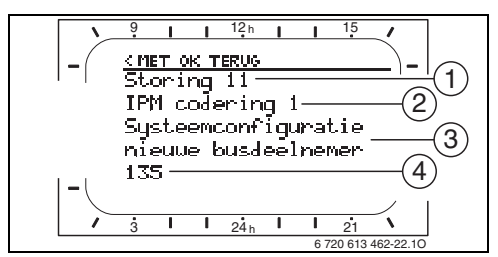

Afb. 26 Storingsindicatie

- 1 Storing nummer
- 2 Busdeelnemer die de storing heeft herkend en aan alle regelaars meldt
- 3 Tekst bij storing nummer
- 4 Code of overige storingstekst

De actuele storing wordt op de regelaar en op alle afstandsbedieningen weergegeven (op FB 10 zonder tekst):

De betrokken busdeelnemer met de actuele storing moet worden vastgesteld. De opgetreden storing kan alleen worden verholpen aan de busdeelnemer die de storing heeft veroorzaakt.

| Indicatie (→Pos. 1, 3 en 4 in afbeelding 26)                                                                                                    |                          |                                                                                                    | Door installateur laten                                                                                                    |
|----------------------------------------------------------------------------------------------------|--------------------------|----------------------------------------------------------------------------------------------------|----------------------------------------------------------------------------------------------------|
| Tekst                                                                                                    | Code                     | Oorzaak                                                                                                    | verhelpen                                                                                                    |
| Storingen 01<br>Storing in HT-Buscommunicatie!                                                                                                    | 10<br>200                | Aan IPM toegewezen busdeel-<br>nemer FB 100 meldt zich niet<br>meer.<br>Verwarmingstoestel meldt<br>zich niet meer | Controleer de codering van de<br>busdeelnemer, controleer de<br>busverbinding en herstel de<br>onderbreking indien nodig.                           |
|                                                                                                    | 201                      | Verkeerde busdeelnemer aan-<br>gesloten.                                                                           | Identificeer de verkeerde bus-<br>deelnemer en vervang deze.                                                                                        |
| Storingen 02<br>Interne storing                                                                                                    | 40                       | Verkeerde busdeelnemer aan-<br>gesloten.                                                                           | Identificeer de verkeerde bus-<br>deelnemer en vervang deze.                                                                                        |
|                                                                                                    | 41                       | Twee identieke coderingen op<br>IPM ingesteld.                                                                     | Schakel de installatie uit en corrigeer de codering.                                                                                                |
|                                                                                                    | 42                       | Codeerschakelaar op IPM in tussenstand.                                                                            |                                                                                                    |
|                                                                                                    | 50                       | Thermische desinfectie via<br>IPM mislukt.                                                                         | Zet de regelaar aanvoertempe-<br>ratuur van het verwarmings-<br>toestel helemaal naar rechts.                                                       |
|                                                                                                    | 100                      | ISM antwoordt niet.                                                                                                | Controleer de busverbinding<br>en herstel de onderbreking<br>indien nodig.                                                                          |
|                                                                                                    | 254                      | Overloop aan storingsmeldin-<br>gen.                                                                               | 1                                                                                                    |
| Storingen 02<br>Interne storing<br>Vanwege EEPROM-problemen worden<br>enkele parameters teruggezet naar de<br>basisinstelling                             | 205                      | Zie displaytekst. <sup>1)</sup>                                                                                    | Controleer de parameters en<br>stel deze indien nodig<br>opnieuw in. Stel vast welke<br>regelaar of afstandsbediening<br>defect is en vervang deze. |
| Storingen 02<br>Interne storing<br>FW200/FB100 kan het verwarmingssys-<br>teem niet meer besturen!                                                        | 255                      | Zie displaytekst. <sup>1)</sup>                                                                                    | Stel vast welke regelaar of<br>afstandsbediening defect is en<br>vervang deze.                                                                      |
| Storingen 03<br>Voeler ruimtemp. defect                                                                                                    | 20                       | De in de FW 200/FB 100/<br>FB 10 ingebouwde kamertem-<br>peratuurvoeler is onderbro-<br>ken.                       | Stel vast welke regelaar of<br>afstandsbediening defect is en<br>vervang deze.                                                                      |
|                                                                                                    | 21                       | De in de FW 200/FB 100/<br>FB 10 ingebouwde kamertem-<br>peratuurvoeler is kortgeslo-<br>ten.                      |                                                                                                    |
| Storingen 10<br>Systeemconfiguratie ongeldig<br>Afstandsbediening voor niet-aanwezig<br>verwarmingscircuit herkend of ingesteld,<br>codering controleren! | 194<br>195               | Zie displaytekst. <sup>1)</sup>                                                                                    | Controleer de systeemop-<br>bouw en de systeemconfigura-<br>tie en pas deze indien nodig<br>aan.                                                    |
| Storingen 10<br>Systeemconfiguratie ongeldigIn het<br>FW200-systeem is slechts één onge-<br>mengd verwarmingscircuit toegestaan!                          | 196<br>197<br>198<br>199 |                                                                                                    |                                                                                                    |

1) De displaytekst wordt weergegeven op de busdeelnemer (bijv. afstandsbediening) die de storing heeft herkend. Op de andere busdeelnemers wordt in plaats daarvan de code weergegeven, komt overeen met de displaytekst.

#### 72 | Storingen verhelpen

| Indicatie ( $\rightarrow$ Pos. 1, 3 en 4 in afbeelding 26) |      |                                 | Description later            |
|------------------------------------------------------------|------|---------------------------------|------------------------------|
| Tekst                                                      | Code | Oorzaak                         | verhelpen                    |
| Storingen 11                                               | 131  | Zie displaytekst. <sup>1)</sup> | -<br>-                       |
| Systeemconfiguratie nieuwe busdeelne-                      | 132  |                                 |                              |
| mer                                                        |      |                                 |                              |
| Nieuwe ISM herkend, aan alle ISM's tege-                   |      |                                 |                              |
| lijkertijd spanning inschakelen en automa-                 |      |                                 |                              |
| tische systeemconfiguratie starten!                        |      |                                 |                              |
| Storingen 11                                               | 133  |                                 |                              |
| Systeemconfiguratie nieuwe busdeelne-                      | 134  |                                 |                              |
| mer                                                        |      |                                 |                              |
| Nieuwe afstandsbediening herkend. Con-                     |      |                                 |                              |
| troleer de systeemconfiguratie en pas                      |      |                                 |                              |
| deze aan.                                                  |      |                                 |                              |
| Storingen 11                                               | 135  |                                 |                              |
| Systeemconfiguratie nieuwe busdeelne-                      | 136  |                                 |                              |
| mer                                                        | 137  |                                 |                              |
| Nieuwe IPM herkend, systeemconfigura-                      | 138  |                                 |                              |
| tie controleren en aanpassen!                              | 139  |                                 |                              |
| Storingen 12                                               | 170  | Zie displaytekst. <sup>1)</sup> |                              |
| Systeemconfiguratie busdeelnemer ont-                      | 1/1  |                                 |                              |
| breekt                                                     |      |                                 |                              |
| ISM1/ISM2 niet herkend, bedrading con-                     |      |                                 |                              |
| troleren!                                                  | 170  |                                 |                              |
| Storingen 12                                               | 172  | Zie displaytekst. <sup>1)</sup> | Controleer en corrigeer de   |
| Systeemconfiguratie busdeeinemer ont-                      |      |                                 | codering. Bij IPW in stroom- |
| Dreekt                                                     |      |                                 | loze toestand.               |
| IPM voor de boller in het secundaire cir-                  |      |                                 |                              |
| cuit wordt met meer nerkend, codering                      |      |                                 |                              |
| Storingon 10                                               | 172  |                                 |                              |
| Sustaamaanfiguratia busdaalnamar ant-                      | 1/5  | Zie displaytekst. 17            |                              |
| breekt                                                     |      |                                 |                              |
| IPM voor de boiler in het secundaire cir-                  |      |                                 |                              |
| cuit wordt niet berkend, bedrading en/of                   |      |                                 |                              |
| codering controleren!                                      |      |                                 |                              |
| Storingen 12                                               | 174  | Zie dieplayteket 1)             |                              |
| Systeemconfiguratie busdeelnemer ont-                      | 175  | Zie displaytekst.               |                              |
| breekt                                                     | 1.0  |                                 |                              |
| Afstandsbediening met codering x niet                      |      |                                 |                              |
| herkend, bedrading en/of codering con-                     |      |                                 |                              |
| troleren!                                                  |      |                                 |                              |
| Storingen 12                                               | 176  | Zie displaytekst <sup>1)</sup>  |                              |
| Systeemconfiguratie busdeelnemer ont-                      | 177  | Lie displayterst.               |                              |
| breekt                                                     | 178  |                                 |                              |
| IPM met codering x niet herkend, aanslui-                  | 179  |                                 |                              |
| ting en codering controleren!                              |      |                                 |                              |

1) De displaytekst wordt weergegeven op de busdeelnemer (bijv. afstandsbediening) die de storing heeft herkend. Op de andere busdeelnemers wordt in plaats daarvan de code weergegeven, komt overeen met de displaytekst.
| Indicatie (→Pos. 1, 3 en 4 in afbeelding 2         | 6)   |                                  |                                |
|----------------------------------------------------|------|----------------------------------|--------------------------------|
| <b>7</b> .1                                        | 0.11 |                                  | Door installateur laten        |
| Tekst                                              | Code | Oorzaak                          | verhelpen                      |
| Storingen 13                                       | 157  | Zie displaytekst. <sup>1)</sup>  |                                |
| Systeemconfiguratie busdeelnemer ver-              |      |                                  |                                |
| anderd of verwisseld                               |      |                                  |                                |
| Systeemconfiguratie voor warmwaterbe-              |      |                                  |                                |
| reiding controleren of automatische sys-           |      |                                  |                                |
| teemconfiguratie starten.                          | 150  | 1)                               |                                |
| Storingen 13                                       | 158  | Zie displaytekst. <sup>1)</sup>  |                                |
| Systeemconfiguratie busdeelnemer ver-              | 159  |                                  |                                |
| anderd of verwisseld                               |      |                                  |                                |
| IPM verwarmingscircuit x bedrading en/of           |      |                                  |                                |
| codering controleren!                              | 447  |                                  |                                |
| Storingen 14                                       | 117  | Zie displaytekst. <sup>1)</sup>  | Identificeer hiet-toegestane   |
| Systeemconfiguratie niet-toegestane bus-           |      |                                  | busdeelnemer en verwijder      |
| deeinemer                                          |      |                                  | deze ult de installatie.       |
| warmwaterbereiding wordt door verwar-              |      |                                  |                                |
| dia avia IDM is aist assetius and                  |      |                                  |                                |
| Charlenge 14                                       | 110  | 1)                               |                                |
| Storingen 14                                       | 118  | Zie displaytekst. 1)             |                                |
| Systeemconfiguratie niet-toegestane bus-           | 119  |                                  |                                |
| deeinemer                                          |      |                                  |                                |
| IPM voor boller moet op codering 3 of              |      |                                  |                                |
| noger zijn ingesteld.                              | 20   | 1)                               |                                |
| Storingen 15<br>Ruitentemp veeler niet eengeeleten | 30   | Zie displaytekst. 1)             | Controleer de buitentempera-   |
| Coop communicatio met de huitenvecler              |      |                                  | king indian padig on           |
| Steringen 10                                       | 202  | Puedeelnemer is geeenfigu        | Controloor systeemenhouw       |
| Opelaan ingestelde parameters niet                 | 202  | Busdeememer is gecomingu-        | on systeemeenfiguratie pas     |
|                                                    |      | heachikhaar                      | dozo indion nodiz con on stol  |
| lilogelijk                                         |      | Deschikbaar.                     | parameters oppieuw in          |
| Storingen 20                                       | 192  | Ongeldige codering in de         | In combinatie met FW 200 is    |
| Systeemconfiguratie ongeldig                       | 102  | afstandshediening voor het       | in de afstandsbediening alleen |
| oysteemeeningaratie ongelaig                       |      | CV-circuit                       | codering 1 t/m 4 mogelijk      |
| Storingen 21                                       | 135  | Zie de displaytekst op de afstar | dshediening                    |
| Systeemconfiguratie nieuwe busdeelne-              | 137  | Zie de displaytekst op de dista  | lasbealening.                  |
| mer                                                | 139  |                                  |                                |
| Storingen 22                                       | 178  | On de afstandsbediening IPM      | Controleer aansluiting en      |
| Systeemconfiguratie busdeelnemer ont-              | 179  | met codering x niet herkend.     | codering van de IPM en pas     |
| breekt                                             | 1.0  | niet sousing x niet nei kenut    | deze indien nodig aan.         |
| Storingen 23                                       | 159  | Systeemconfiguratie aan de       | IPM verwarmingscircuit x       |
| Systeemconfiguratie busdeelnemer ver-              |      | afstandsbediening voor CV-cir-   | bedrading en/of codering con-  |
| anderd of verwisseld                               |      | cuit x en aansluitingen aan      | troleren!                      |
|                                                    |      | IPM voor CV-circuit x niet toe-  |                                |
|                                                    |      | gestaan.                         |                                |
| Storingen 24                                       | 119  | Zie de displaytekst op de afstar | ndsbediening.                  |
| Systeemconfiguratie niet-toegestane bus-           |      |                                  | -                              |
| deelnemer                                          |      |                                  |                                |
| Storingen 28                                       | 155  | Afstandsbediening in verwar-     | Monteer de afstandsbediening   |
| Afstandsbediening is in het toestel                |      | mingstoestel ingebouwd.          | in het woongedeelte.           |
| gemonteerd.                                        |      |                                  |                                |

1) De displaytekst wordt weergegeven op de busdeelnemer (bijv. afstandsbediening) die de storing heeft herkend. Op de andere busdeelnemers wordt in plaats daarvan de code weergegeven, komt overeen met de displaytekst.

#### 74 | Storingen verhelpen

| Indicatie ( $\rightarrow$ Pos. 1, 3 en 4 in afbeelding 2 | 6)   |                                 |                                          |
|----------------------------------------------------------|------|---------------------------------|------------------------------------------|
|                                                          |      |                                 | Door installateur laten                  |
| Tekst                                                    | Code | Oorzaak                         | verhelpen                                |
| Storingen 29                                             | 202  | Busdeelnemer is geconfigu-      | Controleer systeemopbouw                 |
| Opslaan ingestelde parameters niet                       |      | reerd, maar momenteel niet      | en systeemconfiguratie, pas              |
| mogelijk                                                 |      | beschikbaar.                    | deze indien nodig aan en stel            |
|                                                          |      |                                 | parameters op de afstandsbe-             |
|                                                          |      |                                 | diening opnieuw in.                      |
| Storingen 30                                             | 7    | Aan IPM aangesloten menger-     | Controleer mengertempera-                |
| Temperatuurvoeler mengklep defect                        |      | temperatuurvoeler (MF)          | tuurvoeler (MF) en vervang               |
|                                                          |      | defect.                         | deze indien nodig.                       |
| Storingen 31                                             | 6    | Aan IPM aangesloten gemeen-     | Controleer gemeenschappe-                |
| Externe voeler aanvoertemperatuur                        |      | schappelijke temperatuurvoe-    | lijke temperatuurvoeler (VF)             |
| defect                                                   |      | ler (VF) defect.                | en vervang deze indien nodig.            |
| Storingen 32                                             | 8    | Aan IPM aangesloten boiler-     | Controleer boilertemperatuur-            |
| Boilervoeler defect                                      |      | temperatuurvoeler (SF)          | voeler (SF) en vervang deze              |
|                                                          |      | defect.                         | indien nodig.                            |
| Storingen 33                                             | 20   | Aan de IPM zijn een boilertem-  | Verwijder een van de tempera-            |
| Temperatuurvoelers verkeerd aangeslo-                    |      | peratuurvoeler (SF) en een      | tuurvoelers (SF of MF).                  |
| ten                                                      |      | mengertemperatuurvoeler         |                                          |
|                                                          |      | (MF) aangesloten.               |                                          |
|                                                          | 21   | Aan de IPM zijn twee gemeen-    | Verwijder een gemeenschap-               |
|                                                          |      | schappelijke temperatuurvoe-    | pelijke temperatuurvoeler                |
|                                                          |      | lers (VF) aangesloten.          | (VF).                                    |
|                                                          | 22   | Aan IUM temperatuurvoeler       | Verwijder de temperatuurvoe-             |
|                                                          |      | aangesloten.                    | ler en zet indien nodig een              |
|                                                          |      |                                 | codeerbrug in.                           |
| Storingen 34                                             | 23   | Aan IPM aangesloten tempera-    | Controleer temperatuurvoeler             |
| Aangesloten temperatuurvoeler en functie                 |      | tuurvoeler en toegewezen        | en toegewezen functie en pas             |
| passen niet bij elkaar                                   |      | functie passen niet bij elkaar. | deze indien nodig aan.                   |
| Storingen 40                                             | 101  | Kortsluiting van voelerleiding  | Controleer temperatuurvoeler             |
| Temperatuurvoeler T1 collectorveld 1                     |      | (T <sub>1</sub> ).              | (T <sub>1</sub> ) en vervang deze indien |
| defect                                                   | 102  | Onderbreking van voelerlei-     | nodig.                                   |
|                                                          |      | ding (T <sub>1</sub> ).         |                                          |
| Storingen 41                                             | 103  | Kortsluiting van voelerleiding  | Controleer temperatuurvoeler             |
| Temperatuurvoeler T2 Solarboiler defect                  |      | (T <sub>2</sub> ).              | (T <sub>2</sub> ) en vervang deze indien |
|                                                          | 104  | Onderbreking van voelerlei-     | nodig.                                   |
|                                                          |      | ding $(T_2)$ .                  | -                                        |
| Storingen 42                                             | 105  | Kortsluiting van voelerleiding  | Controleer temperatuurvoeler             |
| Temperatuurvoeler T3 CV-retour boiler                    | 100  | $(T_2)$ .                       | $(T_2)$ en vervang deze indien           |
| defect                                                   | 106  | Onderbreking van veelerlei-     | nodig                                    |
|                                                          | 100  | ding (T <sub>a</sub> )          | nouig.                                   |
| Charles and AQ                                           | 107  |                                 |                                          |
| Storingen 43                                             | 107  | Kortsluiting van voelerielding  | Controleer temperatuurvoeler             |
| netourvoeier 14 delect                                   | L    | (14).                           | (14) en vervang deze indien              |
|                                                          | 108  | Onderbreking van voelerlei-     | nodig.                                   |
|                                                          |      | ding (1 <sub>4</sub> ).         |                                          |
| Storingen 44                                             | 109  | Kortsluiting van voelerleiding  | Controleer temperatuurvoeler             |
| Temperatuurvoeler T5 Solarboiler defect                  |      | (T <sub>5</sub> ).              | (T <sub>5</sub> ) en vervang deze indien |
|                                                          | 110  | Onderbreking van voelerlei-     | nodig.                                   |
|                                                          |      | ding (T <sub>5</sub> ).         |                                          |

| Indicatie (→Pos. 1, 3 en 4 in afbeelding 2             | 6)   |                                  |                                          |
|--------------------------------------------------------|------|----------------------------------|------------------------------------------|
|                                                        |      |                                  | Door installateur laten                  |
| Tekst                                                  | Code | Oorzaak                          | verhelpen                                |
| Storingen 45<br>Temperatuurveeler T6 beiler defeat     | 111  | Kortsluiting van voelerleiding   | Controleer temperatuurvoeler             |
| Temperatuurvoeler 16 boller delect                     | 110  | (1 <sub>6</sub> ).               | (1 <sub>6</sub> ) en vervang deze indien |
|                                                        | 112  | ding (T <sub>c</sub> )           | nouig.                                   |
| Storingen 46                                           | 113  | Kortsluiting van voelerleiding   | Controleer temperatuurvoeler             |
| Temperatuurvoeler TA collectorveld 2                   | 110  | (TA).                            | (TA) en vervang deze indien              |
| defect                                                 | 114  | Onderbreking van de voelerlei-   | nodig.                                   |
|                                                        |      | ding (TA).                       |                                          |
| Storingen 47                                           | 115  | Kortsluiting van voelerleiding   | Controleer temperatuurvoeler             |
| Temperatuurvoeler TB bij boiler B boven                | 110  | (IB).                            | (TB) en vervang deze indien              |
| delect                                                 | 110  | ding (TB)                        | nouig.                                   |
| Storingen 48                                           | 117  | Kortsluiting van voelerleiding   | Controleer temperatuurvoeler             |
| Temperatuurvoeler TC bij boiler C onder                |      | (TC).                            | (TC) en vervang deze indien              |
| defect                                                 | 118  | Onderbreking van de voelerlei-   | nodig.                                   |
|                                                        |      | ding (TC).                       |                                          |
| Storingen 49                                           | 119  | Kortsluiting van voelerleiding   | Controleer temperatuurvoeler             |
| tewisselaar defect                                     | 120  | (TD).                            | (TD) en vervang deze indien              |
|                                                        | 120  | ding (TD).                       | liouig.                                  |
| Storingen 50                                           | 121  | Solarpomp (SP, PA of PC) zit     | Draai de gleufschroef op de              |
| Solarpomp geblokkeerd of lucht in sys-                 | 126  | vast door mechanische blok-      | pompkop uit en draai de pom-             |
| teem                                                   | 140  | kering.                          | pas met een schroevendraaier             |
|                                                        |      |                                  | los. Sla niet tegen de pompas.           |
|                                                        |      | Lucht in solarsysteem.           | Ontlucht solarsysteem, vul               |
|                                                        |      |                                  | vloeistof bii.                           |
|                                                        | 143  | Pomp secundair circuit (PD)      | Draai de gleufschroef op de              |
|                                                        |      | zit vast door mechanische        | pompkop uit en draai de pom-             |
|                                                        |      | blokkering.                      | pas met een schroevendraaier             |
| Obvious E1                                             | 100  |                                  | los. Sla niet tegen de pompas.           |
| Storingen 51<br>Verkeerd type temperatuurvoeler aange- | 122  | Collectortemperatuurvoeler       | Gebruik net juiste type tempe-           |
| sloten                                                 |      | $(T_2)$ gebruikt.                | gegevens in de installatie-              |
|                                                        | 123  | Boilertemperatuurvoeler als      | handleiding van de ISM.                  |
|                                                        |      | collectortemperatuurvoeler       |                                          |
|                                                        |      | (T <sub>1</sub> ) gebruikt.      |                                          |
|                                                        | 127  | Boilertemperatuurvoeler als      |                                          |
|                                                        |      | collectortemperatuurvoeler       |                                          |
|                                                        | 122  | (IA) gebruikt.                   |                                          |
|                                                        | 132  | type PTC 1000 als boilertem-     |                                          |
|                                                        |      | peratuurvoeler $(T_2)$ gebruikt. |                                          |
|                                                        | 133  | Temperatuurvoeler van het        |                                          |
|                                                        |      | type PTC 1000 als collector-     |                                          |
|                                                        |      | temperatuurvoeler ( $T_1$ )      |                                          |
|                                                        |      | gebruikt.                        |                                          |

#### 76 | Storingen verhelpen

| Indicatie (→Pos. 1, 3 en 4 in afbeelding 2 | 6)   |                                            |                                   |
|--------------------------------------------|------|--------------------------------------------|-----------------------------------|
| <b>T</b> .1                                | 0.1. |                                            | Door installateur laten           |
| Tekst                                      | Code | Oorzaak                                    | verhelpen                         |
| Storingen 52                               | 124  | Temperatuurvoelers $(1_1 \text{ en } 1_2)$ | controleer de temperatuur-        |
| Temperatuurvoelers verwisseld              | 100  | verwisseld.                                | sluitingen indien nodig           |
|                                            | 129  | Temperatuurvoeler (TA en T <sub>2</sub> )  | sluttingen mulen nouig.           |
|                                            | 100  | verwisseld.                                |                                   |
|                                            | 130  | Temperatuurvoeler ( $I_1$ en TA)           |                                   |
|                                            |      | verwisseld.                                |                                   |
|                                            | 131  | Temperatuurvoeler (T <sub>2</sub> en TB)   |                                   |
|                                            |      | verwisseld.                                |                                   |
|                                            | 141  | Temperatuurvoeler ( $T_2$ en TC)           |                                   |
|                                            |      | verwisseld.                                |                                   |
|                                            | 144  | Temperatuurvoeler (T <sub>2</sub> en TD)   |                                   |
|                                            |      | verwisseld.                                |                                   |
| Storingen 53                               | 125  | Collectortemperatuurvoeler                 | Monteer collectortempera-         |
| Verkeerde montageplaats temperatuur-       | 128  | $(T_1 \text{ of TA})$ aan ingang collec-   | tuurvoeler ( $T_1$ of TA) in de   |
| voeler                                     |      | torveld geïnstalleerd.                     | buurt van de collectorvelduit-    |
|                                            | 4.45 |                                            | gang.                             |
| Storingen 54                               | 145  | Maximale temperatuur voor de               | Stel de maximale tempera-         |
| in Solarboiler niet bereikt                |      | solarboller te gering.                     | in                                |
|                                            |      | Rompyolumo yan desinfectio                 | III.<br>Stal hat nomphiyaay on da |
|                                            |      | pomp (PE) te gering                        | desinfectienomn (PE) hoger in     |
|                                            |      | pomp (i E) to gering.                      | of open het reduceer-DW-          |
|                                            |      |                                            | kraan verder, indien mogelijk.    |
|                                            |      | Thermische desinfectie hand-               | Geen storing. Storingsmel-        |
|                                            |      | matig onderbroken voordat de               | ding wordt alleen 5 minuten       |
|                                            |      | noodzakelijke temperatuur in               | weergegeven.                      |
|                                            |      | de solarboiler is bereikt.                 |                                   |
| Storingen 55                               | 146  | Solarsysteem is nog niet in                | Vul en ontlucht de solarinstal-   |
| Solarsysteem nog niet in bedrijf gesteld   |      | bedrijf.                                   | latie volgens de documentatie     |
|                                            |      |                                            | bij de solarinstallatie en        |
|                                            |      |                                            | bereid de installatie voor de     |
|                                            |      |                                            | Ingebruikneming voor. Neem        |
|                                            |      |                                            | in hedriif                        |
| Storingen 56                               | 147  | Pomp (SP) in handmatig                     | Zet de parameter voor pomp        |
| Minstens één pomp of één DWK in hand-      | 147  | bedriif.                                   | of DW-kraan terug op "Auto-       |
| matig bedrijf                              | 148  | DW-kraan (DWK1) in handma-                 | matisch".                         |
|                                            |      | tig bedrijf.                               |                                   |
|                                            | 150  | Pomp (PA) in handmatig                     |                                   |
|                                            |      | bedrijf.                                   |                                   |
|                                            | 151  | Pomp (PB) in handmatig                     |                                   |
|                                            |      | bedrijf.                                   |                                   |
|                                            | 152  | Pomp/DW-kraan (PC/DWKC)                    |                                   |
|                                            |      | in handmatig bedrijf.                      |                                   |
|                                            | 153  | Pomp (PD) in handmatig                     |                                   |
|                                            |      | bedrijt.                                   |                                   |
|                                            | 154  | Pomp (PE) in handmatig                     |                                   |
|                                            |      | bedrijt.                                   |                                   |

 Neem contact op met een erkend verwarmingsinstallatiebedrijf of een erkende klantenservice en geef de storing en de gegevens van het toestel (zie typeplaatje) op.

#### Toestelgegevens

Type:.... Bestelnummer:..... Fabricagedatum (FD...):.....

#### 9.2 Storingen verhelpen zonder indicatie

| Klacht                                                                  | Oorzaak                                                                                                 | Oplossing                                                                                                    |
|-------------------------------------------------------------------------|----------------------------------------------------------------------------------------------------|----------------------------------------------------------------------------------------------------|
| Gewenste kamertempera-<br>tuur wordt niet bereikt.                      | Thermostaatkraan of -kranen te laag ingesteld.                                                          | Stel de thermostaatkraan of de -kranen hoger<br>in.                                                                     |
|                                                                         | Verwarmingscurve te laag ingesteld.                                                                     | "Stel Temperatuurniveaus" voor "Verwarmen"<br>hoger in of laat de verwarmingscurve door<br>een installateur corrigeren. |
|                                                                         | Regelaar aanvoertemperatuur van ver-                                                                    | Stel regelaar aanvoertemperatuur hoger in.                                                                              |
|                                                                         | warmingstoestel te laag ingesteld.                                                                      | Beperk eventueel het effect van de solaropti-<br>malisatie.                                                             |
|                                                                         | Lucht in de verwarmingsinstallatie.                                                                     | Ontlucht de verwarmingsradiatoren en de verwarmingsinstallatie.                                                         |
| Verwarmen duurt te lang.                                                | "Verwarmingssnelheid" te laag inge-<br>steld.                                                           | "Verwarmingssnelheid" bijv. op "Snel" inge-<br>steld.                                                                   |
| Gewenste kamertempera-                                                  | Verwarmingsradiatoren worden te                                                                         | Stel de thermostaatknop of -knoppen lager in.                                                                           |
| tuur wordt ver overschre-<br>den.                                       | warm.                                                                                                   | "Stel Temperatuurniveaus" voor "Verwarmen"<br>lager in of laat de verwarmingscurve door een<br>installateur corrigeren. |
|                                                                         | Montageplaats van FW 200 ongunstig,<br>bijv. bij buitenmuur, in de buurt van<br>raam, luchtstroom, enz. | Kies een betere plaats voor de FW 200 en laat<br>deze door een installateur verplaatsen.                                |
| Te grote kamertemperatuur-<br>schommelingen.                            | Tijdelijke inwerking van warmte van<br>andere bronnen op de ruimte, bijv.                               | "Laat Ruimte-invloed" door een installateur verhogen.                                                                   |
|                                                                         | zonlicht, verlichting, televisie, open<br>haard, enz.                                                   | Kies een betere plaats voor de FW 200 en laat<br>deze door een installateur verplaatsen.                                |
| Stijging in plaats van daling<br>van temperatuur.                       | Tijd van de dag verkeerd ingesteld.                                                                     | Controleer de instelling.                                                                                               |
| Tijdens functie "Sparen" en/<br>of "Eco" te hoge kamertem-<br>peratuur. | Grote warmteopslag van het gebouw.                                                                      | Kies de schakeltijd voor "Sparen" en/of "Eco"<br>vroeger.                                                               |
| Verkeerde regeling of geen regeling.                                    | Busverbinding of busdeelnemer<br>defect.                                                                | Laat de busverbinding door een installateur<br>volgens het aansluitschema controleren en<br>indien nodig corrigeren.    |
| Alleen de automatische<br>functie kan worden inge-<br>steld.            | Functieschakelaar defect.                                                                               | Laat FW 200 door een installateur vervangen.                                                                            |
| Boiler wordt niet warm.                                                 | Regelaar warmwatertemperatuur op<br>verwarmingstoestel te laag ingesteld.                               | Stel regelaar warmwatertemperatuur hoger<br>in.                                                                         |
|                                                                         |                                                                                                    | Beperk eventueel het effect van de solaropti-<br>malisatie.                                                             |
|                                                                         | Regelaar aanvoertemperatuur van ver-<br>warmingstoestel te laag ingesteld.                              | Zet de regelaar aanvoertemperatuur van het<br>verwarmingstoestel helemaal naar rechts.                                  |

# 10 Energie besparen

 Bij de weersafhankelijke regeling wordt de aanvoertemperatuur geregeld overeenkomstig de ingesteld verwarmingscurve. Hoe kouder de buitentemperatuur, hoe hoger de aanvoertemperatuur.

Om energie te besparen: Stel de verwarmingscurve overeenkomstig de isolatie van het gebouw en de omstandigheden van de installatie zo laag mogelijk in ( $\rightarrow$  hoofdstuk 8.3 vanaf pagina 54).

- Vloerverwarming: De aanvoertemperatuur niet hoger instellen dan de door de installateur aanbevolen maximale aanvoertemperatuur. (BV.: 60°C).
- Het temperatuurniveau en de schakeltijden op het temperatuurgevoel van de bewoners afstemmen.
  - Verwarmen 🔆 = comfortabel wonen
  - Sparen (( = actief wonen
  - Eco 🗱 = afwezig of slapen.
- Stel in alle ruimten de thermostaatkranen zo in dat de gewenste kamertemperatuur ook kan worden bereikt. Verhoog het temperatuurniveau pas als de temperatuur na lange tijd niet bereikt wordt (→ hoofdstuk 6.3.2 op pagina 33).
- Door het verlagen van de ruimtetemperatuur tijdens spaarfasen kan veel energie worden bespaard: Verlagen van de ruimtetemperatuur met 1 K (°C): tot 5 % energiebesparing. Niet zinvol: De ruimtetemperatuur van dagelijks verwarmde ruimten te laten dalen beneden +15 °C. De afgekoelde muren geven dan koude af, de ruimtetemperatuur wordt verhoogd en zo wordt meer energie verbruikt dan bij een gelijkmatige warmteaanvoer.
- Goede warmte-isolatie van het gebouw: De ingestelde temperatuur voor Sparen wordt niet bereikt. Toch wordt energie bespaard omdat de verwarming uitgeschakeld blijft.
  Stel het schakelpunt voor Sparen vroeger in.

- Laat bij het luchten het raam niet op een kier staan. Daarbij wordt voortdurend warmte aan de ruimte onttrokken zonder dat de ruimtelucht noemenswaardig wordt verbeterd.
- Het is beter om kort, maar intensief te luchten (Raam geheel openen).
- Draai tijdens het luchten de thermostaatkraan dicht of zet de functieschakelaar op **Eco**.
- Het temperatuurniveau en de schakeltijden van de warmwaterbereiding op de warmwaterbehoefte van de bewoners afstemmen.

#### Solaroptimalisatie

Activeer de **Invloed optimalisatie WW** door het instellen van een waarde tussen 1 K en 20 K → hoofdstuk 6.6 op pagina 39. Als het effect van de **Invloed optimalisatie WW** te sterk is, dient u de waarde stapsgewijs te verminderen.

Activeer de **Optimalisatieinvloed CV circuit** door het instellen van een waarde tussen 1 K en 5 K → hoofdstuk 6.6 op pagina 39. Als het effect van de **Optimalisatieinvloed CV circuit** te sterk is, dient u de waarde stapsgewijs te verminderen.

# 11 Milieubescherming

Milieubescherming is een belangrijk beginsel van Bosch.

Kwaliteit van de producten, spaarzaamheid en milieubescherming zijn voor ons doelen die even belangrijk zijn. Wetten en voorschriften ten aanzien van de milieubescherming worden strikt in acht genomen.

Ter bescherming van het milieu passen wij met inachtneming van economische gezichtspunten de best mogelijke techniek en materialen toe.

#### Verpakking

Wat betreft de verpakking nemen wij deel aan de recyclingssystemen in de verschillende landen, die een optimale recycling waarborgen. Alle gebruikte verpakkingsmaterialen zijn onschadelijk voor het milieu en kunnen worden gerecycled.

#### Oud toestel

Oude toestellen bevatten waardevolle stoffen die moeten worden gerecycled.

De componenten kunnen gemakkelijk worden gescheiden en de kunststoffen zijn gekenmerkt. Daardoor kunnen de verschillende componenten worden gesorteerd en gerecycled resp. afgevoerd.

# 12 Individuele instellingen van de tijdprogramma's

Hier vindt u de basisinstellingen en de persoonlijke instellingen van de tijdprogramma's.

#### 12.1 Verwarmingsprogramma voor CV-circuit 1 en CV-circuit 2

Het instellen van de verwarmingsprogramma's is beschreven in hoofdstuk 6.3 op pagina 32.

|          | -4444    |         | P1 |       | P2         |       |    | P3    |           | P4    | P5 |       | P6 |       |
|----------|----------|---------|----|-------|------------|-------|----|-------|-----------|-------|----|-------|----|-------|
|          |          | HH      | °C | t     | °C         | t     | °C | t     | °C        | t     | °C | t     | °C | t     |
|          | a 8      | Ma - Do | ☆  | 06:00 | (          | 08:00 | *  | 12:00 | 攀         | 22:00 | -  | -     | -  | -     |
|          | nma      | Vr      |    | 06:00 | C          | 08:00 | *  | 12:00 | 攀         | 23:30 | -  | -     | -  | -     |
|          | graı     | Za      | ☆  | 07:00 | 攀          | 23:30 | -  | -     | -         | -     | -  | -     | -  | -     |
|          | Prc      | Zo      | *  | 08:00 | 攀          | 22:00 | -  | -     | -         | -     | -  | -     | -  | -     |
| ren      | a 7      | Ma - Do | *  | 07:00 | $\langle$  | 12:00 | *  | 17:00 | 攀         | 22:00 | -  | -     | -  | -     |
| pië      | mm       | Vr      | ☆  | 07:00 | 0          | 12:00 | *  | 17:00 | 攀         | 23:30 | -  | -     | -  | -     |
| e ko     | ogra     | Za      | *  | 07:00 | 貅          | 23:30 | Ι  | -     | Ι         | -     | 1  | -     | Ι  | -     |
| om t     | Pro      | Zo      | ☆  | 08:00 | 攀          | 22:00 | Ι  | -     | Ι         | -     | -  | -     | Ι  | Ι     |
| s's (    | a 6      | Ma - Do | ☆  | 06:00 | $\langle$  | 08:00 | *  | 17:00 | 攀         | 22:00 | -  | -     | -  | -     |
| nma      | mm       | Vr      | ₩  | 06:00 | $\langle$  | 08:00 | ₩  | 17:00 | 辮         | 23:30 | -  | -     | 1  | -     |
| gran     | ogra     | Za      | ☆  | 07:00 | 攀          | 23:30 | Ι  | -     | I         | -     | 1  | -     | Ι  | -     |
| bro      | Pro      | Zo      | *  | 08:00 | 辮          | 22:00 | 1  | -     | I         | -     | Ι  | -     | 1  | Ι     |
| ings     | a 5      | Ma - Do | ☆  | 06:00 | $\langle$  | 08:00 | ☆  | 12:00 | $\langle$ | 13:00 | *  | 17:00 | 蘂  | 22:00 |
| arm      | mm       | Vr      | ☆  | 06:00 | $\bigcirc$ | 08:00 | ☆  | 12:00 | $\langle$ | 13:00 | ☆  | 17:00 | 辮  | 23:30 |
| erw      | ogra     | Za      | ☆  | 07:00 | 轢          | 23:30 | Ι  | -     | Ι         | -     | Ι  | -     | Ι  | I     |
| de v     | Pro      | Zo      | ☆  | 08:00 | 辮          | 22:00 | -  | -     | -         | -     | -  | -     | -  | Ι     |
| ngestel  | telling) | Ma - Do | ☆  | 06:00 | 貅          | 22:00 | -  | -     | -         | -     | -  | -     | -  | _     |
| Vooraf i | oasisins | Vr      | ☆  | 06:00 | 臻          | 23:30 | -  | _     | -         | _     | -  | _     | -  | Ι     |
|          | nma 4 (I | Za      | *  | 07:00 | 貅          | 23:30 | -  | _     | -         | _     | -  | _     | -  | _     |
|          | Progran  | Zo      | *  | 08:00 | 攀          | 22:00 | -  | _     | -         | _     | -  | _     | -  | _     |

|          | Ľ     | H44        |    | P1    |    | P2    |    | P3 |    | P4 |    | P5 |    | P6 |
|----------|-------|------------|----|-------|----|-------|----|----|----|----|----|----|----|----|
|          |       | ##         | °C | t     | °C | t     | °C | t  | °C | t  | °C | t  | °C | t  |
| ren      | a 3   | Ma - Do    | ☆  | 04:00 | 攀  | 22:00 | -  | -  | -  | -  | -  | -  | -  | -  |
| opië     | mm    | Vr         | *  | 04:00 | 粼  | 23:00 | -  | -  | -  | -  | -  | -  | -  | -  |
| om te ko | ogra  | Za         | ☆  | 07:00 | 攀  | 23:00 | -  | -  | -  | -  | -  | -  | -  | -  |
| om       | Pro   | Zo         | ☆  | 07:00 | 攀  | 22:00 | -  | -  | -  | -  | -  | -  | -  | -  |
| as's     | a 2   | Ma - Do    | ☆  | 06:00 | 攀  | 23:30 | -  | -  | -  | -  | -  | -  | -  | -  |
| mm       | mm    | Vr         | *  | 06:00 | 灓  | 23:30 | I  | -  | I  | Ι  | Ι  | Ι  | I  | -  |
| ogra     | ogra  | Za         | *  | 07:00 | 轢  | 23:30 | -  | -  | -  | -  | -  | -  | -  | -  |
| spre     | Pre   | Zo         | *  | 08:00 | 轢  | 23:30 | -  | -  | -  | -  | -  | -  | Ι  | -  |
| arming   |       | Ma - Do    | ₩  | 07:00 | C  | 23:00 | Ι  | -  | I  | I  | Ι  | I  | I  | -  |
| e verwa  | na 1  | Vr         | *  | 07:00 | C  | 23:00 | Ι  | -  | -  | -  | Ι  | -  | -  | -  |
| stelde   | gramn | Za         | ☆  | 07:00 | C  | 23:00 | -  | -  | -  | -  | -  | -  | -  | -  |
| inge     | Pro   | Zo         |    | 07:00 |    | 23:00 | -  | -  | -  | -  | -  | -  | -  | -  |
| Vooraf   |       |            | *  |       | C  |       |    |    |    |    |    |    |    |    |
| 1        |       | Alle dagen |    |       |    |       |    |    |    |    |    |    |    |    |
| cuit     | 1     | Ma - Vr    |    |       |    |       |    |    |    |    |    |    |    |    |
| -ciro    |       | Za - Zo    |    |       |    |       |    |    |    |    |    |    |    |    |
| g CV     |       | Maandag    |    |       |    |       |    |    |    |    |    |    |    |    |
| ellin    |       | Dinsdag    |    |       |    |       |    |    |    |    |    |    |    |    |
| inste    |       | Woensdag   |    |       |    |       |    |    |    |    |    |    |    |    |
| ijke     |       | Donderdag  |    |       |    |       |    |    |    |    |    |    |    |    |
| onli     | am:   | Vrijdag    |    |       |    |       |    |    |    |    |    |    |    |    |
| erso     | Na    | Zaterdag   |    |       |    |       |    |    |    |    |    |    |    |    |
| д        |       | Zondag     |    |       |    |       |    |    |    |    |    |    |    |    |

#### 82 | Individuele instellingen van de tijdprogramma's

| -4444        |     |            | P1 | P2 |    | P3 |    | P4 |    | P5 |    | P6 |    |   |
|--------------|-----|------------|----|----|----|----|----|----|----|----|----|----|----|---|
| HIII         |     |            | °C | t  | °C | t  | °C | t  | °C | t  | °C | t  | °C | t |
| 2            |     | Alle dagen |    |    |    |    |    |    |    |    |    |    |    |   |
| cuit         |     | Ma - Vr    |    |    |    |    |    |    |    |    |    |    |    |   |
| -ciro        |     | Za - Zo    |    |    |    |    |    |    |    |    |    |    |    |   |
| nstelling CV |     | Maandag    |    |    |    |    |    |    |    |    |    |    |    |   |
|              |     | Dinsdag    |    |    |    |    |    |    |    |    |    |    |    |   |
|              |     | Woensdag   |    |    |    |    |    |    |    |    |    |    |    |   |
| jke i        |     | Donderdag  |    |    |    |    |    |    |    |    |    |    |    |   |
| onli         | am: | Vrijdag    |    |    |    |    |    |    |    |    |    |    |    |   |
| ersc         | Na  | Zaterdag   |    |    |    |    |    |    |    |    |    |    |    |   |
| Ъ            |     | Zondag     |    |    |    |    |    |    |    |    |    |    |    |   |

#### 12.2 Warmwaterprogramma

Het instellen van het warmwaterprogramma is beschreven in hoofdstuk 6.4 op pagina 34.

|        | F          | P1 |       | P2 |       |    | P3 |    | P4 |    | P5 |    | P6 |
|--------|------------|----|-------|----|-------|----|----|----|----|----|----|----|----|
|        |            | °C | t     | °C | t     | °C | t  | °C | t  | °C | t  | °C | t  |
| ing    | Ma - Do    | 60 | 05:00 | 15 | 23:00 | -  | -  | -  | -  | -  | -  | -  | -  |
| stelll | Vr         | 60 | 05:00 | 15 | 23:00 | -  | -  | -  | -  | -  | -  | -  | -  |
| isins  | Za         | 60 | 06:00 | 15 | 23:00 | -  | -  | -  | -  | -  | -  | -  | -  |
| Bas    | Zo         | 60 | 07:00 | 15 | 23:00 | -  | -  | -  | -  | -  | -  | -  | -  |
|        | Alle dagen |    |       |    |       |    |    |    |    |    |    |    |    |
|        | Ma - Vr    |    |       |    |       |    |    |    |    |    |    |    |    |
| ing    | Za - Zo    |    |       |    |       |    |    |    |    |    |    |    |    |
| stell  | Maandag    |    |       |    |       |    |    |    |    |    |    |    |    |
| e ins  | Dinsdag    |    |       |    |       |    |    |    |    |    |    |    |    |
| nlijk  | Woensdag   |    |       |    |       |    |    |    |    |    |    |    |    |
| .soo   | Donderdag  |    |       |    |       |    |    |    |    |    |    |    |    |
| Per    | Vrijdag    |    |       |    |       |    |    |    |    |    |    |    |    |
|        | Zaterdag   |    |       |    |       |    |    |    |    |    |    |    |    |
|        | Zondag     |    |       |    |       |    |    |    |    |    |    |    |    |

#### 12.3 Warmwatercirculatieprogramma

Het instellen van het circulatieprogramma is beschreven in hoofdstuk 6.4 op pagina 34.

|       | H          |     | P1    | P2  |       |   | P3 |   | P4 |   | P5 |   | P6 |
|-------|------------|-----|-------|-----|-------|---|----|---|----|---|----|---|----|
|       |            |     | t     |     | t     |   | t  |   | t  |   | t  |   | t  |
| ing   | Ma - Do    | Aan | 06:00 | Uit | 23:00 | - | -  | - | -  | 1 | -  | - | -  |
| stell | Vr         | Aan | 06:00 | Uit | 23:00 | - | -  | - | -  | - | -  | - | -  |
| isins | Za         | Aan | 07:00 | Uit | 23:00 | Ι | -  | - | -  | I | -  | Ι | -  |
| Bas   | Zo         | Aan | 08:00 | Uit | 23:00 | I | -  | I | -  | I | 1  | - | -  |
|       | Alle dagen |     |       |     |       |   |    |   |    |   |    |   |    |
|       | Ma - Vr    |     |       |     |       |   |    |   |    |   |    |   |    |
| ing   | Za - Zo    |     |       |     |       |   |    |   |    |   |    |   |    |
| stell | Maandag    |     |       |     |       |   |    |   |    |   |    |   |    |
| e ins | Dinsdag    |     |       |     |       |   |    |   |    |   |    |   |    |
| nlijk | Woensdag   |     |       |     |       |   |    |   |    |   |    |   |    |
| .soo  | Donderdag  |     |       |     |       |   |    |   |    |   |    |   |    |
| Per   | Vrijdag    |     |       |     |       |   |    |   |    |   |    |   |    |
|       | Zaterdag   |     |       |     |       |   |    |   |    |   |    |   |    |
|       | Zondag     |     |       |     |       |   |    |   |    |   |    |   |    |

# Index

### A

| Afmetingen                       | 11     |
|----------------------------------|--------|
| Afvalverwijdering                | 14     |
| Algemene instellingen            | 30, 38 |
| Automatische functie instelde    | 19     |
| Automatische systeemconfiguratie | 53     |

#### В

| Basisinstelling                    | 60        |
|------------------------------------|-----------|
| Basisinstellingen24, 2             | 5, 41, 47 |
| Bediening                          | 18        |
| - Bedieningsvoorschriften          | 18        |
| - Functie voor verwarming wijzigen | 19        |
| - Functie warm water wijzigen      | 19        |
| - Kamertemperatuur wijzigen        | 18, 33    |
| - Menu's                           | 20        |
| - Programmeer                      | 20        |
| - Verwarmingstemperatuur instellen | 33        |
| Bedieningselementen                | 3         |
| Buitentemperatuur                  | 58        |
| Buitenvoeler                       | 13        |
| Busdeelnemer                       | 53, 70    |
| Busverbinding                      | 15        |

# С

| Circulatie                   | 36     |
|------------------------------|--------|
| Codering van de busdeelnemer | 53     |
| Continu Eco instelde         | 19     |
| Continu functie instelde     | 19     |
| Continu instelde             | 19     |
| Continu sparen instelde      | 19     |
| CV-circuit                   |        |
| - Gemengd8, 3                | 36, 69 |

# D

| Datum instellen         | 38 |
|-------------------------|----|
| Drogen voloer instellen | 69 |

### Е

| Elektrische aansluiting | 15 |
|-------------------------|----|
| - Busverbinding         | 15 |
| Energie besparen        | 78 |

### F

| Functie | 2 | 19 |
|---------|---|----|
|---------|---|----|

### G

| . 7 |
|-----|
| . 8 |
| . 9 |
|     |

## Н

| Hoofdmenu               |    |
|-------------------------|----|
| - Algemene instellingen | 30 |
| - Solar                 | 30 |
| - Vakantie              |    |
| - Verwarming            |    |
| - Warmwater             |    |

### I

| Individuele tijdprogramma's       |
|-----------------------------------|
| Informatio over de bandleiding    |
| Informatie over de nandielding    |
|                                   |
| (alleen voor de installateur) 17  |
| Installateursniveau46             |
| - Drogen vloer 52                 |
| - Drogen voloer 69                |
| - Parameters voor solarsysteem    |
| - Service adres 51                |
| - Serviceadres                    |
| - Solarsysteem configureren       |
| - Solarsysteemparameter           |
| - Systeemconfiguratie 53          |
| - Systeeminfo 52, 68              |
| - Systeemstoringen                |
| - Systemkonfiguration             |
| - Verwarmingparameter 54          |
| - Verwarmingsparameter 47         |
| Installatie10                     |
| - Buitenvoelerr                   |
| - FW 200 in verwarmingstoestel 10 |
| - FW 200 op de muur 11            |
| - Toebehoren 14                   |
| instellingen resetten24           |

# Κ

| Kamertemperatuur wijzigen 18, | 33 |
|-------------------------------|----|
| Keuzeknop                     | 20 |
| Kouder                        |    |
| - Verwarming                  | 33 |
| - Warmwater                   | 34 |

# L

| Leveringsomvang7 |
|------------------|
|------------------|

#### Μ

| Menu                              |
|-----------------------------------|
| - Hoofdmenu                       |
| - Algemene instellingen           |
| - Solar30, 39                     |
| - Vakantie25, 31                  |
| - Verwarming26, 32                |
| - Warmwater                       |
| - Installateursniveau46           |
| - Drogen vloer52                  |
| - Drogen voloer69                 |
| - Parameters voor solarsysteem60  |
| - Service adres51                 |
| - Serviceadres68                  |
| - Solarsysteem configureren48, 59 |
| - Solarsysteemparameter49         |
| - Systeemconfiguratie             |
| - Systeeminfo                     |
| - Systeemstoringen51, 68          |
| - Systemkonfiguration47           |
| - Verwarmingparameter54           |
| - Verwarmingsparameter47          |
| Menü                              |
| - Info41                          |
| Menustructuur25, 41, 47           |
| Menu's                            |
| - Bediening20                     |
| Milieubescherming79               |
| Modul IPM 2 (toebehoren)9         |
| Montage                           |
| - Buitenvoeler13                  |
| - FW 200 in verwarmingstoestel10  |
| - FW 200 op de muur11             |
| - Toebehoren14                    |
| Montageplaats                     |
| - Buitenvoeler13                  |
| - FW 20011                        |
| Muurmontage11                     |
| -                                 |

# 

| Ongemengd CV-circuit        | .8, 36, 69 |
|-----------------------------|------------|
| Opsporen van fouten         | 70         |
| Opsporen van fouten display | 70         |
| Oud toestel                 | 79         |
|                             |            |

#### Ρ

| -   |                                     |    |
|-----|-------------------------------------|----|
| Pic | ctogrammen                          | 3  |
| Pro | ogrammeer                           |    |
| -   | Buitentemperatuur voor de           |    |
|     | Verwarmingsuitschakeling instellen  | 58 |
| -   | Datum instellen                     | 38 |
| -   | Installateursniveau                 | 16 |
| -   | Ruimtetemperatuur-invloed instellen | 57 |
| -   | Taal instellen                      | 38 |
| -   | Tijd instellen                      | 38 |
| -   | Tijdprogramma voor                  |    |
|     | circulatiepomp instellen            | 36 |
| -   | Vakantieprogramma instellen         | 31 |
| -   | Verwarmingscurve instellen          | 55 |
| -   | Verwarmingsprogramma instellen      | 32 |
| -   | Verwarmingssnelheid instellen       | 33 |
| -   | Warmwaterprogramma instellen        | 34 |
| -   | Zomer-/wintertijed instellen        | 38 |
| Pro | ogrammering                         |    |
| -   | Naar basisinstelling terugzetten    |    |
|     | alla ta stallta ann                 |    |

| - alle instellingen | 24 |
|---------------------|----|
| - een programma     | 23 |
| - Verwijderen       | 23 |

#### R

| Regelaarmeldingen         | 70        |
|---------------------------|-----------|
| Regelkwaliteit            | 11, 13    |
| Reiniging                 | 8         |
| Resetten                  |           |
| - alle instellingen       | 24        |
| - een programma           | 23        |
| Ruimtetemperatuur-invloed | 57        |
| Ruimtetemperatuurvoeler 5 | 5, 57, 59 |

#### S

| Service adres<br>Serviceadres             | 51<br>68 |
|-------------------------------------------|----------|
| Solarmodule voor verwarmingsondersteuning |          |
| ISM 2 (toebehoren)                        | 9        |
| Solarprogramma                            | 39       |
| Spar functie instelde                     | 19       |
| Storingen                                 | 70       |
| - Verwarmingstoestel                      | 70       |
| Storingen verhelpen                       | 70       |
| Systeemconfiguratie (automatisch)         | 53       |
| Systeemstoringen51,                       | 68       |

# Т

| Taal instellen         | 38         |
|------------------------|------------|
| Technische gegevens    | 7          |
| Thermische desinfectie | 31, 37, 65 |
| Tijd instellen         | 38         |
| Tijd voor warmwater    | 34         |
| Toebehoren             | 8, 14      |
| Toets                  | 3, 20      |
| Toetsenblokkering      | 38         |

#### V

| Vakantieprogramma                   | 25, 31      |
|-------------------------------------|-------------|
| Verpakking                          | 14, 79      |
| Verwarmen                           | 32          |
| Verwarmenbegin instellen            | 32          |
| Verwarming warmer/kouder instellen. | 32          |
| Verwarmings functie instelde        | 19          |
| Verwarmingscurve instellen          | 55          |
| Verwarmingsprogramma                | 26, 32      |
| Verwarmingstemperatuur instellen    | 33          |
| Verwarmingstoestel                  |             |
| - Instellingen                      | .32, 34, 54 |
| - Storing                           | 70          |
| Verwarminsgprogramma wijzigen       | 32          |
| Verwijderen                         | 23          |
| Verwijdering                        | 79          |
| Voor uw veiligheid                  | 6           |

### W

Warmer

| - Verwarı | ning       | <br>33 |
|-----------|------------|--------|
| - Warmw   | ater       | <br>34 |
| Warmwate  | rprogramma | <br>34 |

## Ζ

| Zomer                        | 58 |
|------------------------------|----|
| Zomer-/wintertijed instellen | 38 |
| Zonlicht                     | 77 |

Bosch Thermotechniek B.V. Postbus 379 7300 AJ Apeldoorn

Tel: +31 (0) 55 - 543 43 43 Fax: +31 (0) 55 - 543 43 44

www.boschcvketels.nl infott@nl.bosch.com

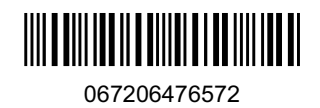